# **PLM User Guide**

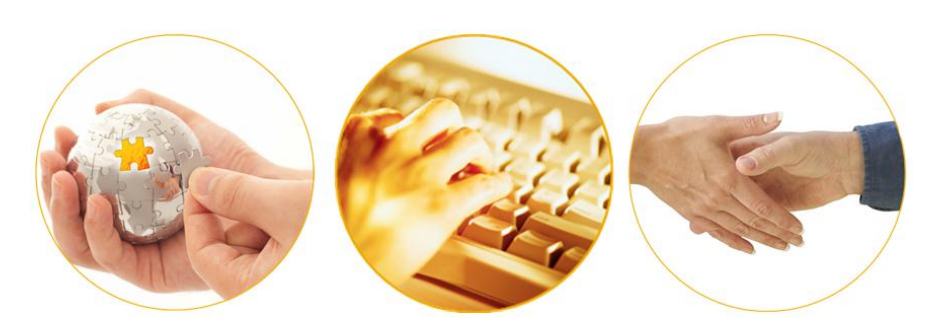

A Guide to Adding and Maintaining Records of Agencies with

> Multiple Branch Locations and

> > a Single EIN

Using Producer Manager

July 2013 | Version 6.4.1

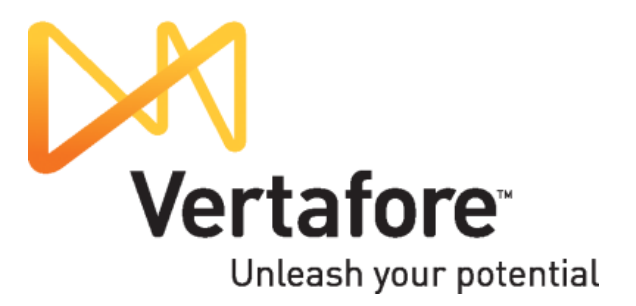

## Contents

| Overview                                                             | 2  |
|----------------------------------------------------------------------|----|
| Quick Adding the Master Agency Record                                | 4  |
| Manually Adding Branch Agency Records                                | 9  |
| Manually Adding Unmerged License Information                         | 13 |
| Verifying License Information on Each Record                         | 24 |
| Tying the Branch Agency Records to the Master Agency Record          |    |
| Using a Shared System Identifier                                     |    |
| Through a Recorded Agreement                                         | 35 |
| Protecting the Corrected Records from Automated Data Reconciliations | 40 |
| Obtaining State Update Information for Periodic Manual Record Upkeep | 43 |

# **Overview**

Most customers track agency licenses, qualifications, and appointments in PLM Producer Manager and want to keep this information synchronized with state data through Producer Manager's automated data reconciliation services, such as Quick Sync Producer or Scheduled Sync. Often, a large agency ("mega-firm") will have multiple branch offices or sub-agencies, any of which may have its own licenses, qualifications, or carrier appointments to track.

When the main agency and its branch locations all have different Federal Employer Identification Numbers (EIN), no problem. You can have separate producer records in Producer Manager for the main office and for each branch. Automated data reconciliation then will update each record and its distinct licenses, qualifications, and appointments.

However, often the main or master agency and its branches share the same EIN. When this is the case, it is not practical to use automated data reconciliation to keep the agency information updated.

This is because the license, qualification, and appointment data for the main agency headquarters and all branches is mixed together by state on the national PDB – which Producer Manager uses during automated data reconciliation as its source of state data -- with no indication of which license, etc. is held by which location.

So, although it isn't recommended under these conditions to use automated data reconciliation services, such as Scheduled Sync, to keep master and branch agency records refreshed, you still may keep them updated with a modicum of manual effort.

This document is intended as a best practice guide for using Producer Manager to track the compliance data of a master agency and its branch locations when all share a single federal EIN. It includes instructions on the following manual recordkeeping procedures:

- Quick Add the mega-firm's record to Producer Manager, and establish it as the master agency record
- Manually add the mega-firm's branch location records to Producer Manager
- Manually add license information to each agency record that Producer Manager couldn't automatically load
- Verify other state licensure, manually adding to or clearing from any record, as necessary
- Establish a record relationship between the master agency and branch agencies
- Protect agency records from being overwritten by automated data reconciliation actions
- Obtain state update information for periodic manual record upkeep

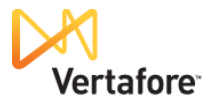

**NOTE**: The procedures outlined in this document assume that the ORG\_UNIQ\_EIN business rule in your company's configuration of Producer Manager has been set to "NO," which allows a firm record to have an identical value in the EIN field as another. If you have questions, please contact your Vertafore representative.

**DISCLAIMER**: In Producer Manager, your company currently may have numerous identical records for a master agency and its branch agencies, differentiated only by the value in each record of the External System ID field of a certain external system type (e.g., Agency Code). Which record is identifiable as the "master agency" record and which are branch agency records based on external system ID is information known only to your company's project team or licensing staff. Vertafore cannot be responsible for errors resulting from inadvertent changes to records based on mistaken identity.

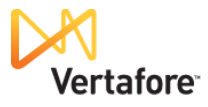

# **Quick Adding the Master Agency Record**

When you know that you have a mega-firm that needs to be added to Producer Manager, the best practice for adding the record is to use the **Quick Add Producers** utility. A "mega-firm" is defined as a large agency with a headquarters location and several branch locations, all of which share an identical federal EIN.

By loading one mega-firm record into Producer Manager using **Quick Add Producers**, you can accomplish the following:

- Quickly establish a "master" agency record for the mega-firm's main office or headquarters
- Auto-populate the master agency record with a considerable amount of up-to-date state compliance information
- Obtain a fresh report of state compliance data from the national Producer Database (PDB) that you can use to manually populate the records of the mega-firm's branch locations
- Avoid the automatic creation of multiple mega-firm records, a situation that will require considerably more manual data entry and cleanup than the steps included in this best practice guide.

**Note**: You also may add one mega-agency record to Producer Manager as part of a large batch of records loaded into the system using **Quick Load Producers**. However, this method leads to more complications.

It is a good idea to analyze the producer data from the legacy producer management system that you are using as the basis for your Quick Load file. If it includes only one record for the mega-agency, then the procedure should behave exactly as if you were adding it via Quick Add Producer, as explained in this chapter.

However, if your legacy producer data includes separate records for each of the mega-agency's separate locations, then you may end up with multiple, identical records, with no differentiation among them. This situation could lead to vastly more manual data entry and cleanup.

If your legacy data does include separate records for each branch agency, before you use **Quick Load Producers**, ask your Vertafore representative to temporarily set the ORG\_UNIQ\_EIN business rule in your company's configuration of Produce Manager to "Y" while the Quick Load process is underway. This will create only *one* mega-agency record; attempts to create additional records with the same EIN will error. Then, after Quick Load is completed, ask your Vertafore representative to set the ORG\_UNIQ\_EIN business rule to "N," so that it is possible to manually create the branch agency records with the same EIN.

Here's how...

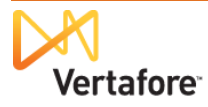

On the Producer Manager Home page, in the Add a Producer section click the Quick Add Producer link.

The **Quick Add Producer** page will open.

| Vertafore Producer Manager™                                                                                                    |                                                                                                    | Logged in as Valued User Logg                                                |
|----------------------------------------------------------------------------------------------------|----------------------------------------------------------------------------------------------------|------------------------------------------------------------------------------|
| Licensing • Companies • Inquiries • Express Services • A                                                                                                    | dministration 👻                                                                                                    | 🐼 🎽 🔍 Producer Quick Search                                                  |
| Find existing producers with Review/Update Producer Add a Producer Add a new Individual Licensee or a new Firm Quick Add Producer from PDB data Quick Lock Producers from a batch file using PDB Update Producer Information Add/Activate Licenses/Qualifications Correct License Data Maintain Contact Information | Recently Viewed Producers ARGO, MICHAEL KEITH AMBRO SE, MICHAEL JOSEPH MINTH, J BRIAN VILLIAMS, ANDRIA J DILLARD, PATTY SIX Recent Subscriber Notices No notices. | 07-10-2013<br>07-10-2013<br>07-10-2013<br>07-10-2013<br>07-10-2013<br>Show A |
| Manage Appointments<br>Add Appointments<br>Terminate Appointments<br>Approve/Deny Appointments<br>Review Rejected Appointments                                                                                                    |                                                                                                    |                                                                              |
| Home                                                                                                    | I Help I Contact Us                                                                                                    |                                                                              |

On the **Quick Add Producer** page, in the **Producer Type** field click to select the **Firm** radio button.

In the **Name** field, enter the name of the megaagency.

| Vertafore Producer Manager™                         |                          | UAT for 50015<br>Logged in as Valued User Logout |  |  |  |  |  |
|-----------------------------------------------------|--------------------------|--------------------------------------------------|--|--|--|--|--|
| Licensing • Companies • Inquiries • Express Service | es 👻 Administration 👻    | 🐼 🍸 🔍 Producer Quick Search                      |  |  |  |  |  |
| 🕻 Producer Type : 💿 Firm 💿 Individual Licensee      | Quick Add Producer       |                                                  |  |  |  |  |  |
| Name ADVANCED INS UNDER EIN 20-4959726              | ☑ Load data from PDB     | Search Cancel                                    |  |  |  |  |  |
|                                                     | Home   Help   Contact Us |                                                  |  |  |  |  |  |

In the **EIN** field, enter the mega-agency's federal tax ID (Employer Identification Number). A hyphen is optional.

Verify that the Load data from PDB checkbox is checkmarked.

Finally, click the **Search** button. Producer Manager will look up the mega-firm's record on the national Producer Database (PDB). When it is finished, the **Quick Add Producer** page will refresh with additional fields.

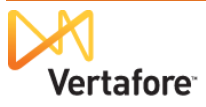

Resident State

Florida

Last Updated

06-14-2013

Quick Add Producer

Load data from PDB

Home | Help | Contact Us

UAT for 50015

ogged in as Valued User

Search Cancel

Add Producer From PDB

The system verifies the existence of the megafirm's record on the PDB. It also displays its license residence state and the date on which the PDB last was updated with state compliance information.

Ignore the state list box.

Optionally, you may select a cost center from the dropdown menu to assign the cost of the Quick Add operation to a specific accounting bucket.

When you are finished, click the **Add Producer From PDB** button.

The Data Reconciliation Details page will open.

Vertafore

1 PDB entry was found:

Alabama Alaska Arizona Arkansas California

Colorado

Name

No Cost Centers available

Producer Type: 
 Firm 
 Individual Licensee

Name ADVANCED INS UNDER\ EIN 20-4959726

Advanced Insurance Underwriters, LIc

Select the state(s) for which you want to load PDB licensing and appointment data

Optionally, you may bill the cost of the PDB report to one of the following cost centers

Instead of loading producer data from a PDB report, I would like to create this firm manually

Producer Manager™

Express Ser

Data from a producer's resident states will always be loaded
 If no states are selected, all PDB data will be loaded.

The **Data Reconciliation Details** page displays the position your request to Quick Add the mega-firm holds in the queue of automated data reconciliation requests.

You may click the **Refresh** button as needed to update the page. Eventually the Quick Add operation will be completed, and the **Data Reconciliation Details** page will refresh to show the results of the operation.

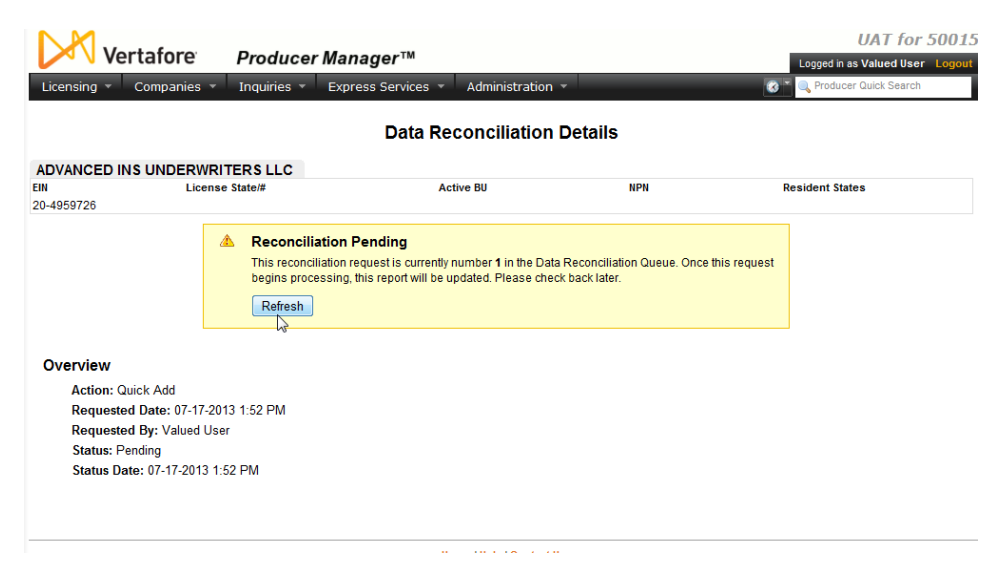

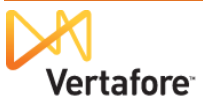

The volume of information on the Data **Reconciliation Details** page might seem a bit overwhelming. Don't worry too much about it now; we'll look at it again later.

### For now, click the **Review** Producer Record button at the bottom of the page.

| ising 🔹 Companies 👻                                                                                                    | Inquiries -                                                                                                    | Express Service                                                                                                    | s 🔹 Administration                                                                                                    | <b>*</b>                                                                                                    | Logged in as Valued User                                                                                                    |
|----------------------------------------------------------------------------------------------------|----------------------------------------------------------------------------------------------------|----------------------------------------------------------------------------------------------------|----------------------------------------------------------------------------------------------------|----------------------------------------------------------------------------------------------------|----------------------------------------------------------------------------------------------------|
|                                                                                                    |                                                                                                    |                                                                                                    |                                                                                                    |                                                                                                    |                                                                                                    |
|                                                                                                    |                                                                                                    | Data                                                                                                    | Reconciliation                                                                                                    | Details                                                                                                    |                                                                                                    |
| VANCED INSURANCE UND                                                                                                    | ERWRITERS, LLO                                                                                                    | C Unrated                                                                                                    |                                                                                                    |                                                                                                    |                                                                                                    |
| Licens                                                                                                    | e State/#                                                                                                    |                                                                                                    | Active BU                                                                                                    | NPN                                                                                                    | Resident States                                                                                                    |
| 9726<br>This producer has invalid informat                                                                                                    | ion or is missing requir                                                                                                    | ad information                                                                                                    | GENLIC                                                                                                    | 8898786                                                                                                    |                                                                                                    |
| nia producer nas invalid informat                                                                                                    | ion of its misaling requir                                                                                                    | co information.                                                                                                    |                                                                                                    |                                                                                                    |                                                                                                    |
| rview                                                                                                    |                                                                                                    |                                                                                                    |                                                                                                    |                                                                                                    | Deserter                                                                                                    |
| Action: Quick Add                                                                                                    |                                                                                                    |                                                                                                    |                                                                                                    |                                                                                                    | Reports:                                                                                                    |
| Requested Date: 07-17-20                                                                                                    | 13 1:52 PM                                                                                                    |                                                                                                    |                                                                                                    |                                                                                                    | Producer Record Upo                                                                                                    |
| Requested By: Valued Use                                                                                                    | er                                                                                                    |                                                                                                    |                                                                                                    |                                                                                                    | PDB Report<br>Retrieved 07-17-2013                                                                                                    |
| Status: Processed                                                                                                    |                                                                                                    |                                                                                                    |                                                                                                    |                                                                                                    | 10110100 01-11-2010                                                                                                    |
| Status Date: 07-17-2013 1:                                                                                                    | 53 PM                                                                                                    |                                                                                                    |                                                                                                    |                                                                                                    |                                                                                                    |
| Cost Center: No cost center                                                                                                    | er was associated v                                                                                                    | vith this request.                                                                                                    |                                                                                                    |                                                                                                    |                                                                                                    |
| cessing Messages to                                                                                                    | Review                                                                                                    |                                                                                                    |                                                                                                    |                                                                                                    |                                                                                                    |
| Review Status: 📤 1 Unrev                                                                                                    | viewed                                                                                                    |                                                                                                    |                                                                                                    |                                                                                                    |                                                                                                    |
| Review All / Reset All                                                                                                    |                                                                                                    |                                                                                                    |                                                                                                    |                                                                                                    |                                                                                                    |
| Reviewed                                                                                                    | State                                                                                                    | Туре                                                                                                    | Processing Me                                                                                                    | sage                                                                                                    |                                                                                                    |
| 🛆 Mark as Reviewed                                                                                                    | Florida                                                                                                    | Excluded State                                                                                                    | Florida could no                                                                                                    | t be synchronized because multi                                                                                                    | ple active licenses of the same type in t                                                                                                    |
| Matically Resolved L<br>Alabama<br>License Type : Non-Re                                                                                                    | Data Issues<br>esident Producer Fi                                                                                                    | rm License Nur                                                                                                    | nber : 445650                                                                                                    |                                                                                                    |                                                                                                    |
| Alabama<br>License Type : Non-Re                                                                                                    | Data Issues                                                                                                    | irm License Nur                                                                                                    | nber: 445650                                                                                                    | ****                                                                                                    | *****                                                                                                    |
| Alabama<br>License Type : Non-Re<br>Qualification<br>Property and Casual                                                                                                    | Data Issues                                                                                                    | rm License Nur                                                                                                    | nber : 445650<br>ssage<br>B Qualification expiration                                                                                                    | date is missing or is after its ref                                                                                                    | ated PDB Licenses expiration date.                                                                                                    |
| Alabama License Type : Non-Re Ouglification Property and Casual Virginia                                                                                                    | Data Issues                                                                                                    | rm License Nur                                                                                                    | nber : 445650<br>ssage<br>B Qualification expiration                                                                                                    | date is missing or is after its ref.                                                                                                    | aled PDB Licenses expiration date.                                                                                                    |
| Conditically Resolved L Conditication  Property and Casual  Virginia License Type : Product  Virginia                                                                                                    | Data Issues<br>Isident Producer Fi                                                                                                    | m License Nur                                                                                                    | nber : 445650                                                                                                    | date is missing or is after its ref.                                                                                                    | ated PDB Licenses expiration date.                                                                                                    |
| Alabama<br>License Type : Non-Re<br>Qualification<br>Property and Casual<br>Virginia<br>License Type : Produc<br>Qualification<br>Property and Casual                                                                                                    | Data Issues<br>Isident Producer Fi<br>V<br>V<br>ter License Num                                                                                                    | m License Nur<br>Me<br>ber : 102829<br>Me                                                                                                    | nber : 445650<br>ssage<br>cualification expiration<br>ssage<br>two PDB Qualification sta                                                                                                    | date is missing or is after its ref.                                                                                                    | ated PDB Licenses expiration date.                                                                                                    |
| Alabama License Type : Non-Re Qualification Property and Casual Uirginia License Type : Produc Qualification Property and Casual Washington Washington                                                                                                    | Data Issues                                                                                                    | rm License Nur<br>Me<br>PE<br>aber : 102829<br>Me<br>Ac                                                                                                    | nber : 445650<br>B Qualification expiration<br>sseage<br>tive PDB Qualification sta                                                                                                    | date is missing or is after its ref.<br>tus date is different than its origin                                                                                                    | aled PDB Licenses expiration date.                                                                                                    |
| Alabama License Type : Non-Re Outlifteation Property and Casual Virginia License Type : Produc Outliftcation Property and Casual Washington License Type : Produc                                                                                                    | Jata Issues usident Producer Fi usident Producer Fi usident Producer Fi usident Producer Fi usident Producer Fi usident Producer File                                                                                                    | rm License Nur<br>Me<br>ber : 102829<br>Me<br>Ac<br>ber : 701679                                                                                                    | nber : 445650<br>stage<br>DP Qualification expiration<br>ssage<br>twe PDB Qualification sta                                                                                                    | date is missing or is after its ref                                                                                                    | ated PDB Licenses expiration date.                                                                                                    |
| Alabama<br>License Type : Non-Re<br>Property and Casual<br>Virginia<br>License Type : Produc<br>Qualification<br>Property and Casual<br>Washington<br>License Type : Produc<br>Qualification                                                                                                    | Data Issues sident Producer Fi y er License Num y er License Num                                                                                                    | In License Nur<br>Me<br>Action<br>Action<br>Meter : 701679                                                                                                    | nber : 445650<br>sage<br>De Qualification expiration<br>essage<br>tive PDB Qualification sta                                                                                                    | date is missing or is after its ref                                                                                                    | ated PDB Licenses expiration date.                                                                                                    |
| Alabama License Type : Non-Re Coulification Property and Casual Uriginia License Type : Produc Qualification Property and Casual Washington License Type : Produc Qualification Casualty                                                                                                    | Jata Issues                                                                                                    | Im License Nur<br>Me<br>Iber : 102829<br>Me<br>Iber : 701679<br>Me                                                                                                    | nber : 445650<br>sage<br>B Qualification expiration<br>essage<br>twe PDB Qualification sta<br>essage<br>DB Qualification expiration                                                                                                    | date is missing or is after its refute that is different than its origin date is different than its origin date is missing or is after its refute that the second second s | ated PDB Licenses expiration date.                                                                                                    |
| Alabama License Type : Non-Re Qualification Property and Casual Viriginia License Type : Produc Qualification Property and Casual Washington License Type : Produc Qualification Casualty Disability                                                                                                    | Data Issues sident Producer Fi                                                                                                    | rm License Nur<br>Me<br>Aber : 102829<br>Me<br>Ac<br>Ac<br>Aber : 701679<br>Me<br>PP<br>PC                                                                                                    | mber : 445650<br>sage<br>B Qualification expiration<br>ssage<br>twe PDB Qualification sta<br>essage<br>DB Qualification expiration<br>DB Qualification expiration                                                                                                    | date is missing or is after its rel-<br>tus date is different than its origin<br>date is missing or is after its rel-                                                                                                    | ated PDB Licenses expiration date.<br>ated PDB Licenses expiration date.<br>ated PDB Licenses expiration date.                                                                                                    |
| Alabama License Type : Non-Re Qualification Virginia License Type : Produc Qualification Property and Casual Qualification Property and Casual Washington License Type : Produc Qualification Casually Disability Life                                                                                                    | Data Issues sident Producer Fi y er License Num y er License Num                                                                                                    | International Content of the second second s                                                                                                    | nber : 445650<br>ssage<br>be Qualification expiration<br>ssage<br>two PDB Qualification sta<br>ssage<br>DB Qualification expiration<br>DB Qualification expiration                                                                                                    | date is missing or is after its rel<br>tus date is different than its origin<br>date is missing or is after its rel<br>date is missing or is after its rel<br>date is missing or is after its rel                                                                                                    | ated PDB Licenses expiration date.<br>Ial issue date.<br>ated PDB Licenses expiration date.<br>ated PDB Licenses expiration date.<br>ated PDB Licenses expiration date.                                                                                                    |
| Alabama License Type : Non-Re Qualification Properly and Casual Virginia License Type : Produc Qualification Properly and Casual Washington License Type : Produc Qualification Casually Disability Life Properly                                                                                                    | Data Issues United Issues United Issues Unit | International Content of the second second s                                                                                                    | nber : 445650<br>stage<br>B Qualification expiration<br>essage<br>be QDB Qualification expiration<br>DB Qualification expiration<br>DB Qualification expiration<br>DB Qualification expiration                                                                                                    | date is missing or is after its rel<br>tus date is different than its origin<br>date is missing or is after its rel<br>date is missing or is after its rel<br>date is missing or is after its rel                                                                                                    | ated PDB Licenses expiration date.<br>Ial Issue date.<br>ated PDB Licenses expiration date.<br>ated PDB Licenses expiration date.<br>ated PDB Licenses expiration date.<br>ated PDB Licenses expiration date.                                                                                                    |
| Alabama License Type : Non-Re Oualification Property and Casual Uriginia License Type : Produc Qualification Property and Casual Washington License Type : Produc Qualification Casualty Disability Life Property West Virginia                                                                                                    | Data Issues                                                                                                    | International Content of the second second s                                                                                                    | nber : 445650<br>sage<br>be Qualification expiration<br>essage<br>tive PDB Qualification expiration<br>Be Qualification expiration<br>Be Qualification expiration<br>Be Qualification expiration<br>Be Qualification expiration                                                                                                    | date is missing or is after its rel<br>tus date is different than its origin<br>date is missing or is after its rel<br>date is missing or is after its rel<br>date is missing or is after its rel<br>date is missing or is after its rel                                                                                                    | ated PDB Licenses expiration date.<br>ated PDB Licenses expiration date.<br>ated PDB Licenses expiration date.<br>ated PDB Licenses expiration date.<br>ated PDB Licenses expiration date.<br>ated PDB Licenses expiration date.                                                                                                    |
| Alabama     License Type : Non-Re     Qualification     Property and Casual     Uirginia     License Type : Produc     Qualification     Property and Casual     Washington     License Type : Produc     Qualification     Casualty     Disability     Life     Property     West Virginia     License Type : Busine                                     | Sident Producer Fi                                                                                                    | Im License Nur<br>Me<br>Aber : 102829<br>Mer : 701679<br>Me<br>PC<br>PC<br>PC<br>PC                                                                                                    | mber : 445650<br>sage<br>B Qualification expiration<br>essage<br>twe PDB Qualification expiration<br>DB Qualification expiration<br>DB Qualification expiration<br>DB Qualification expiration<br>DB Qualification expiration<br>R Qualification expiration<br>R Qualification expiration<br>R Qualification expiration                                                                                                    | date is missing or is after its rel-<br>tus date is different than its origin<br>date is missing or is after its rel-<br>date is missing or is after its rel-<br>date is missing or is after its rel-<br>date is missing or is after its rel-                                                                                                    | ated PDB Licenses expiration date.<br>ated PDB Licenses expiration date.<br>ated PDB Licenses expiration date.<br>ated PDB Licenses expiration date.<br>ated PDB Licenses expiration date.<br>ated PDB Licenses expiration date.                                                                                                    |
| Alabama License Type : Non-Re Qualification Property and Casual Uriginia License Type : Produc Qualification Property and Casual Washington License Type : Produc Qualification Casualty Disability Life Property West Virginia License Type : Busine Qualification                                                                                       | Sident Producer Fi<br>ver License Num<br>ver License Num<br>ss Entity Producer                                                                                                    | rm License Nur<br>Me<br>Action Action<br>Action<br>Actio | nber : 445650<br>sage<br>B Qualification expiration<br>ssage<br>tive PDB Qualification sta<br>ssage<br>Qualification expiration<br>BQ Qualification expiration<br>BQ Qualification expiration<br>BQ Qualification expiration<br>square : 100109468<br>ssage                                                                                                    | date is missing or is after its ref<br>tus date is different than its origin<br>date is missing or is after its ref<br>date is missing or is after its ref<br>date is missing or is after its ref                                                                                                    | ated PDB Licenses expiration date.<br>ated PDB Licenses expiration date.<br>ated PDB Licenses expiration date.<br>ated PDB Licenses expiration date.<br>ated PDB Licenses expiration date.                                                                                                    |
| Alabama License Type : Non-Re Qualification Virginia License Type : Produc Qualification Property and Casual Usense Type : Produc Qualification Casually Disability Life Property West Virginia License Type : Busine Qualification None None None None None None None No                                                                                 | Sident Producer Fi<br>ver License Num<br>ver License Num<br>ss Entity Producer                                                                                                    | International Content of the second second s                                                                                                    | mber : 445650<br>sage<br>B Qualification expiration<br>saage<br>by PDB Qualification sta<br>saage<br>DB Qualification expiration<br>DB Qualification expiration<br>Ref : 100109468<br>saage<br>DB Qualification expiration                                                                                                    | date is missing or is after its rel<br>tus date is different than its origin<br>date is missing or is after its rel<br>date is missing or is after its rel<br>date is missing or is after its rel<br>date is missing or is after its rel<br>date is missing or is after its rel                                                                                                    | ated PDB Licenses expiration date.<br>Ial issue date.<br>ated PDB Licenses expiration date.<br>ated PDB Licenses expiration date.<br>ated PDB Licenses expiration date.<br>ated PDB Licenses expiration date.<br>Internet date.                                                                                                    |
| Alabama License Type : Non-Re Qualification Property and Casual Uiriginia License Type : Produc Qualification Casualt Washington License Type : Produc Qualification Casualty Disability Life Property West Virginia License Type : Busine Qualification None None                                                                                        | Sident Producer Fi<br>ver License Num<br>ver License Num<br>ss Entity Producer                                                                                                    | International Content of the second second s                                                                                                    | nber : 445650<br>sage<br>B Qualification expiration<br>essage<br>be Qualification expiration<br>DB Qualification expiration<br>DB Qualification expiration<br>DB Qualification expiration<br>ter : 100109468<br>ssage<br>DB Qualification expiration<br>twe PDB Qualification expiration<br>twe PDB Qualification expiration<br>twe PDB Qualification expiration<br>twe PDB Qualification expiration<br>twe PDB Qualification expiration<br>twe PDB Qualification expiration<br>twe PDB Qualification expiration<br>twe PDB Qualification expiration<br>twe PDB Qualification expiration<br>twe PDB Qualification expiration<br>twe PDB Qualification expiration<br>twe PDB Qualification expiration<br>two PDB Qualification expiration<br>two PDB Qualification<br>two PDB Qualification expirat | date is missing or is after its rel<br>tus date is different than its origin<br>date is missing or is after its rel<br>date is missing or is after its rel<br>date is missing or is after its rel<br>date is missing or is after its rel<br>date is missing or is after its rel<br>date is missing or is after its rel                                                                                                    | ated PDB Licenses expiration date.<br>Ial Issue date.<br>Ial de PDB Licenses expiration date.<br>Ialed PDB Licenses expiration date.<br>Iated PDB Licenses expiration date.<br>Iated PDB Licenses expiration date.<br>Iated PDB Licenses expiration date.<br>Iated PDB Licenses expiration date.                                                                                                    |
| Alabama     License Type : Non-Re     Qualification     Property and Casual     Uirginia     License Type : Produc     Qualification     Property and Casual     Washington     License Type : Produc     Qualification     Casualty     Disability     Life     Property     West Virginia     License Type : Busine     Qualification     None     None | Sident Producer Fi<br>ver License Num<br>ver License Num<br>ss Entity Producer                                                                                                    | In License Nur<br>Mer : 102829<br>Mer : 701679<br>Mer PC<br>PC<br>PC<br>PC<br>PC<br>PC<br>PC<br>PC<br>PC<br>PC                                                                                                    | nber : 445650<br>stage<br>B Qualification expiration<br>ssage<br>twe PDB Qualification sta<br>ssage<br>DB Qualification expiration<br>DB Qualification expiration<br>the expiration<br>Stage<br>ssage<br>DB Qualification expiration<br>ther : 100109468<br>ssage<br>DB Qualification expiration<br>twe PDB Qualification sta                                                                                                    | date is missing or is after its rel<br>tus date is different than its origin<br>date is missing or is after its rel<br>date is missing or is after its rel<br>date is missing or is after its rel<br>date is missing or is after its rel<br>date is missing or is after its rel<br>date is missing or is after its rel                                                                                                    | ated PDB Licenses expiration date.<br>Ial Issue date.<br>Ial de PDB Licenses expiration date.<br>Iated PDB Licenses expiration date.<br>Iated PDB Licenses expiration date.<br>Iated PDB Licenses expiration date.<br>Iated PDB Licenses expiration date.<br>Iated PDB Licenses expiration date.<br>Iated PDB Licenses expiration date.<br>Iated PDB Licenses expiration date.<br>Iated PDB Licenses expiration date. |

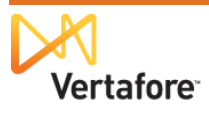

So, here is your mega-firm record. Currently it contains state compliance information for all of the mega-firm's main and branch locations, as obtained from the national PDB.

Exceptions will include states that issue a separate license of the same license class (license type) to each branch location, such as Florida. Producer Manager does not load this information to the record, because it does not want to burden it with what it sees as duplicate license information. This is a situation we will deal with later.

| Vertafo                                                                                                    | re             | Produc                                                   | er Manager™                                                                                            | I                                         |                                        | 100       | UAT for 5001                            |
|----------------------------------------------------------------------------------------------------|----------------|----------------------------------------------------------|----------------------------------------------------------------------------------------------------|-------------------------------------------|----------------------------------------|-----------|-----------------------------------------|
| Licensing - Compa                                                                                                    | anies 👻        | Inquiries                                                | <ul> <li>Express Servio</li> </ul>                                                                     | ces 👻 Administrat                         | ion 👻                                  | () ×      | Producer Quick Search                   |
|                                                                                                    |                |                                                          |                                                                                                    | Review/Update                             | e Firm                                 |           |                                         |
| ADVANCED INSURA                                                                                                    | NCE UND        | ERWRITERS                                                | , LLC Unrated                                                                                          |                                           |                                        |           | Search Produce                          |
| EIN                                                                                                    | License        | State/#                                                  |                                                                                                    | Active BU                                 | NPN                                    | Reside    | nt States                               |
| 20-4959726                                                                                                    | 🕀 🖽            | 445650                                                   |                                                                                                    | GENLIC                                    | 8898786                                |           |                                         |
| Main This producer has inva                                                                                                    | lid informatio | in or is missing                                         | required information.                                                                                  |                                           |                                        |           |                                         |
| Expand All Firm Details Resident States External Sys IDs Contact Information Address History Licenses/Qualifications Appointments |                | Agre<br>Indiv<br>Alias<br>Data<br>State<br>FINR<br>Busin | ements<br>idual Associations<br>es<br>Reconciliation<br>Producer Number<br>A Information<br>ness Units | Requ<br>Licer<br>Comi<br>Quick Sync Prode | ired Items<br>se Applications<br>nents | Key: 🍕    | = Fix Missing Required Informatio       |
| □ Firm Details                                                                                                    |                |                                                          |                                                                                                    |                                           |                                        |           | Te                                      |
| Firm ID 774520                                                                                                    |                | Status                                                   | Pending 💌                                                                                              | Effective Date                            | 07-17-2013                             | Term Date |                                         |
| Name                                                                                                    |                |                                                          |                                                                                                    |                                           |                                        | C         | aptive                                  |
| Firm Type<br>Non-Person<br>Last Sync Date<br>07-17-2013                                                                           |                | WRITERS, LI                                              | Distribution C                                                                                         | hannel 🔹                                  | NPN<br>88987                           | 36        |                                         |
| <sup>⊞</sup> Resident States<br><sup>⊡</sup> External Sys IDs                                                                     |                |                                                          |                                                                                                    |                                           |                                        |           | Save Cancel                             |
| ~~~~~~~~~~~~~~~~~~~~~~~~~~~~~~~~~~~~~~~                                                                                           | $\sim$         | $\sim$                                                   | Add/Upd                                                                                                | ate/Delete External                       | System Identifiers                     | ~~~~~~    | ~~~~~~~~~~~~~~~~~~~~~~~~~~~~~~~~~~~~~~~ |

The best thing to do while we have this record open is to identify it as the record of the megafirm's headquarters – the "master" or "main" agency record.

The primary identity of a master agency record should always be an **External System ID** value. However, you can add something to the master agency record that will make it more easily identifiable as the master record. In the **Name** field in the **Firm Details** section, append the firm's name with something that signifies the record as the master agency record. Use ALL CAPS if that is your company's record-keeping convention.

**Note**: An automated data reconciliation operation, such as **Quick Sync Producer**, performed on the master agency record will overwrite the value of the **Name** field, unless you choose a **Quick Sync Profile** that protects demographic information. For more information, see "Obtaining State Update Information for Periodic Manual Record Upkeep" on page 43.

When you are finished, click the **Save** button.

We have Quick Added the mega-firm record and established it as that of the master agency.

Next, we will manually add records for each of the branch locations.

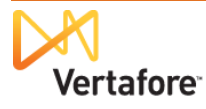

# Manually Adding Branch Agency Records

In the previous chapter, we loaded the mega-firm record into Producer Manager, using **Quick Add Producer**. We also established the record as that of the main or master agency (i.e., the mega-firm's headquarters).

Your next task is to manually add additional records to Producer Manager representing each of the mega-firm's branch locations.

Later, we will manually populate the branch agency records with their respective license/qualification (license line) information.

How do you know how many branch records to manually add? If you don't already know how many, one way to find out is to visit the mega-firm's website. Often the "Contact Us," "Corporate Information," or similar page on the agency's website will include contact information for each of the branch locations. The PDB Report obtained when we Quick Added the one, master agency record also might provide some clues. We will discuss using both of these tools later in this document.

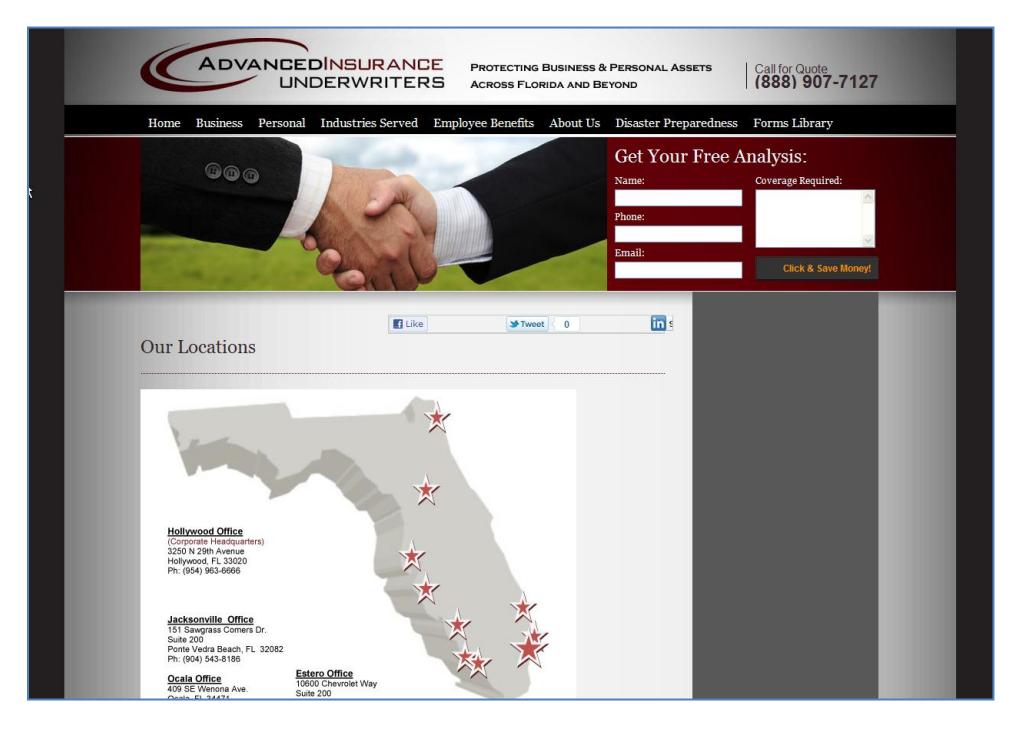

Here's how to manually add a branch agency record to Producer Manager...

|                                                                                                    | Vortaforo Draduces Mensue                                                                                                    |                                                                                                    | UAT for 50015                                                                     |
|----------------------------------------------------------------------------------------------------|----------------------------------------------------------------------------------------------------|----------------------------------------------------------------------------------------------------|-----------------------------------------------------------------------------------|
|                                                                                                    | Licensing * Companies * Inquiries * Express Service                                                                                                    | es * Administration * 🕫 *                                                                                                    | Logged in as Valued User Logout                                                   |
| On the <b>Producer</b><br><b>Manager Home</b> page, in<br>the <b>Add a Producer</b><br>section click the <b>Add a</b><br><b>new Firm</b> link.<br>The <b>Add Firm</b> page will<br>open. | Eldensing of Companies of Express Servic         Find existing producers with Review/Update Producer         Add a Producer         Add a new Individual Licensee or a new Firm<br>Quick Add Producer from PDB data         Quick Load Producers from a batch file using PDB         Update Producer Information         Add/Activate Licenses/Qualifications         Correct License Data         Maintain Contact Information         Manage Appointments         Terminate Appointments         Appointments         Review Rejected Appointments         Review Rejected Appointments | Recently Viewed Producers  Recently Viewed Producers  ADVANCED INSURANCE UNDERWRITERS, LLC  AARGO, MICHAEL KEITH  AAMBRO SE, MICHAEL JOSEPH  ASMITH, J BRAN  WILLIAMS, ANDRIA J  Recent Subscriber Notices No notices. | 6 minutes ago<br>07-10-2013<br>07-10-2013<br>07-10-2013<br>07-10-2013<br>Show All |

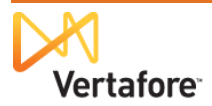

The Add Firm page

requires data entry in a number of fields. Many are set by configuration based on your company's unique business rules.

In the **Firm Details** section, enter the **Name** of the mega-agency. Enter it exactly as it appears on the master agency record that was Quick Added into the system. Use ALL CAPS if that is your company's record-keeping convention. Append the name with an identifier, such as a branch number or location city (if you know it). You can overwrite this information later, if necessary.

Enter the mega-agency's **EIN**. This, obviously, will be the same as that of the master agency. (If it wasn't, you wouldn't have to go through all of this.)

In the Address Type sections, enter address data, if available, in all required address type fields (usually Mailing and Business Location). You can overwrite this data later, as well. (See Tip, below.)

To save data entry, you may use the **Copy From** tool in the second address type, if the address values are the same.

In the Add Resident State section, enter the branch location's license residence State.

In the Add External

|                                                                                                    |                                                                                                    | Express Services | Administration -                                                                                                    | @ *               | Logged in as Valued User L |
|----------------------------------------------------------------------------------------------------|----------------------------------------------------------------------------------------------------|------------------|----------------------------------------------------------------------------------------------------|-------------------|----------------------------|
| Licensing Companies                                                                                                    |                                                                                                    | Express Services | Administration                                                                                                    | 3                 |                            |
| m Details                                                                                                    |                                                                                                    |                  | Add Firm                                                                                                    |                   |                            |
| ame                                                                                                    |                                                                                                    |                  | EIN                                                                                                    |                   |                            |
| DVANCED INS UNDERWRITE                                                                                                    | ERS LLC - BRANCH                                                                                                    | 1                | 20-4959726                                                                                                    |                   |                            |
| rm Type                                                                                                    | 1                                                                                                    |                  | NPN                                                                                                    | Indirect Appointm | ents Preferred             |
| est Svnc Date                                                                                                    |                                                                                                    |                  |                                                                                                    | ]                 |                            |
|                                                                                                    |                                                                                                    |                  |                                                                                                    |                   |                            |
| e this Producer: ③습습습                                                                                                    | 습 X Unrated                                                                                                    |                  |                                                                                                    |                   |                            |
| dress                                                                                                    | Mailing                                                                                                    |                  |                                                                                                    |                   |                            |
| onv From                                                                                                    |                                                                                                    |                  |                                                                                                    |                   |                            |
| ne One                                                                                                    | 123 Main                                                                                                    |                  |                                                                                                    |                   |                            |
| ne Two                                                                                                    |                                                                                                    |                  | _                                                                                                    |                   |                            |
| ne Three                                                                                                    |                                                                                                    |                  |                                                                                                    |                   |                            |
| ty                                                                                                    | City                                                                                                    |                  |                                                                                                    |                   |                            |
| ate                                                                                                    | Florida                                                                                                    | *                |                                                                                                    |                   |                            |
| ostal Code                                                                                                    | 32324                                                                                                    |                  |                                                                                                    |                   |                            |
| ovince                                                                                                    |                                                                                                    | ~                |                                                                                                    |                   |                            |
| ountry                                                                                                    |                                                                                                    |                  | ~                                                                                                    |                   |                            |
| ontact Information                                                                                                    |                                                                                                    |                  |                                                                                                    |                   |                            |
| sitact mormation                                                                                                    |                                                                                                    |                  |                                                                                                    |                   |                            |
| rst                                                                                                    |                                                                                                    |                  | Middle                                                                                                    |                   | 7                          |
| nail Address                                                                                                    |                                                                                                    |                  | moure                                                                                                    |                   |                            |
| one                                                                                                    |                                                                                                    |                  | Ext                                                                                                    |                   |                            |
|                                                                                                    |                                                                                                    |                  | Ext                                                                                                    |                   |                            |
|                                                                                                    |                                                                                                    |                  |                                                                                                    |                   |                            |
| ommunication Preferen Electronic Mail Idress Type                                                                                                    | Ces<br>○ Fax ⊙<br>Business Location                                                                                                    | Postal Mail      | ) Telephone Phor                                                                                                    | пе Туре           | ~                          |
| ommunication Preferen Electronic Mail Horess Type usiness Unit                                                                                                    | Ices<br>Fax •<br>Business Location<br>Meiling M                                                                                                    | Postal Mail (    | ) Telephone Phor                                                                                                    | пе Туре           |                            |
| ommunication Preferen<br>Electronic Mail<br>Idress Type<br>usiness Unit<br>opy From<br>ne One                                                                                                    | ICES<br>Fax<br>Business Location<br>Mailing<br>123 Main                                                                                                    | Postal Mail (    | ) Telephone Phor                                                                                                    | пе Туре           | ۷                          |
| ommunication Preferen<br>Electronic Mail<br>dress Type<br>usiness Unit<br>opy From<br>ne One<br>ne Two                                                                                                    | Ces<br>► Fax ↔<br>Business Location<br>Mailing ♥<br>123 Main                                                                                                    | Postal Mail 🤇    | Telephone Phor                                                                                                    | пе Туре           | V                          |
| ommunication Preferen<br>Electronic Mail<br>dress Type<br>usiness Unit<br>opy From<br>ne One<br>ne Two<br>ne Two                                                                                                    | ICES<br>○ Fax ⊙<br>Business Location<br>✓<br>Mailing ✓<br>123 Main                                                                                                    | Postal Mail (    | Telephone Phor                                                                                                    | пе Туре           | ×                          |
| ommunication Preferen<br>Electronic Mail<br>dress Type<br>usiness Unit<br>opy From<br>ne One<br>ne One<br>ne Two<br>ne Two<br>ne Three<br>ty                                                                                                    | Ces<br>Fax ●<br>Business Location<br>Mailing ♥<br>123 Main<br>City                                                                                                    | Postal Mail (    | Telephone Phor                                                                                                    | пе Туре           | ×                          |
| ommunication Preferen<br>Electronic Mail<br>dress Type<br>usiness Unit<br>opy From<br>ne One<br>ne Two<br>ne Two<br>ne Three<br>ty<br>ate                                                                                                    | Ces<br>○ Fax ⊙<br>Business Location<br>✓<br>Mailing ✓<br>123 Main<br>City<br>Florida                                                                                                    | Postal Mail (    | Telephone Phor                                                                                                    | пе Туре           | ×                          |
| ommunication Preferen<br>Electronic Mail<br>dress Type<br>usiness Unit<br>opy From<br>ne One<br>ne Two<br>ne Two<br>ne Three<br>ty<br>ty<br>tate                                                                                                    | Ces<br>● Fax ●<br>Business Location<br>Mailing ♥<br>123 Main<br>City<br>Florida<br>32324                                                                                                    | Postal Mail (    | Telephone Phor                                                                                                    | пе Туре           | ×                          |
| ommunication Preferen<br>Electronic Mail<br>dress Type<br>usiness Unit<br>opy From<br>ne One<br>ne Two<br>ne Three<br>ty<br>ty<br>tate<br>sstal Code<br>rovince                                                                                                    | Ces<br>● Fax ●<br>Business Location<br>Mailing ♥<br>123 Main<br>City<br>Florida<br>32324                                                                                                    | Postal Mail (    | Telephone Phor                                                                                                    | пе Туре           |                            |
| ommunication Preferen<br>Electronic Mail<br>dtress Type<br>usiness Unit<br>opy From<br>ne One<br>ne Two<br>ne Two<br>ne Two<br>ne Three<br>ty<br>tate<br>ostal Code<br>rovince<br>ountry                                                                                                    | Ces<br>● Fax ●<br>Business Location<br>Mailing ♥<br>123 Main<br>City<br>Florida<br>32324                                                                                                    | Postal Mail (    | Telephone Phor                                                                                                    | ne Type           |                            |
| ommunication Preferen<br>Electronic Mail<br>ddress Type<br>usiness Unit<br>opy From<br>ne One<br>ne Two<br>ne Two<br>ne Three<br>ity<br>tate<br>ostal Code<br>rovince<br>ountry<br>ontact Information                                                                                                    | Business Location<br>Mailing M<br>123 Main<br>City<br>Florida<br>32324                                                                                                    | Postal Mail      | Telephone Phor                                                                                                    | ne Type           | ×                          |
| ommunication Preferen<br>Electronic Mail<br>ddress Type<br>usiness Unit<br>opy From<br>ne One<br>ne Two<br>ne Two<br>ne Three<br>ty<br>tate<br>ostal Code<br>rovince<br>ountry<br>ontact Information<br>ast                                                                                                    | Eces<br>Fax •<br>Business Location<br>Mailing •<br>123 Main<br>123 Main<br>City<br>Florida<br>32324                                                                                                    | Postal Mail      | Telephone Phor                                                                                                    | ne Type           |                            |
| ommunication Preferen<br>Electronic Mail<br>distress Type<br>usiness Unit<br>opy From<br>ne One<br>ne Two<br>ne Three<br>ity<br>tate<br>osstal Code<br>rovince<br>ountry<br>ontact Information<br>ist                                                                                                    | Business Location<br>Mailing M<br>123 Main<br>City<br>Florida<br>32324                                                                                                    | Postal Mail      | Telephone Phor                                                                                                    | ne Type           |                            |
| ommunication Preferen<br>Electronic Mail<br>didress Type<br>usiness Unit<br>opy From<br>ne One<br>ne Two<br>ne Three<br>ty<br>tate<br>ostal Code<br>ountry<br>ontact Information<br>tst<br>rst<br>mail Address                                                                                                    | Business Location<br>Mailing Mailing 123 Main<br>City<br>Florida<br>32324                                                                                                    | Postal Mail      | Telephone Phor                                                                                                    | ne Type           |                            |
| ommunication Preferen<br>Electronic Mail<br>ddress Type<br>usiness Unit<br>opy From<br>ne One<br>ne Two<br>ne Three<br>ty<br>tate<br>obstal Code<br>obstal Code<br>oountry<br>oontact Information<br>ist<br>rst<br>mail Address<br>none                                                                                                    | Ces<br>Fax   Business Location<br>Mailing   123 Main<br>City<br>Florida<br>32324                                                                                                    | Postal Mail      | Telephone Phor                                                                                                    | ne Type           |                            |
| Demmunication Preferen<br>Delectronic Mail<br>Electronic Mail<br>Susness Unit<br>Spy From<br>ne Two<br>ne Three<br>ty<br>ate<br>ostal Code<br>sostal Code<br>so                                                                                                    | City<br>Florida<br>32324                                                                                                    | Postal Mail      | Telephone Phor                                                                                                    | ne Type           |                            |
| ommunication Preferen<br>Delectronic Mail<br>Electronic Mail<br>dress Type<br>usiness Unit<br>copy From<br>ne Two<br>ne Two<br>ne Three<br>ty<br>ate<br>covince<br>covince                                                                                                    | City<br>Florida<br>32324                                                                                                    | Postal Mail      | Telephone Phor                                                                                                    | ne Type           |                            |
| ommunication Preferen<br>Electronic Mail<br>Idress Type<br>Isiness Unit<br>pyp From<br>the One<br>the One<br>the Two<br>the Three<br>ty<br>ate<br>ovince<br>ovince<br>ovince<br>ovince<br>ovince<br>ovince<br>stal Code<br>ovince<br>ovince<br>stal Code<br>ovince<br>stal Address<br>ione<br>one<br>tal Address                                                                                                    | City<br>Florida<br>32324                                                                                                    | Postal Mail      | Telephone Phor                                                                                                    | ne Type           |                            |
| ommunication Preferen<br>Electronic Mail<br>Idress Type<br>Isiness Unit<br>pyp From<br>the One<br>the One<br>the Two<br>the Three<br>ty<br>ate<br>ovince<br>ovince<br>ovince<br>ovince<br>ovince<br>ovince<br>stal Code<br>ovince<br>ovince<br>stal Code<br>ovince<br>stal Code<br>ovince<br>ovince<br>ovince<br>ovince<br>ontact Information<br>st<br>st<br>one<br>one<br>one<br>the Code<br>ovince<br>ovince<br>ov | Plonida<br>32324                                                                                                    | Postal Mail      | Telephone Phor                                                                                                    | ne Type           |                            |
| emmunication Preferen<br>Electronic Mail<br>dress Type<br>sisiness Unit<br>py From<br>he One<br>he Two<br>he Three<br>ty<br>ate<br>stal Code<br>ovince<br>ountry<br>ontact Information<br>st<br>st<br>st<br>hail Address<br>ione<br>ill<br>x<br>mmunication Preferen<br>Electronic Mail                                                                                                    | Pusiness Location<br>Business Location<br>Mailing Mailing                                                                                                    | Postal Mail      | Telephone Phor                                                                                                    | ne Type           |                            |
| ommunication Preferen<br>Electronic Mail<br>Idress Type<br>Isiness Unit<br>opp From<br>ne One<br>ne Two<br>ne Three<br>ty<br>ate<br>ovince<br>ountry<br>ontact Information<br>st<br>rst<br>nail Address<br>none<br>one<br>Electronic Mail<br>Id Resident State                                                                                                    | Ices<br>Fax  Fax  Fax  Fax  Fax  Fax  Fax  Fax                                                                                                    | Postal Mail      | Telephone Phor                                                                                                    | ne Type           |                            |
| Demmunication Preferen<br>Delectronic Mail<br>Idress Type<br>Usiness Unit<br>Dyp From<br>ne One<br>ne Two<br>ne Three<br>ty<br>ate<br>Dyntry<br>Dontact Information<br>st<br>rst<br>mail Address<br>hone<br>Dill<br>IX<br>Demmunication Preferen<br>Dill<br>IX                                                                                                    | Ices<br>Fax  Fax  Fax  Fax  Fax  Fax  Fax  Fax                                                                                                    | Postal Mail      | Telephone Phor<br>Middle<br>Ext<br>Ext<br>Telephone Phor<br>Cert Expiration Date                                                                                                    | ne Type           | ion Date                   |
| Demmunication Preferen<br>Electronic Mail<br>Electronic Mail<br>Electronic Mail<br>Electronic Mail<br>Electronic Mail<br>Electronic Mail<br>Electronic Mail<br>Electronic Mail<br>Electronic Mail                                                                                                    | ICES<br>Fax                                                                                                    | Postal Mail      | Telephone Phor                                                                                                    | ne Type           | on Date                    |
| Dommunication Preferen<br>Electronic Mail<br>Electronic Mail<br>Electronic Mail<br>Electronic Mail<br>Electronic Mail<br>Electronic Mail<br>Electronic Mail<br>Electronic Mail<br>Electronic Mail                                                                                                    | ICES<br>Fax                                                                                                    | Postal Mail      | Telephone       Phor         Middle       Ext         Ext       Ext         Telephone       Phor         Cert Expiration Date       Telephone                                                                                                    | ne Type           | on Date                    |
| Dommunication Preferen<br>Electronic Mail<br>Idress Type<br>Isiness Unit<br>Dyp From<br>ne One<br>ne Two<br>ne Two<br>ne Three<br>ty<br>ate<br>ostal Code<br>ovince<br>bountry<br>Dontact Information<br>ist<br>rst<br>mail Address<br>none<br>Sill<br>ix<br>Dommunication Preferen<br>D Electronic Mail<br>Id Resident State<br>ate<br>Id External System Ider<br>(cernal System Ider)                                                                                                    | Pusiness Location<br>Business Location<br>Mailing ♥<br>123 Main<br>City<br>Florida<br>32324<br>City<br>Florida<br>32324<br>City<br>Florida<br>32324<br>City<br>Florida<br>32324<br>City<br>Florida<br>32324<br>City<br>Florida<br>32324<br>City<br>Florida<br>32324<br>City<br>Florida<br>32324<br>City<br>Florida<br>32324<br>City<br>Florida<br>32324<br>City<br>Florida<br>32324<br>City<br>Florida<br>City<br>Florida<br>City<br>City<br>C | Postal Mail      | Telephone       Phor         Middle       Ext         Ext       Ext         Telephone       Phor         Cert Expiration Date       Image: Second second secon | ne Type           | In Date                    |
| ommunication Preferen<br>Electronic Mail<br>idress Type<br>usiness Unit<br>opy From<br>ne One<br>ne Two<br>ne Three<br>ty<br>ate<br>ostal Code<br>ovince<br>ountry<br>ontact Information<br>ist<br>rst<br>nail Address<br>none<br>oll<br>ix<br>ommunication Preferen<br>) Electronic Mail<br>Id Resident State<br>ate<br>orida                                                                                                    | ICES<br>Fax  Fax  Fax  Fax  Factor of the second second seco                                                                                                    | Postal Mail      | Telephone Phor<br>Middle<br>Ext<br>Ext<br>Telephone Phor<br>Cert Expiration Date                                                                                                    | ne Type           | ion Date                   |
| Demmunication Preferen<br>Electronic Mail<br>Idress Type<br>Issiness Unit<br>Dyp From<br>ne One<br>ne Two<br>ne Three<br>ty<br>ate<br>vistal Code<br>vovince<br>Duntry<br>Dontact Information<br>ist<br>rst<br>nail Address<br>tone<br>Dill<br>ix<br>Dommunication Preferen<br>Dill<br>Id Resident State<br>ate<br>orda v<br>Id External System Ident<br>ternal System Type<br>pency ID v                                                                                                    | ICES<br>Fax  Fax  Fax  Fax  Fax  Far Florida Far Florida Far Far Far Far Far Far Far Far Far Far                                                                                                    | Postal Mail      | Telephone Phor<br>Middle<br>Ext<br>Ext<br>Telephone Phor<br>Cert Expiration Date                                                                                                    | ne Type           | ion Date                   |
| ommunication Preferen<br>Electronic Mail<br>ddress Type<br>usiness Unit<br>opy From<br>ne One<br>ne Two<br>ne Three<br>ty<br>ate<br>ostal Code<br>ovince<br>ountry<br>pontact Information<br>ist<br>rst<br>nail Address<br>none<br>oll<br>ix<br>ommunication Preferen<br>) Electronic Mail<br>Id Resident State<br>ate<br>orida v<br>Id External System Ident<br>ternal System Type<br>gency ID v<br>Id Business Unit                                                                                                    | ICES<br>City<br>Florida<br>32324<br>City<br>Florida<br>32324<br>City<br>Florida<br>32324<br>City<br>Florida<br>City<br>Florida<br>City<br>Florida<br>City<br>Florida<br>City<br>Florida<br>City<br>Florida<br>City<br>City<br>Florida<br>City<br>City<br>City<br>City<br>Florida<br>City<br>City                                                                                                    | Postal Mail      | Telephone       Phor         Middle       Ext         Ext       Ext         Telephone       Phor         Telephone       Phor         Business Ur       W                                                                                                    | ne Type           | ion Date                   |

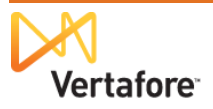

System Identifier section, enter the branch location's unique External System Type and External System ID. This information, for the time being, will be the primary differentiator between the master agency record and all of the branch location records. If you are already differentiating among the various mega-agency records in another system (policy admin or new business, for example), you probably already have an External System Type (Agency ID, for example) and External System ID (a unique code) established for each of the mega-agency records. Simply enter that information. (If you do not see the appropriate External System Type, contact your system administrator or Vertafore representative.)

When you are finished, click the **Save and Review** button.

**Tip**: You may be able to obtain address data to manually enter in each branch location record from the mega-firm's website. See page 9 for more information. Or, you can copy the address information for each branch directly from the PDB Report that was obtained when you Quick Added the master-agency record.

| <b>₩</b> v                          | ertafore <sup>-</sup> |                   | PDB Data Report                                                     | 📇 Print Document |
|-------------------------------------|-----------------------|-------------------|---------------------------------------------------------------------|------------------|
| Filter 🥥                            |                       |                   |                                                                     |                  |
|                                     |                       | ADV               | ANCED INSURANCE UNDERWRITERS, LLC<br>Retrieval Date: 07/17/2013     |                  |
| FEIN: 20-4959                       | 726                   |                   |                                                                     |                  |
| NPN: 8898786                        |                       |                   |                                                                     |                  |
| OTHER NAM<br>ADDRESSES<br>STATE: FL | IES:<br>S:            |                   |                                                                     |                  |
| Date Updated                        | Address Type          | Address Type Code | Address                                                             |                  |
| 03/31/2010                          | Business              | 2                 | 206 SW 10TH STREET OCALA FL 34471 U.S.A.                            |                  |
| 03/31/2010                          | Mailing               | 3                 | PO BOX 6 OCALA FL 34478 U.S.A.                                      |                  |
| 03/31/2010                          | Business              | 2                 | 11440 OKEECHOBEE BLVD SUITE # 201 ROYAL PALM BEACH FL 33411 U.S.A.  |                  |
| 03/31/2010                          | Mailing               | 3                 | 11440 OKEECHOBEE BLVD SUITE # 201 ROYAL PALM BEACH FL 33411 U.S.A.  |                  |
| 03/31/2010                          | Business              | 2                 | 10600 CHEVROLET WAY SUITE 200 ESTERO FL 33928 U.S.A.                |                  |
| 03/31/2010                          | Mailing               | 3                 | 10600 CHEVROLET WAY SUITE 200 ESTERO FL 33928 U.S.A.                |                  |
| 03/31/2010                          | Business              | 2                 | 151 SAWGRASS CORNERS DR SUITE 101 PONTE VEDRE BEACH FL 32082 U.S.A. |                  |
| 03/31/2010                          | Mailing               | 3                 | 151 SAWGRASS CORNERS DR SUITE 101 PONTE VEDRE BEACH FL 32082 U.S.A. |                  |
| 09/02/2010                          | Business              | 2                 | 3701 S OSPREY AVENUE SARASOTA FL 34239 U.S.A.                       |                  |
| 09/02/2010                          | Mailing               | 3                 | 3701 S OSPREY AVENUE SARASOTA FL 34239 U.S.A.                       |                  |
| 03/31/2010                          | Business              | 2                 | 3250 NORTH 29TH AVE HOLLYWOOD FL 33020 U.S.A.                       |                  |
| 03/31/2010                          | Mailing               | 3                 | 3250 NORTH 29TH AVE HOLLYWOOD FL 33020 U.S.A.                       |                  |
| 03/31/2010                          | Business              | 2                 | 1411 WESTSHORE BLVD SUITE # 301 TAMPA FL 33607 U.S.A.               |                  |
| 03/31/2010                          | Mailing               | 3                 | 1411 WESTSHORE BLVD SUITE # 301 TAMPA FL 33607 U.S.A.               |                  |
| 03/31/2010                          | Business              | 2                 | 606 BALD EAGLE DRIVE SUITE 301 MARCO ISLAND FL 34145 U.S.A.         |                  |
| 03/31/2010                          | Mailing               | 3                 | 606 BALD EAGLE DRIVE SUITE 301 MARCO ISLAND FL 34145 U.S.A.         |                  |

To open the PDB Report, in the **Data Reconciliations** data section of the master agency record, click the **PDB Report** link.

| Data Reconciliation        |                            |                |                      |                     | Тор                             |
|----------------------------|----------------------------|----------------|----------------------|---------------------|---------------------------------|
| Reconciliation Action      | Status                     | Requested Date | Data Sources         | Processing Messages | Producer<br>Action<br>Modified? |
| Quick Add                  | Processed                  | 07-17-2013     | Betrieved 07-17-2013 | \land 1 Unreviewed  | V 9.                            |
| Key: 🖺 View PDB Report 🖳 V | iew Reconciliation Details |                |                      |                     |                                 |

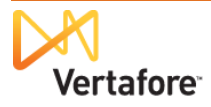

| A "workflow transition"<br>page will open, offering<br>several choices as to what<br>to do next.                                                   | Vertafore<br>Licensing • Companies •                      | Producer Manager <sup>TM</sup> Inquiries  Express Services  Administration  Producer Manager                                                                                                    | Logged in as Valued User Logout |
|----------------------------------------------------------------------------------------------------|-----------------------------------------------------------|----------------------------------------------------------------------------------------------------|---------------------------------|
| If at this time you want to<br>add another branch agency<br>record, click the <b>Add</b><br><b>another firm</b> link at the<br>bottom of the page. | NEXT I would like<br>• Enter<br>• Recc<br>OR I would like | to attach licensing information by:<br>ering active license and qualifications that already exist for this producer<br>mitting license applications to states through Compliance Express<br>ording license applications that have previously been submitted<br>to review this producer | ч.                              |
| Then simply repeat the steps in this chapter.                                                                                                    | Add another Firm                                          | Home   Help   Contact Us                                                                                                    |                                 |

Now we have distinctive, separate records for the mega-firm's master agency and each of its branch locations. Next we will manually add license and qualification information.

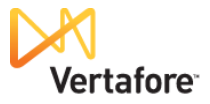

# Manually Adding Unmerged License Information

When processing automated data reconciliation for an agency producer and sorting through the information acquired from the states via the national PDB, Producer Manager may encounter numerous instances of the same license in a single state, for example, differentiated only by license number.

Does it load license type A with license number 001, number 00122, or number 003 to the agency record? Producer Manager doesn't know, and because it does not want to make a mistake, it will not load what it sees as a duplicate license to any record.

In the previous chapters, we Quick Added the mega-agency record, established it as the master agency record, and then manually added records for each of the branch locations.

Now we must determine which license goes with which agency location and then manually record the license information for each location.

Here's how ....

| On the Producer Manager                                                                                      | Vertafore         Producer Manager™           Licensing ×         Companies ×         Inquiries ×         Express Services ×         Active                                                                                                    | Logged in a<br>dministration v 🐼 * 🔍 Produce                                                                                                    | UAT for 12029<br>s Valued User Logout<br>ar Quick Search                       |
|----------------------------------------------------------------------------------------------------|----------------------------------------------------------------------------------------------------|----------------------------------------------------------------------------------------------------|--------------------------------------------------------------------------------|
| Home page, click the<br>Advanced Producer<br>Search link.<br>The Advanced Producer<br>Search page will open. | Find existing producers with Review/Update Producer or Advanced Producer Searched Producer Searched Producer for PDB data<br>Quick Add Producer from PDB data<br>Quick Load Producers from a batch file using PDB<br>Update Producer Information<br>Add/Activate Licenses/Qualifications<br>Correct License Data<br>Maintain Contact Information | Recently Viewed Producers     BOHANNI, ANTHONY A     BOHANNI, ANTHONY A     ADVANCED INS UNDERWRITERS LLC - HEADQUARTERS     ADVANCED INS UNDERWRITERS LLC - BRANCH 7     ADVANCED INS UNDERWRITERS LLC - BRANCH 6     ADVANCED INS UNDERWRITERS LLC - BRANCH 5      Recent Subscriber Notices     No notices. | 03-22-2012<br>03-20-2012<br>03-20-2012<br>03-20-2012<br>03-20-2012<br>Show All |
|                                                                                                    | Manage Appointments<br>Add Appointments<br>Terminate Appointments<br>Approve/Deny Appointments<br>Review Rejected Appointments                                                                                                    | Helo I Contart IIs                                                                                                    |                                                                                |

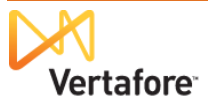

**Business Units** 

C FL HQ M MA NC

Ξ

Advanced Producer Search

Search

Home | Help | Contact Us

Home | Help | Contact Us

-

UAT for 12029

Logged in as Valued User

From the **Producer Type** dropdown menu, select Firm.

In the **Firm Name** field, enter the name of the agency.

Click the **Search** button.

The Advanced Producer Search page will refresh

with a list of all records that met your search criteria.

Vertafore

|                                                                                                    | Licensing Companies •                                                                                                    | Producer Ma                                                                                                    | nager™<br>press Service   | s 🔻 Adminis | tration 🔻      | _                             | 8                                                                            | UAT for 12029<br>Logged in as Valued User Logout |
|----------------------------------------------------------------------------------------------------|----------------------------------------------------------------------------------------------------|----------------------------------------------------------------------------------------------------|---------------------------|-------------|----------------|-------------------------------|------------------------------------------------------------------------------|--------------------------------------------------|
| From the list of records on<br>the <b>Advanced Producer</b><br><b>Search</b> page, click the<br>name of the "master"<br>agency record. |                                                                                                    | Producer Type<br>Firm Name<br>EIN<br>Al ID                                                                      | Adva<br>Firm<br>Advanced  | Inced Prod  | Business Units | C<br>FL<br>HQ<br>MA<br>NC     | 4 [III] V                                                                    |                                                  |
| After clicking the master<br>agency's name, the record<br>will open in the                                                             | Producer<br>ADVANCED INS UNDERWRITI<br>EN: 20-4959726   Ext. D: 1234568<br>ADVANCED INS UNDERWRITI<br>EN: 20-4959726   Ext. D: 102226   E                                                                                                    | So<br>ERS LLC - BRANCH '<br>ERS LLC - BRANCH '<br>BU: FL                                                        | 1 (FL)<br>2 (FL)          | <u> </u>    | EIN<br>S<br>F  | itatus<br>Pending<br>Pending  | AI ID<br>Latest Reconciliation                                               | n Missing Info                                   |
| page:                                                                                                    | ADVANCED INS UNDERWRITT<br>EN: 20-4989726 Ext. D: 24175 B M<br>ADVANCED INS UNDERWRITT<br>EN: 20-498726 Ext. D: 24468 B<br>ADVANCED INS UNDERWRITT<br>EN: 20-4989726 Ext. D: 24466 B M<br>ADVANCED INS UNDERWRITT<br>EN: 20-4989726 Ext. D: 24466 B M | ERS LLC - BRANCH :<br>U: FL<br>ERS LLC - BRANCH (<br>U: FL<br>ERS LLC - BRANCH (<br>U: FL<br>ERS LLC - BRANCH ( | 3<br>4 (FL)<br>5          |             | F              | Pending<br>Pending<br>Pending | <ul> <li>✓ 2011-01-17</li> <li>✓ 2012-03-19</li> <li>✓ 2011-01-17</li> </ul> | 9                                                |
|                                                                                                    | Ebt 20-4959726 Ext. D: 16267 Bt<br>ADVANCED INS UNDERWRITT<br>Ebt: 20-4959726 Ext. D: 1937 Bt<br>ADVANCED INS UNDERWRITT<br>Ebt: 20-4959726 Ext. D: 19975 Bt<br>Key: ∅ = Processed ▲ = Error ♠<br>S results frowthere with                            | U: FL<br>ERS LLC - BRANCH T<br>U: FL<br>ERS LLC - HEADQUA<br>U: FL<br>U: FL                                     | 7<br>I <u>RTERS</u><br>ed |             | F              | Pending<br>Pending<br>Pending | <ul> <li>2011-01-17</li> <li>2011-01-17</li> <li>2012-03-19</li> </ul>       | 4<br>9<br>9                                      |

Producer Manager™

Inquiries - Express Servic

Producer Type

Firm Name

EIN AI ID Firm

Advanced

The master agency record, at this point, is the only one in the mega-agency group that is populated with compliance data.

The goal now is to differentiate each record's license, qualification, and appointment data, so that the licenses, etc. held by the master agency are reflected correctly on the master agency record, and the licenses, etc. of each branch agency are reflected correctly on their respective records.

This requires analysis of the **PDB Report** stored with the master agency record that was obtained when the master agency record was created via **Quick Add Producer**.

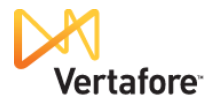

| To open the <b>PDB</b><br>click the <b>Data</b> | B Report,                    | Licensing Companies                                                                                                    | Producer Manager™<br>s ▼ Inquiries ▼ Express Service                                                                      | es - Administration -                                                                    | UA<br>Logged in as Val<br>© ~ Q. Producer Quit | <b>AT for 120</b><br>lued User Log<br>ck Search |
|-------------------------------------------------|------------------------------|----------------------------------------------------------------------------------------------------|----------------------------------------------------------------------------------------------------|------------------------------------------------------------------------------------------|------------------------------------------------|-------------------------------------------------|
| Quick Links box                                 | at the top                   |                                                                                                    | F                                                                                                    | Review/Update Firm                                                                       |                                                |                                                 |
| of the <b>Deview/Ur</b>                         | data                         | 🚊 ADVANCED INS UNDERV                                                                                                    | VRITERS LLC - HEADQUARTERS Unra                                                                                           | ited                                                                                     | 2                                              | Search Produ                                    |
| n me <b>Keview/O</b>                            | Juale                        | in Li                                                                                                    | cense State/#                                                                                                    | Active BU                                                                                | NPN Resident States                            |                                                 |
| Firm page.                                      | 2                            | 20-4959726                                                                                                    | AL 445650                                                                                                    | FL                                                                                       | 8898786                                        |                                                 |
| 1 0                                             |                              | This producer has invalid inf                                                                                                    | ormation or is missing required information.                                                                              |                                                                                          |                                                |                                                 |
|                                                 |                              | + Expand All<br>Firm Details<br>Producer Business Rules<br>Resident States<br>External Sys IDs<br>Contact Information<br>Address History<br>Licenses/Qualifications | Appointments<br>Agreements<br>Individual Associations<br>Costs<br>Aliases<br>Data Beconciliation<br>State Toducer Numbers | FINRA Information<br>Business Units<br>Required Items<br>License Application<br>Comments | ns                                             |                                                 |
|                                                 |                              |                                                                                                    |                                                                                                    |                                                                                          | Key: 🌱 = Fix Missing                           | Required Inform                                 |
| The <b>Data Recon</b><br>data section will d    | <b>ciliation</b><br>display: | Firm Details                                                                                                    | ~~~~~~~~~~~~~~~~~~~~~~~~~~~~~~~~~~~~~~~                                                                                   | Quick Sync Producer                                                                      | ~~~~~~~~~~~~~~~~~~~~~~~~~~~~~~~~~~~~~~~        | ~~~~                                            |
| □ Data Reconciliation                           |                              |                                                                                                    |                                                                                                    |                                                                                          | Тор                                            |                                                 |
|                                                 | Status                       | Requested Date                                                                                                    | Data Sources                                                                                                    | Processing Messages                                                                      | Producer<br>Modified?                          |                                                 |
| Reconciliation Action                           |                              |                                                                                                    |                                                                                                    |                                                                                          |                                                |                                                 |

In the **Processing Messages** field, check if there are processing messages to review. If there are, this means that Producer Manager may have encountered duplicate license information that it did not add to the mega-firm's record.

In the example above, there is one (1) processing message to review.

To review the processing messages, click the **View Reconciliation Details** button in the **Actions** column.

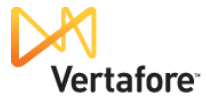

| The <b>Data Reconciliation</b><br><b>Details</b> page will display:                                                                             | Licensing  Companies                                                                                                    |                                                            | r Manager™<br>Express Services ▼<br>Data Re | Administration -                                                                      |                                                           | UAT for 12029<br>Logged n as Valued User Logget<br>To T R Producer Quick Search |  |
|----------------------------------------------------------------------------------------------------|----------------------------------------------------------------------------------------------------|------------------------------------------------------------|---------------------------------------------|---------------------------------------------------------------------------------------|-----------------------------------------------------------|---------------------------------------------------------------------------------|--|
| In this example, the                                                                                                    | EIN Licens<br>20-4959726<br>This producer has invalid informa                                                                                                    | e State/#                                                  | A Function                                  | Active BU<br>FL                                                                       | NPN<br>8898786                                            | Resident States                                                                 |  |
| confirms that multiple<br>licenses of the same type<br>exist in Florida. This means<br>that we need to dig deeper,<br>find the Elerida licenses | Overview<br>Action: Quick Load With S<br>Requested Date: 07-17-20<br>Requested By: Nate Silver<br>Status: Processed<br>Status Date: 07-17-2013 2<br>Cost Center: 93 | iync ( <mark>View Job</mark><br>113 2:27 PM<br>s<br>:33 PM | Details )                                   |                                                                                       |                                                           | Reports:<br>Producer Record Updates<br>PDB Report<br>Retrieved 07-17-2013       |  |
| that we have information                                                                                                    | Reconciliations during this time did not have Indiana appointment data.                                                                                             |                                                            |                                             |                                                                                       |                                                           |                                                                                 |  |
| entity the master agency                                                                                                    | Review All / Reset All                                                                                                    | riewed                                                     |                                             |                                                                                       |                                                           |                                                                                 |  |
| or one or more of the<br>branch agencies holds<br>which of the multiple active<br>licenses.                                                     | Reviewed Mark as Reviewed Export options: CSV   Excel                                                                                                    | State<br>Florida<br>XML   PDF                              | Type<br>Excluded State                      | Processing Message<br>Florida could not be synchror<br>same state indicate a situatio | nized because multiple acti<br>on that cannot be resolved | ve licenses of the same type in the automatically.                              |  |

To keep track of your work, click the **Mark as Reviewed** link. This will let everyone in the department know that you have reviewed the processing message and are working to resolve any record-keeping issues.

| Now we need to review the  |
|----------------------------|
| PDB Report itself that was |
| obtained during the        |
| creation of the master     |
| agency record.             |

Click the PDB Report link.

| Ver                                                                              | tafore Producer                                                                                                    | Manager™                         |           | UAT for 1202                                                                          |
|----------------------------------------------------------------------------------|----------------------------------------------------------------------------------------------------|----------------------------------|-----------|---------------------------------------------------------------------------------------|
| Licensing -                                                                      | Companies - Inquiries -                                                                                                    | Express Services 🝷 Administratio | n 🔻       | 🐼 🎽 🔍 Producer Quick Search                                                           |
|                                                                                  |                                                                                                    | Data Reconciliation              | n Details |                                                                                       |
| ADVANCED IN                                                                      | IS UNDERWRITERS LLC - HEAI                                                                                                    | QUARTERS Unrated                 |           |                                                                                       |
| EIN                                                                              | License State/#                                                                                                    | Active BU                        | NPN       | Resident States                                                                       |
| 20-4959726                                                                       |                                                                                                    | FL.                              | 8898780   |                                                                                       |
| Overview<br>Action: Qui<br>Requested<br>Status: Pro<br>Status Date<br>Cost Cente | ick Load With Sync ( View Job I<br>Date: 07-17-2013 2:27 PM<br>By: Nate Silvers<br>cessed<br>e: 07-17-2013 2:33 PM<br>r: 93                                                                                                    | Details )                        |           | Reports:<br>Postacer record Hydates<br>PDB Report<br>Retriev <sup>th</sup> 07-17-2013 |
| Review Sta                                                                       | conciliations during this time did not a service of the service of the service of | t have Indiana appointment data. |           | 1                                                                                     |

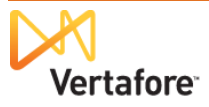

The PDB Report will open in a separate window.

Use the **Filter Options** to narrow the report to include only the **Licenses** of the state indicated in the processing message, as shown at right.

Now, notice that the **PDB Report** does indeed list multiple instances of the same, active license type in the selected state.

The fields in which we are most interested in the report are **Class**, **Active**, and **License** #.

Each instance belongs to the master agency or one of the branch agencies. We need to establish which is which.

| 🗿 https://sdbuat.sircon.com/Inquiry/viewPd                                                  | bAsHtml.do?method=formInitProcess&pdbId=56895 - Windows Internet Explorer |                | 3    |
|---------------------------------------------------------------------------------------------|---------------------------------------------------------------------------|----------------|------|
| Vertafore                                                                                   | PDB Data Report                                                           | Print Document | • 11 |
| Filter Options                                                                              | Hide 🔞                                                                    |                |      |
| Report Information All Information Demographics                                             | ADVANCED INS UNDERWRITERS LLC<br>Retrieval Date: 07/17/2013               |                |      |
| License Information     Appointments/Terms     Regulatory Actions                           |                                                                           |                |      |
| Group by Section     Group by State                                                         |                                                                           |                |      |
| Advanced Filter Options                                                                     |                                                                           |                |      |
| All Companies     My Companies                                                              | s Llc 63821                                                               |                |      |
| results.<br><u>States</u><br>All States                                                     | s Lic 63821                                                               |                |      |
| Resident State (FL)       AL       AR       AZ       CA       CO       CT       DC       DE | s Lic 63821                                                               |                |      |
| VFL IL IN KS<br>KY LA MA MD<br>ME MI MN MO<br>MS NC NJ NY                                   | s Lic 63821                                                               |                |      |
|                                                                                             | s Lic 63821                                                               |                |      |
| Apply Filter                                                                                | rrers Lic -000                                                            |                |      |
| <br>https://sdbuat.sircon.com/Inquiry/viewPdbA                                              | \sHtml.do?method=process&pd                                               |                |      |

| https://sdbuat.sircon.com/Inquiry/viewPdbAsHtml.do?method=process&pdbId=56895 - Windows Internet Explorer 📃 🗖 |             |                         |                         |                       |                  |                    |                      |  |
|----------------------------------------------------------------------------------------------------|-------------|-------------------------|-------------------------|-----------------------|------------------|--------------------|----------------------|--|
| Vertafor                                                                                                    | e           |                         | PDB Data                | Report                |                  |                    | 📇 Print Document     |  |
| Filter 🥹                                                                                                    |             |                         |                         |                       |                  |                    |                      |  |
|                                                                                                    |             | ADV                     | ANCED INS UND           | ERWRITERS LLO         | :                |                    |                      |  |
|                                                                                                    |             |                         | Retrieval Date:         | 07/17/2013            | -                |                    |                      |  |
|                                                                                                    |             |                         |                         |                       |                  |                    |                      |  |
| LICENSE SUMMARY                                                                                               |             |                         |                         |                       |                  |                    |                      |  |
|                                                                                                    |             |                         |                         |                       |                  |                    |                      |  |
| STATE: FL                                                                                                    |             | _                       |                         |                       |                  |                    |                      |  |
| Class: Agency                                                                                                 |             | ssue Date: 10/07/20     | 06 Expiration Date:     | Y.                    |                  |                    |                      |  |
| License #: L030000 Glass                                                                                      | Code: 4 H   | Residency: R            | Active:                 | Yes                   |                  |                    |                      |  |
| Line of Authority                                                                                             | LOA<br>Code | Authority Issue<br>Date | Status<br>Status Reason | Status/Reason<br>Date | CE<br>Compliance | CE Renewal<br>Date | CE Credits<br>Needed |  |
| LINES DETERMINED BY<br>AGENT                                                                                  | 3032        | 10/07/2006              | Active                  | 10/07/2006            | N/S              |                    | 0                    |  |
| Class: Agency                                                                                                 | I           | ssue Date: 10/07/20     | 06 Expiration Date:     |                       |                  |                    |                      |  |
| License #: L030001 Class                                                                                      | Code: 4 F   | Residency: R            | Active:                 | Yes                   |                  |                    |                      |  |
| Line of Authority                                                                                             | LOA<br>Code | Authority Issue         | Status<br>Status Reason | Status/Reason<br>Date | CE<br>Compliance | CE Renewal<br>Date | CE Credits<br>Needed |  |
| LINES DETERMINED BY                                                                                           | 3032        | 10/07/2006              | Active                  | 10/07/2006            | N/S              |                    | 0                    |  |
| AGENT                                                                                                    |             |                         |                         |                       |                  |                    |                      |  |
| Class: Agency                                                                                                 | Codo: 4 [   | ssue Date: 10/07/20     | 06 Expiration Date:     | Vac                   |                  |                    |                      |  |
| Cicense #. Logooog class                                                                                      | Coue. 4 r   | Residency. R            | Active.                 | Tes                   |                  |                    |                      |  |
| Line of Authority                                                                                             | LOA<br>Code | Authority Issue<br>Date | Status<br>Status Reason | Status/Reason<br>Date | CE<br>Compliance | CE Renewal<br>Date | CE Credits<br>Needed |  |
| LINES DETERMINED BY<br>AGENT                                                                                  | 3032        | 10/07/2006              | Active                  | 10/07/2006            | N/S              |                    | 0                    |  |
| Class: Agency                                                                                                 | I           | ssue Date: 10/07/20     | 06 Expiration Date:     |                       |                  |                    |                      |  |
| License #: L030004 2 lass                                                                                     | Code: 4 F   | Residency: R            | Active:                 | Yes                   |                  |                    |                      |  |

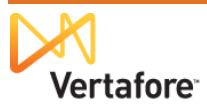

Our recommended approach is to visit the state website and look up the correct entity based on license information.

**Tip**: You can find a directory of most states' license number lookup web pages at <u>http://healthguideusa.org/insurance\_license\_lookup.htm</u>.

| Most state websites have a |
|----------------------------|
| search engine you can use  |
| to enter basic information |
| about an agency.           |

Click the **Search** button to execute the query.

| 👌 🕸 - 📓 - 🖶 - | E} Page + @ Tools + ❷ + 💵 🚉 🖏                                                                                                    |
|---------------|----------------------------------------------------------------------------------------------------|
|               | JEFF ATWATER, CHIEF FINANCIAL OFFICER<br>FLORIDA DEPARTMENT OF FINANCIAL SERVICES                                                                                                    |
|               | Home News Contact Us About the Agency Español                                                                                                    |
|               | Licensee Search Licensee Address Download Licensee Appointment Download Download Download                                                                                                    |
|               | Licensee Search                                                                                                    |
|               | The DFS licensee search service can provide names and addresses of licensees with at least one active license in the<br>state of Florida. The companies with which the licensees have active appointments are provided as well. Please view the<br>disclaimer before using this service.                                                             |
|               | Please make one of the following three choices and supply the corresponding information. If you choose to search by<br>name, type in as much of the licensee 's name (last, first) or the agency's name as you think is accurate (at least 2<br>characters).                                                                                         |
|               | License ID Number:                                                                                                    |
|               | Licensee Last Name:                                                                                                    |
|               | and, or First Name:                                                                                                    |
|               | You may enter city to narrow the search.                                                                                                    |
|               | Search City:                                                                                                    |
|               | Search                                                                                                    |
|               | DISCLAIMER<br>The most accurate information possible is used, but information found through this service is not guaranteed to be<br>accurate or timely; nor does the Department of Financial Services guarantee its suitability for any purpose. DFS does<br>not take responsibility for any inaccuracies or omissions in this data.<br>Bacture Tene |
|               | Back to Top                                                                                                    |
|               | Disciplinary Actions<br>For a listing of the most recent disciplinary actions taken by the department against licensees please <u>click here.</u>                                                                                                    |
|               | 2011 © Florida Department of Financial Services                                                                                                    |

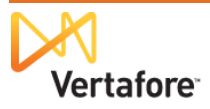

In the search results, note the listing of agencies with identical names, differentiated by business address city.

On this state website, you can click a name to view more details.

Review the details of the

Note especially the license

branch agency.

number.

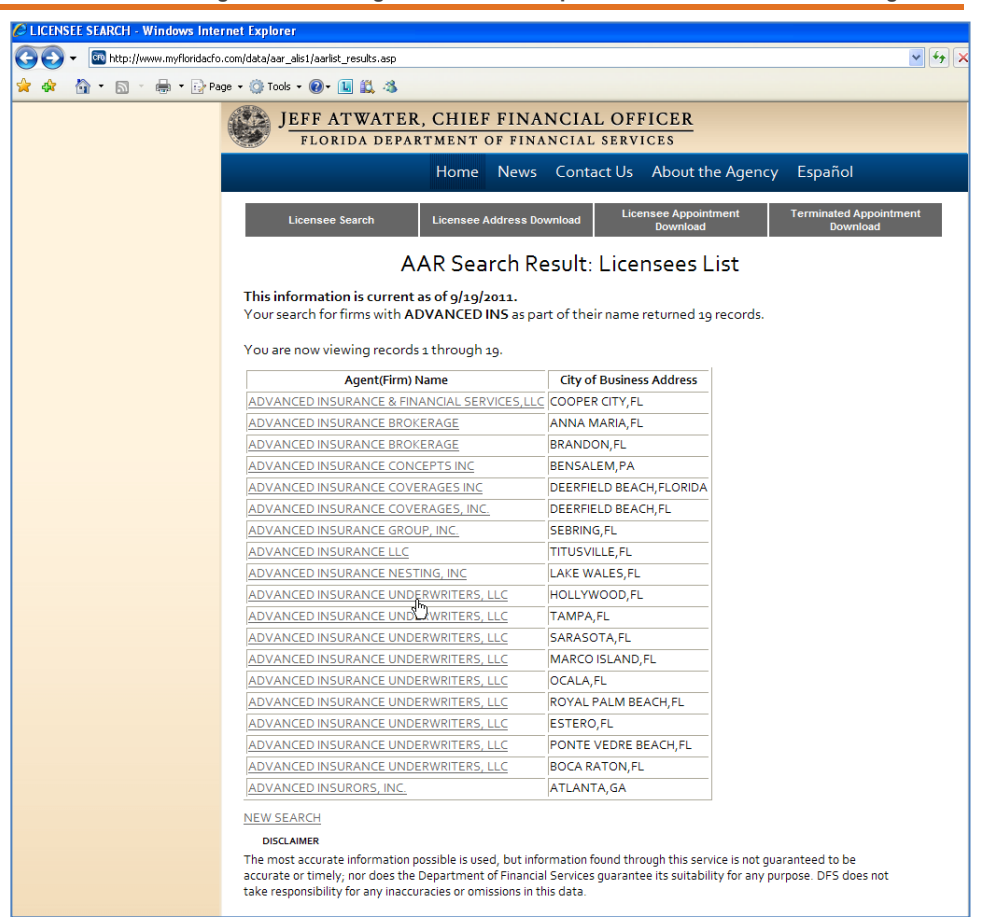

| 4 🖬 • 🖻 · 🖷 • 🖻 | Page • 💮 Tools • 🕑 • 🛄 🚉 🚳                                        | •                                       |                                                         |                                    |
|-----------------|-------------------------------------------------------------------|-----------------------------------------|---------------------------------------------------------|------------------------------------|
|                 | JEFF ATWAT                                                        | ER, CHIEF FI                            | NANCIAL OFFICER                                         |                                    |
|                 | FLORIDA DEI                                                       | PARTMENT OF F                           | INANCIAL SERVICES                                       |                                    |
|                 |                                                                   | Home Ne                                 | ws Contact Us About the Agency                          | Español                            |
|                 | Licensee Search                                                   | Licensee Addres                         | s Download Licensee Appointment<br>Download             | Terminated Appointment<br>Download |
|                 |                                                                   | Lic                                     | ensee Details                                           |                                    |
|                 | 9/18/2011                                                         |                                         |                                                         |                                    |
|                 | Demographic Information                                           |                                         |                                                         |                                    |
|                 |                                                                   | Name of License                         | e: ADVANCED INSURANCE UNDERWRITER                       | S, LLC                             |
|                 |                                                                   | License #                               | ŧ: L014788                                              |                                    |
|                 |                                                                   | Business Location                       | h: HOLLYWOOD,FL                                         |                                    |
|                 | Agent In Char                                                     | ent in Charge Name<br>rge License Numbe | r: Ao86490                                              |                                    |
|                 | Types and Classes of Valid L                                      | iconcoc                                 |                                                         |                                    |
|                 | Types and classes of valid Li                                     | icenses                                 |                                                         |                                    |
|                 |                                                                   | Original Issue                          | 0 101 0 10 0                                            |                                    |
|                 | Туре                                                              | Date                                    | Qualitying Appointment                                  | Expiration                         |
|                 | Type<br>AGENCY LICENSURE<br>(2105)                                | 9/8/2006                                | Appointments are not required for insurance<br>agencies | e 9/8/2012                         |
|                 | Type<br>AGENCY LICENSURE<br>(2105)                                | Date<br>9/8/2006                        | Appointments are not required for insuranc<br>agencies  | e 9/8/2012                         |
|                 | Type<br>AGENCY LICENSURE<br>(2105)<br>Types and Classes of Active | g/8/2006                                | Appointments are not required for insuranc<br>agencies  | e<br>9/8/2012                      |

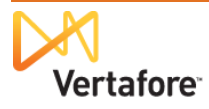

Refer back to the **PDB Repor**t.

Note that the **PDB Report** lists the same license as is included in the branch agency record on the state website.

You have verified a match of the license number for the master agency on the **PDB Report**. We now know that this license on the **PDB Report** belongs to master agency and must be manually recorded on the master agency's record.

| THORIDA DETA                    |                                         | Minternie            | SERVI        | CES                                 |                     |                            |                   |                  |
|---------------------------------|-----------------------------------------|----------------------|--------------|-------------------------------------|---------------------|----------------------------|-------------------|------------------|
|                                 | Home Nev                                | vs Conta             | ct Us        | About the Agen                      | cy Esp              | añol                       |                   |                  |
| Licensee Search                 | Licensee Addres                         | s Download           | Licer        | nsee Appointment<br>Download        | Term                | inated Appoint<br>Download | Iment             |                  |
|                                 | Lice                                    | ensee D              | etails       | 5                                   |                     |                            |                   |                  |
| 8/2011                          |                                         |                      |              |                                     |                     |                            |                   |                  |
| Demographic Information         |                                         |                      |              |                                     |                     |                            |                   |                  |
|                                 | Name of Licensee                        |                      | DINSU        | RANCE UNDERWR                       | TERS, LL            | с                          |                   |                  |
|                                 | License #                               | : Lo14788            |              |                                     |                     |                            |                   |                  |
|                                 | Business Location                       | : HOLLYWO            | OD,FL        |                                     |                     |                            |                   |                  |
| Agen<br>Agent la Chasa          | it in Charge Name                       | : CHARLOTT           | TE FLO       | 7D                                  |                     |                            |                   |                  |
| Agenciargo                      | e cicense Nomber                        | . 7000490            |              |                                     |                     |                            | _                 |                  |
| Types and Classes of Valid Lice | inses                                   |                      |              |                                     |                     |                            |                   |                  |
| _                               | Original Issue                          |                      |              |                                     |                     |                            |                   |                  |
| Туре                            | Date                                    | C                    | 2ualityi     | ng Appointment                      |                     | Expiration                 |                   |                  |
| AGENCY LICENSURE                | 9/8/2006                                | Appointmen           | nts are r    | not required for insu               | rance               | 9/8/2012                   |                   |                  |
| (2105)                          | 6 haar 10 albaar 1                      | agencies             |              | Dalla Andrian I. da Zana Al         |                     | -0. JUL 5                  | (ROF Windows)     |                  |
|                                 | - intps.//subtat.si                     | concommiq            | ill y/viev   | P to according to                   | nou=proce           | ssuptont=ot                | 5695 - Willdows I | internet Explore |
|                                 | Class: Age                              | 1Cy                  | ا<br>۱۱ مانی | ssue Date: 09/08/20                 | 06 Expira           | tion Date:                 |                   |                  |
| Types and classes of Active A   | License #. LUIA                         | -074 Class C0        | ue. 4 1      | vesidency. R                        | Active              |                            | 65                |                  |
| n/a)                            | Line of Authorit                        |                      | LOA          | Authority Issue                     |                     | Status                     | Status/Reason     | CE               |
|                                 |                                         | ,                    | Code         | Date                                | Status I            | Reason                     | Date              | Complianc        |
|                                 | AGENT                                   | NED BY               | 3032         | 09/08/2006                          | Active              |                            | 09/08/2006        | N/S              |
|                                 | Class: Age                              | ncv                  | 1            | ssue Date: 09/08/20                 | 06 Expira           | tion Date:                 |                   |                  |
|                                 | License #: L014                         | 788 Class Co         | ode: 4 F     | Residency: R                        | active              | Y                          | es                |                  |
|                                 |                                         | -                    |              |                                     |                     |                            |                   |                  |
|                                 | Line of Authorit                        | y                    | LOA          | Authority Issue                     | Contract            | Status                     | Status/Reason     | CE               |
|                                 | LINES DETERM                            | NED BY               | 3032         | 09/08/2006                          | Active              | 1003011                    | 09/08/2006        | N/S              |
|                                 |                                         |                      | 0002         | 00.00/2000                          | 100100              |                            | 00.00/2000        | Ne o             |
|                                 | AGENT                                   |                      |              |                                     |                     |                            |                   |                  |
|                                 | AGENT<br>Class: Age                     | тсу                  | I            | ssue Date: 09/08/20                 | 06 Expira           | tion Date:                 |                   |                  |
|                                 | AGENT<br>Class: Agen<br>License #: L014 | ncy<br>1805 Class Co | I<br>de:4 F  | ssue Date: 09/08/20<br>Residency: R | 06 Expira<br>Active | tion Date:<br>: Y          | es                |                  |

UAT for 12029 Vertafore Producer Manager™ ed in as Valued User Lo Express Ser Administratio **Data Reconciliation Details** ADVANCED INS UNDERWRITERS LLC - HEADQUARTERS Unrated EIN 20-4959726 Active BU NPN 8898786 Resident States FL This producer has invalid information or is missing required information Overview Reports: Action: Quick Load With Sync ( View Job Details ) Toducer Record Updates Requested Date: 07-17-2013 2:27 PM PDB Report Retrieved 07-17-2013 Requested By: Nate Silvers Status: Processed Status Date: 07-17-2013 2:33 PM Cost Center: 93 A Reconciliations during this time did not have Indiana appointment data. Processing Messages to Review Review Status: 📤 1 unreviewed Review All / Reset All Reviewed State Type Excluded State Processing Message Florida could not be synchronized because multiple active licenses of the same type in the 🛆 Mark as Reviewed Florida same state indicate a situation that cannot be resolved automatically Export options: CSV | Excel | XML | PDF

To do this, re-open the master agency record.

You may click the master agency's name link above the **Record Summary** on the **Data Reconciliation Details** page.

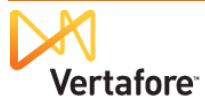

In the **Quick Links** section of the master agency's record, click the **Licenses/Qualifications** link.

| Vorta                                                                                                    | foro       | Due due en Me                                                                                | TM                                                                          |                                                                          | UAT for 1202                            |
|----------------------------------------------------------------------------------------------------|------------|----------------------------------------------------------------------------------------------|-----------------------------------------------------------------------------|--------------------------------------------------------------------------|-----------------------------------------|
| Ver la                                                                                                    | lore       | Producer Ma                                                                                  | nager                                                                       |                                                                          | Logged in as Valued User Logo           |
| Licensing - Cor                                                                                                    | npanies 👻  | Inquiries 👻 Ex                                                                               | press Services 👻 Administra                                                 | tion 👻                                                                   | 🐼 🎽 🔍 Producer Quick Search             |
|                                                                                                    |            |                                                                                              | Review/Upda                                                                 | te Firm                                                                  |                                         |
| 🚊 ADVANCED INS U                                                                                                    | INDERWRITE | ERS LLC - HEADQUA                                                                            | RTERS Unrated                                                               |                                                                          | Search Produce                          |
| EIN                                                                                                    | License    | State/#                                                                                      | Active BU                                                                   | NPN                                                                      | Resident States                         |
| 20-4959726                                                                                                    | ⊞ AL       | 445650                                                                                       | FL                                                                          | 8898786                                                                  |                                         |
| Expand All     Firm Details     Producer Business R     Resident States     External Sys IDs     Contact Information     Address History     Licenses/Qualificatic | tules      | Appointmen<br>Agreements<br>Individual As<br>Costs<br>Aliases<br>Data Reconc<br>State Produc | ts FINI<br>Bus<br>ssociations Req<br>Lice<br>Con<br>illation<br>ser Numbers | A Information<br>ness Units<br>uired Items<br>nse Applications<br>iments |                                         |
|                                                                                                    |            |                                                                                              |                                                                             |                                                                          | Key: 🌱 = Fix Missing Required Informati |
|                                                                                                    |            |                                                                                              | Quick Sync Pro                                                              | lucer                                                                    |                                         |
| _                                                                                                    |            |                                                                                              |                                                                             |                                                                          |                                         |

And then, in the **Licenses** data section, click the **Add New License/Qualification** link.

The Add/Activate Licenses/Qualifications page will open.

| ∃ Licenses/Q  | ualifications                          |                   |                        |          |                   |                    |                        |                                     |                                |               | Τορ        |
|---------------|----------------------------------------|-------------------|------------------------|----------|-------------------|--------------------|------------------------|-------------------------------------|--------------------------------|---------------|------------|
| □ Licenses    | Licenses Add New License/Qualification |                   |                        |          |                   |                    |                        |                                     |                                |               |            |
| License State | License Type                           | License<br>Number | Original<br>Issue Date | Status   | Effective<br>Date | Expiration<br>Date | Inactivation<br>Reason | License<br>Suspend<br>Begin<br>Date | License<br>Suspend<br>End Date | Copy<br>Rec'd |            |
| 🗄 Alabama     | Non-Resident Producer Firm             | 445650            | 01-26-2010             | Inactive | 09-01-2011        | 12-31-2012 (       | Canceled               |                                     |                                |               |            |
| 🗄 Arizona     | Insurance Professional                 | 881413            | 12-22-2006             | Active   | 12-22-2006        | 12-31-2014         |                        |                                     |                                |               | Inactivate |
| 🕀 Arkansas    | Nonresident Producer Agent             | 311666            | 03-13-2007             | Active   | 03-13-2007        | 09-30-2012         |                        |                                     |                                |               | Inactivate |
| California    | Non-Resident Producer Firm             | 0F69725           | 07-30-2007             | Active   | 07-30-2007        | 07-31-2013         |                        |                                     |                                |               | Inactivate |
|               | Non-Resident Producer                  | 285661            | 02-09-2007             | Active   | 02-09-2007        | 03-01-2013         |                        |                                     |                                |               | Inactivate |
|               | Non-Resident Producer Firm             | 002272107         | 12-22-2006             | Active   | 12-22-2006        | 01-31-2014         |                        |                                     |                                |               | Inactivate |
| 🕀 Delaware    | Non-Resident Producer Firm             | 1055167           | 03-14-2007             | Active   | 03-14-2007        | 02-28-2013         |                        |                                     |                                |               | Inactivate |
|               |                                        |                   |                        |          |                   |                    |                        |                                     |                                |               |            |

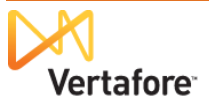

The Add/Activate Licenses/Qualifications page will open. Here is where you can manually record license information.

Select the state, and then click the **Next** button.

Click to select the License

Enter the Effective Date.

Type, checkbox.

Enter the License

Then, click to select applicable **Qualifications**.

fields in Producer

Manager.

**Tip:** You can copy data directly from the PDB Report and paste it into the

Number.

| Ver talore                       | Producer Mana                          | ger                      |                  | Logged in as Value                                                                                                    | lUser Log |
|----------------------------------|----------------------------------------|--------------------------|------------------|----------------------------------------------------------------------------------------------------|-----------|
| Licensing Companies              | <ul> <li>Inquiries - Expres</li> </ul> | s Services 🔹 Administrat | ion 🔻            | Real of the second second seco | earch     |
|                                  | Ade                                    | d/Activate Licenses      | /Qualifications  |                                                                                                    |           |
| 🚊 ADVANCED INS UNDERV            | RITERS LLC - HEADQUARTE                | RS Unrated               |                  | Sea                                                                                                    | rch Produ |
| EIN Lic                          | ense State/#                           | Active BU                | NPN              | Resident States                                                                                                    |           |
| 20-4959726 🗵                     | AL 445650                              | FL                       | 8898786          |                                                                                                    |           |
| Y This producer has invalid info | ormation or is missing required inform | ation.                   |                  |                                                                                                    |           |
| States                           |                                        |                          |                  |                                                                                                    |           |
| Alabama                          | Idaho                                  |                          | Iontana          | Rhode Island                                                                                                    |           |
| Alaska                           | 🔲 Illinois                             |                          | lebraska         | South Carolina                                                                                                    |           |
| American Samoa                   | 🔲 Indiana                              |                          | levada           | South Dakota                                                                                                    |           |
| Arizona                          | lowa                                   |                          | lew Hampshire    | Tennessee                                                                                                    |           |
| Arkansas                         | Kansas                                 |                          | lew Jersey       | Texas                                                                                                    |           |
| California                       | Kentuck                                | y 🔲 N                    | lew Mexico       | U.S. Virgin Islands                                                                                                    |           |
| Colorado                         | 🗖 Louisiar                             | na 🔳 🔳                   | lew York         | 🔲 Utah                                                                                                    |           |
| Connecticut                      | Maine                                  |                          | Iorth Carolina   | Vermont                                                                                                    |           |
| Delaware                         | 🔲 Marylan                              | d 🔲 N                    | lorth Dakota     | Virginia                                                                                                    |           |
| District of Columbia             | Massac                                 | husetts 🔲 🔿              | Dhio             | Washington                                                                                                    |           |
| 🗹 Florida                        | 🔲 Michiga                              | n 🔳 🕻                    | Oklahoma         | West Virginia                                                                                                    |           |
| 🗏 Georgia                        | Minneso                                | ota 🔲 🖸                  | Dregon           | Wisconsin                                                                                                    |           |
| 🔲 Guam                           | Mississ                                | ppi 📃 F                  | Pennsylvania     | Wyoming                                                                                                    |           |
| 🗖 Hawaii                         | Missour                                | i F                      | Puerto Rico      |                                                                                                    |           |
|                                  |                                        | Select All States Unse   | elect All States |                                                                                                    |           |
|                                  |                                        |                          |                  | N                                                                                                    | ext Retu  |
|                                  |                                        |                          |                  |                                                                                                    | 13        |

|                                                                                                    |                                                                                                    |                                | Add/Ac                                                                                                    | tivate Lice                                                                                                    | nse<br>P   | s/Qualificati<br>Iorida                                                           | ons                                      |                                                                                                   |                                         |                       |                      |                           |
|----------------------------------------------------------------------------------------------------|----------------------------------------------------------------------------------------------------|--------------------------------|----------------------------------------------------------------------------------------------------|----------------------------------------------------------------------------------------------------|------------|-----------------------------------------------------------------------------------|------------------------------------------|---------------------------------------------------------------------------------------------------|-----------------------------------------|-----------------------|----------------------|---------------------------|
|                                                                                                    |                                                                                                    |                                |                                                                                                    |                                                                                                    |            |                                                                                   |                                          |                                                                                                   |                                         | Searc                 | ch Produce           | er                        |
| ADVANCED INS ON                                                                                                    | License State/                                                                                                    | #                              | IEADQUARTERS 0                                                                                                    | Active BU                                                                                                    |            |                                                                                   | NPN                                      |                                                                                                   | Resident State                          | s                     |                      |                           |
| 20-4959726                                                                                                    |                                                                                                    | 50                             |                                                                                                    | FL                                                                                                    |            |                                                                                   | 8898786                                  |                                                                                                   |                                         |                       |                      |                           |
| This producer has inve                                                                                                    | alid information or is                                                                                                    | missing                        | required information.                                                                                                    |                                                                                                    |            |                                                                                   |                                          |                                                                                                   |                                         |                       |                      |                           |
|                                                                                                    |                                                                                                    |                                | This pr                                                                                                    | oducer is no                                                                                                    | t a re     | esident in Flori                                                                  | da                                       |                                                                                                   |                                         |                       |                      |                           |
| his producer does not h                                                                                                    | ave any active lice                                                                                                    | enses                          | in Florida.                                                                                                    |                                                                                                    |            |                                                                                   |                                          |                                                                                                   |                                         |                       |                      |                           |
| urrent Inactive Licensee                                                                                                    |                                                                                                    |                                |                                                                                                    |                                                                                                    |            |                                                                                   |                                          |                                                                                                   |                                         |                       |                      |                           |
| his producer does not h                                                                                                    | i<br>ave any inactive li                                                                                                    | cense                          | s in Florida.                                                                                                    |                                                                                                    |            |                                                                                   |                                          |                                                                                                   |                                         |                       |                      |                           |
| vailable Licenses to Add                                                                                                    |                                                                                                    |                                |                                                                                                    |                                                                                                    |            |                                                                                   |                                          |                                                                                                   |                                         |                       |                      |                           |
| Lisense Ture                                                                                                    | Effective Data                                                                                                    |                                | Onininal Income Data                                                                                                    | Europetian Data                                                                                                    |            | Linner Humber                                                                     | License Suspen                           | d Begin                                                                                           | License Susp                            | end End               | Сору                 |                           |
| <ul> <li>Non-Res Managing</li> </ul>                                                                                                    | Effective bate                                                                                                    |                                | Original issue bate                                                                                                    | Expiration bate                                                                                                    |            | License number                                                                    | Date                                     |                                                                                                   | Date                                    |                       | Received             |                           |
| General Agy                                                                                                    |                                                                                                    |                                |                                                                                                    | 1                                                                                                    | •          |                                                                                   |                                          |                                                                                                   |                                         | _                     |                      |                           |
| Representative                                                                                                    |                                                                                                    | •                              |                                                                                                    |                                                                                                    | •          |                                                                                   |                                          | •                                                                                                 |                                         | •                     |                      |                           |
| Non-Resident Agency                                                                                                    | 09/08/2006                                                                                                    | •                              |                                                                                                    | ]                                                                                                    |            | L014788                                                                           |                                          |                                                                                                   |                                         | •                     |                      |                           |
| urrent Active Qualification                                                                                                    | ons<br>ave any active qu                                                                                                    | alificat                       | ions in Florida.                                                                                                    |                                                                                                    |            |                                                                                   |                                          |                                                                                                   |                                         |                       |                      |                           |
| Current Active Qualification<br>This producer does not have<br>current Inactive Qualification<br>This producer does not have<br>vailable Qualifications to                                                                                                    | ons<br>ave any active qu<br>tions<br>ave any inactive q                                                                                                    | alificat<br>jualific           | ions in Florida.<br>ations in Florida.                                                                                                    |                                                                                                    |            |                                                                                   |                                          |                                                                                                   |                                         |                       |                      |                           |
| Current Active Qualificatic<br>his producer does not h<br>current Inactive Qualificat<br>his producer does not he<br>vailable Qualifications to<br>Qualification Type                                                                                                    | ons<br>ave any active qu<br>tions<br>ave any inactive q<br>Add                                                                                                    | alificat<br>Jualific           | ions in Florida.<br>ations in Florida.<br>Effective                                                                                                    | Date                                                                                                    |            | Original Issu                                                                     | ie Date                                  | E                                                                                                 | xpiration Date                          |                       |                      |                           |
| urrent Active Qualification<br>his producer does not his<br>urrent Inactive Qualificat<br>his producer does not his<br>vailable Qualifications to<br>Qualification Type<br>Ins Held By Emp                                                                                                    | ons<br>ave any active qu<br>tions<br>ave any inactive q<br>o Add<br>ployees                                                                                                    | alificat<br>jualific           | ions in Florida.<br>ations in Florida.<br>Effective<br>09/08/2                                                                                                    | Date                                                                                                    |            | Original Issu                                                                     | ie Date                                  | E                                                                                                 | xpiration Date                          |                       |                      |                           |
| urrent Active Qualification<br>his producer does not his<br>current Inactive Qualifications<br>his producer does not his<br>vailable Qualifications to<br>Qualification Type<br>V Lines Held By Emp<br>MGA - General Lin                                                                                                    | ons<br>ave any active qua<br>tions<br>ave any inactive q<br>o Add<br>ployees<br>lies All                                                                                                    | alificat<br>jualific           | ions in Florida.<br>ations in Florida.<br>Effective<br>09/08/2<br>09/08/2                                                                                                    | Date<br>1006                                                                                                    |            | Original Issu                                                                     | e Date                                   | E                                                                                                 | xpiration Date                          | •                     | _                    |                           |
| urrent Active Qualification<br>his producer does not his<br>urrent Inactive Qualification<br>producer does not his<br>vailable Qualifications to<br>Qualification Type<br>Lines Held By Em;<br>MGA - General Lin<br>NR Sivc Rep Gens                                                                                                    | ave any active qui<br>tions<br>ave any inactive q<br>Add<br>ployees<br>les All<br>eral Lines All                                                                                                    | ualificat                      | ations in Florida.<br>ations in Florida.<br>Effective<br>09/08/2<br>09/08/2<br>09/08/2<br>09/08/2                                                                                                    | Date<br>006 • • •<br>006 • • •                                                                                                    |            | Original Issu                                                                     | e Date                                   | E                                                                                                 | xpiration Date                          | •                     |                      |                           |
| urrent Active Qualificativ<br>his producer does not h<br>urrent Inactive Qualificat<br>his producer does not hi<br>vailable Qualifications to<br>Qualification Type<br>Unes Held By Em<br>MGA - General Lin<br>NR Svc Rep Gene<br>Srvc Rep-Priv Pass                                                                                                    | ons<br>ave any active qui<br>tions<br>ave any inactive q<br>Add<br>ployees<br>les All<br>eral Lines All<br>s Auto Only                                                                                                    | alificat                       | ions in Florida.<br>ations in Florida.<br>Effective<br>09/08/2<br>09/08/2<br>09/08/2<br>09/08/2                                                                                                    | Date<br>006 ©<br>006 ©<br>006 ©                                                                                                    |            | Original Issu                                                                     | ie Date                                  | E                                                                                                 | xpiration Date                          | •                     |                      |                           |
| Current Active Qualification<br>his producer does not h<br>current Inactive Qualifications to<br>Qualifications to<br>Qualification Type<br>Unes Held By Emp<br>MGA - General Lin<br>NR Sivc Rep Gene<br>Since Rep Center<br>Since Rep Center<br>Since R                                                                                                    | ons<br>ave any active qui<br>tions<br>ave any inactive q<br>or Add<br>ployees<br>es All<br>eral Lines All<br>s Auto Only                                                                                                    | ualificat                      | ions in Florida.<br>ations in Florida.<br>Effective<br>09/08/2<br>09/08/2<br>09/08/2<br>09/08/2                                                                                                    | Date<br>006 ©<br>006 ©<br>006 ©                                                                                                    |            | Original Issu                                                                     | e Date                                   | E:<br>[<br>[<br>[                                                                                 | xpiration Date                          |                       | a) Datum             |                           |
| urrent Active Qualification<br>his producer does not h<br>variable Qualifications to<br>Qualifications to<br>Qualifications to<br>Qualification Type<br>Lines Held By Em;<br>MGA - General Lin<br>NR Sroc Rep Gene<br>Sroc Rep-Priv Pass                                                                                                    | ons<br>ave any active qui<br>tions<br>ave any inactive q<br>o Add<br>ployees<br>ers All<br>ers All<br>ers All<br>s Auto Only                                                                                                    | ualificat                      | ions in Florida.<br>ations in Florida.<br>Effective<br>09/08/2<br>09/08/2<br>09/08/2                                                                                                    | Date<br>0006 ©<br>0006 ©<br>0006 ©<br>0006 ©                                                                                                    |            | Original Issu                                                                     | ie Date                                  | E<br>_<br>                                                                                        | xpiration Date                          |                       | ve] [Return          |                           |
| Current Active Qualification<br>his producer does not his<br>variable Qualifications to<br>Qualifications to<br>Qualifications to<br>Qualification Type<br>Lines Held By Emp<br>MGA - General Lin<br>NRS Svc Rep Gene<br>Srvc Rep-Priv Pass                                                                                                    | ons<br>ave any active qui<br>tions<br>ave any inactive q<br>o Add<br>ployees<br>eral Lines All<br>eral Lines All<br>s Auto Only<br>https://sdbuat.                                                                                                    | sircor                         | ions in Florida.<br>ations in Florida.<br>Effective<br>09/08/2<br>09/08/2<br>09/08/2<br>09/08/2                                                                                                    | Date<br>0006 ©<br>0006 ©<br>0006 ©<br>0006 ©<br>PdbAsHtmi. do?r                                                                                   | metho      | Original Issu                                                                     | ie Date<br>C<br>C<br>C<br>L-56895 Window | E:<br>[<br>[<br>[<br>]<br>]<br>]<br>]<br>]<br>]<br>]<br>]<br>]<br>]<br>]<br>]<br>]<br>]<br>]<br>] | xpiration Date                          | •<br>•<br>•<br>•<br>• | ve) Return           |                           |
| urrent Active Qualification<br>his producer does not hive<br>urrent Inactive Qualification<br>his producer does not hive<br>valiable Qualifications to<br>Qualifications to<br>Qualifications to | https://sdbuat.                                                                                                    | alificat<br>uualific           | ions in Florida.<br>ations in Florida.<br>Effective<br>09/08/2<br>09/08/2<br>09/08/2                                                                                                    | Date<br>006 C<br>006 C<br>006 C<br>006 C<br>PdbAsHtml.do?r                                                                                        | metho      | Original lesc                                                                     | e Date                                   | E<br>[<br>[<br>[<br>s Inter                                                                       | xpiration Date                          | •<br>•<br>•<br>•      | ve) Return           |                           |
| urrent Active Qualification<br>his producer does not h<br>urrent inactive Qualifications to<br>Qualifications to<br>Qualification Type<br>Unes Held By Erm<br>MGA - General Lin<br>NR Swc Rep Cene<br>Srvc Rep-Priv Pasi                                                                                                    | ons<br>ave any active qu<br>tions<br>ave any inactive q<br>Add<br>ployees<br>ies All<br>eral Lines All<br>s Auto Only<br>https://sdbuet.                                                                                                    | alificat<br>uualific<br>sircor | ions in Florida.<br>ations in Florida.<br>Effective<br>99/08/2<br>09/08/2<br>09/08/2<br>09/08/2<br>09/08/2<br>1.com/Inguiry/view<br>LOA                                                                                                    | Date<br>006 9<br>006 9<br>006 9<br>006 9<br>PdbAsHtml. do?r                                                                                       | metho      | Original Issu                                                                     | e Date                                   | E<br>[<br>[<br>S Inter<br>n                                                                       | xpiration Date                          | CE R                  | ve) Return           | CE Credits                |
| Current Active Qualification<br>his producer does not his<br>current Inactive Qualifications to<br>Qualifications to<br>Qualifications                                                                                                    | ons<br>ave any active quittons<br>ave any inactive quittons<br>ave any inactive quittons<br>ave any inactive quittons<br>ave any inactive quittons<br>of Add<br>ployees<br>es All<br>ployees<br>es All<br>ployees<br>es All<br>arai Lines All<br>s Auto Only<br>Lines of Autho<br>Lines DETERR<br>ACENT                                                                                                    | sircor<br>rity                 | tions in Florida.<br>ations in Florida.<br>Effective<br>09/08/2<br>09/08/2<br>00/08/2<br>00/08/2 | Date           006         III           006         IIII           006         IIIIII           006         IIIIIIIIIIIIIIIIIIIIIIIIIIIIIIIIIIII | metho      | Original Issu                                                                     | ie Date                                  | E<br>[<br>[<br>s Inter                                                                            | xpiration Date                          | CE Re<br>Date         | ve) Return<br>enewal | CE Credits<br>Needed<br>0 |
| Current Active Qualification<br>his producer does not h<br>current Inactive Qualifications to<br>Qualifications to<br>Qualifications to                                                                                                    | ons are any active quittons are any inactive quittons are any inactive | sircor<br>rity<br>MINEC        | ions in Florida.<br>ations in Florida.<br>Effective<br>09/08/2<br>09/08/2<br>09/08/2<br>09/08/2<br>09/08/2<br>09/08/2<br>09/08/2<br>09/08/2<br>09/08/2<br>09/08/2<br>09/08/2                                                                                                    | Date 0006 006 00 006 0 0 00 00 0 0 0 0 0 0                                                                                                    | metho<br>e | Original Issu<br>deprocess@pdblc<br>Status<br>Status<br>Active<br>Expiration Date | IE Date                                  | E<br>[<br>[<br>s Inter                                                                            | net Explorer<br>CE<br>Compliance<br>N/S | CE Re<br>Date         | ve) (Return          | CE Credits<br>Needed<br>0 |

When you are finished, click the **Save** button.

The license information is added correctly to the master agency record.

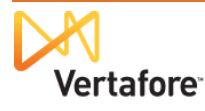

We have demonstrated how this is accomplished for one state. If there are other states for which Producer Manager could not load license information (because of multiple occurrences of the same license type), you will need to undertake the same steps for each of those states in the master agency record.

After that, you will need to open all branch agency records and perform the same procedures for each license held uniquely by each branch agency.

# Verifying License Information on Each Record

After you have correctly sorted out unmerged state license information that Producer Manager could not add automatically, the next task is to make sure that the license information from other states – states that do not issue separate licenses of the same class to differing branch locations – are properly recorded on the appropriate records.

This involves verifying state licensure and possibly clearing erroneous license information from the master agency record and manually recording it on one of the branch records, where it belongs...

Here's how...

Look at the **PDB Report** again. Now filter the report to a state for which Producer Manager did load license, etc. data.

You can see that, as opposed to the scenario in the previous chapter, only one license was added to the master agency record from this state.

The question is: Does it rightly belong on the master agency record? Or does it belong to one of the branch agency records?

| https://sdbuat.sircon.com/Inquiry/viewPdbA                                                                              | sHtml.do?method=formInitProcess&pdbId=56895 - Windows Internet Explorer |                |
|----------------------------------------------------------------------------------------------------|-------------------------------------------------------------------------|----------------|
| Vertafore                                                                                                    | PDB Data Report                                                         | Print Document |
| Filter Options                                                                                                    | Hide 🔕                                                                  |                |
| Report Information All Information Demographics I lances information                                                    | ADVANCED INS UNDERWRITERS LLC<br>Retrieval Date: 07/17/2013             | _              |
| Appointments/Terms     Regulatory Actions                                                                               |                                                                         |                |
| Group by Section     Group by State                                                                                     |                                                                         |                |
| Advanced Filter Options     Company Appointments     Vall Companies     My Companies     No matching companies found in | s Llc 63821                                                             | _              |
| results.<br><u>States</u><br>All States<br>Resident State (FL)                                                          | s Lic 63821                                                             |                |
| VAL AR AZ CA<br>CO CT DC DE<br>FL IL IN KS<br>KY LA MA MD                                                               | s Llc 63821                                                             |                |
| ME MI NN MO<br>MS NC NJ NY<br>OH OR SC TX                                                                               | s Llc 63821                                                             |                |
| Apply Filter                                                                                                    | (s Lic 63821                                                            |                |
| Allas Advanced ins Onderwrite                                                                                           | ts Lic -000                                                             | _              |
| rups, / subdatarcomcom/ inquiry/ viewPdbAsh                                                                             | initial include processing data                                         |                |

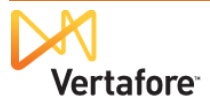

Go to the state's license lookup web page, and type in the search criteria.

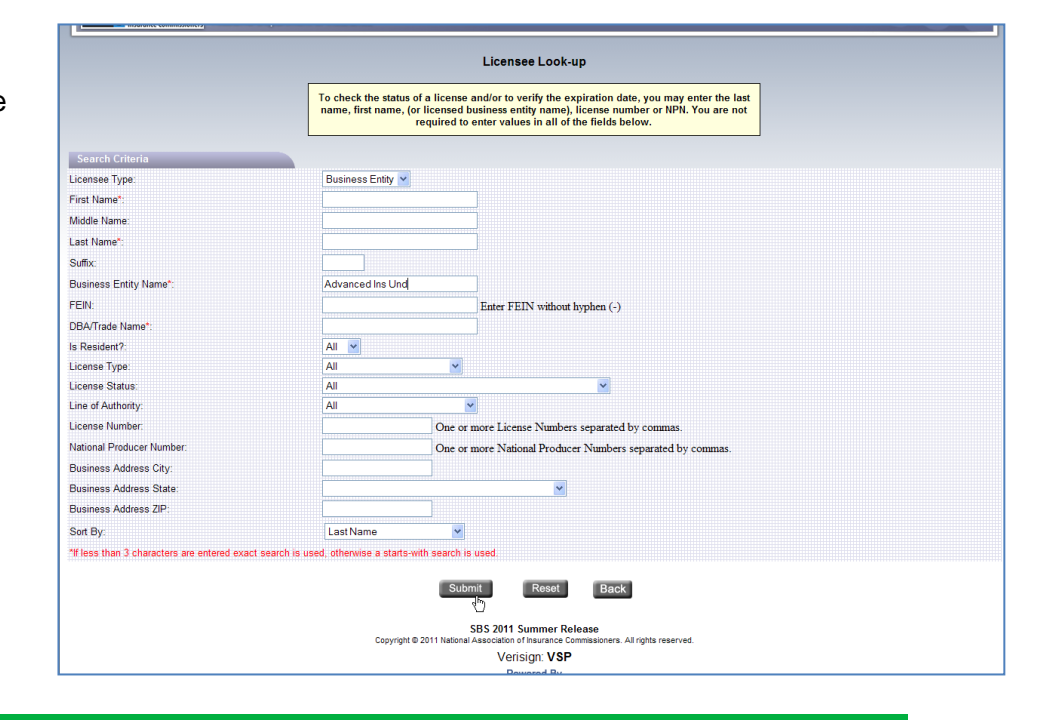

**Tip**: You can find a directory of most states' license number lookup web pages at <u>http://healthguideusa.org/insurance\_license\_lookup.htm</u>.

Here you can see that this state's lookup seems to imply that the license is indeed held by the master agency, based on business address.

|                                      |                                        |                                           |                                                    |                                                           | Licens                                | ee Look-up                                                             |                          |          |                                               |                   |
|--------------------------------------|----------------------------------------|-------------------------------------------|----------------------------------------------------|-----------------------------------------------------------|---------------------------------------|------------------------------------------------------------------------|--------------------------|----------|-----------------------------------------------|-------------------|
| fhis docun                           | ient may s                             | erve in lieu                              | of a Letter of Cert                                | ification.                                                |                                       |                                                                        |                          |          |                                               |                   |
| Report Da<br>Fotal Num               | te: Septen<br>ber of Lice              | aber 19, 20]<br>ensees = 1                | 11                                                 |                                                           |                                       |                                                                        |                          |          |                                               |                   |
|                                      |                                        |                                           |                                                    |                                                           | Sel                                   | ected Criteria                                                         |                          |          |                                               |                   |
| First Nam                            | e = None                               |                                           |                                                    |                                                           |                                       | Midd                                                                   | lle Name = None          |          |                                               |                   |
| Last Nam                             | e = None                               |                                           |                                                    |                                                           |                                       | Suffi                                                                  | x = None                 |          |                                               |                   |
| Business I                           | Entity Nan                             | ne = Advanc                               | ed Ins Und                                         |                                                           |                                       | Is Re                                                                  | esident? = All           |          |                                               |                   |
| License N                            | um = None                              | e                                         |                                                    |                                                           |                                       | Licer                                                                  | ise Type = All           |          |                                               |                   |
| License St                           | atus = All                             |                                           |                                                    |                                                           |                                       | LOA                                                                    | s = All                  |          |                                               |                   |
| National F                           | roducer N                              | umber = N                                 | one                                                |                                                           |                                       | DBA                                                                    | Name = None              |          |                                               |                   |
| Sort By =                            | Last Name                              |                                           |                                                    |                                                           |                                       | Licer                                                                  | isee Type: = Business Er | ntity    |                                               |                   |
| Fo view ac<br>Fo view ac<br>Designat | tive Comp<br>tive Affilia<br>ed Respon | any Appoin<br>tions of the<br>sible Licen | tments, click the Li<br>following type(s) c<br>see | icensee's Name.<br>lick on the License Typ                | oe link.                              |                                                                        |                          |          | $\bigcap$                                     | $\backslash$      |
|                                      |                                        |                                           |                                                    |                                                           | Loc                                   | k-Up Results                                                           |                          |          | /                                             |                   |
| License<br>Number                    | NPN                                    | Res<br>Status                             | Full Name<br>(Click link<br>for Appt)              | License<br>Type<br>(Click<br>link<br>for<br>Affiliations) | License<br>Status<br>(Status<br>Date) | LOAs (Effective<br>Date)                                               | Expiration<br>Date       | DBA Name | Business<br>Address<br>City,<br>State,<br>ZIP | Business<br>Phone |
| 0445650                              | 8898786                                | N                                         | ADVANCED INS<br>UNDERWRITERS<br>LLC                | PRODUCER                                                  | Active                                | <ol> <li>PROPERTY(01/26/2010)</li> <li>CASUALTY(01/26/2010)</li> </ol> | 12/31/2012               |          | HOLLYWOOD,<br>FL,<br>33020                    | (94) 416-<br>9682 |
|                                      |                                        |                                           |                                                    |                                                           | N                                     | ed Help? Click here!                                                   |                          |          |                                               | Ва                |

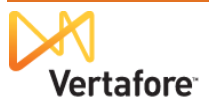

If, however, you discovered that the license *did not* belong to the master agency and instead belonged to one of the branch agencies, you can add the license information to the appropriate branch agency record and delete the license from the master agency record.

To manually add license information to one of the branch agency records, follow the steps beginning on page 21 until the end of the chapter.

After you have successfully added license information to the correct branch location record, you will need to clear the license information from the master agency record, where it currently exists erroneously.

| This requires first<br>inactivating the license (in<br>your Producer Manager<br>records only – it will <u>not</u><br>become inactive at the<br>state level). | Licensing Vertafore                                                                                                    | Producer Ma<br>Inquiries V Ex<br>Producer Type<br>Firm Name<br>EIN                                                                                                    | Advanced                                       | s • Admini | istration V<br>ducer Search<br>Business Units C<br>FL<br>HQ<br>MA        | е ×                        | UAT for 12029<br>Logged in as Valued User Logout<br>Producer Quick Search |
|----------------------------------------------------------------------------------------------------|----------------------------------------------------------------------------------------------------|----------------------------------------------------------------------------------------------------|------------------------------------------------|------------|--------------------------------------------------------------------------|----------------------------|---------------------------------------------------------------------------|
|                                                                                                    |                                                                                                    | AI ID<br>So                                                                                                    | ort By:                                        | Sea        | rch EIN                                                                  | AI ID                      |                                                                           |
| Open the master agency record.                                                                                                    | Producer           ■ ADVANCED INS UNDERWRITI<br>Em: 20-499726         Ext. D: 1234568           ■ ADVANCED INS UNDERWRITI<br>Em: 20-4999726         Ext. D: 102926           ■ ADVANCED INS UNDERWRITI<br>Em: 20-4999726         Ext. D: 24475           ■ ADVANCED INS UNDERWRITI<br>Em: 20-4999726         Ext. D: 24475           ■ ADVANCED INS UNDERWRITI<br>Em: 20-4999726         Ext. D: 24486           ■ ADVANCED INS UNDERWRITI<br>Em: 20-4999726         Ext. D: 22485           ■ ADVANCED INS UNDERWRITI<br>Em: 20-4999726         Ext. D: 22475           ■ ADVANCED INS UNDERWRITI<br>Em: 20-4999726         Ext. D: 22475           ■ ADVANCED INS UNDERWRITI         Em: 20-4999726           ■ ADVANCED INS UNDERWRITI         Em: 20-4999726 | ERS LLC - BRANCH *<br>ERS LLC - BRANCH *<br>BU: FL<br>ERS LLC - BRANCH *<br>U: FL<br>ERS LLC - BRANCH *<br>U: FL<br>ERS LLC - BRANCH *<br>U: FL<br>ERS LLC - BRANCH * | 1 (FL)<br>2 (FL)<br>3<br>4 (FL)<br>5<br>5<br>7 |            | Status<br>Pending<br>Pending<br>Pending<br>Pending<br>Pending<br>Pending | Latest Reconciliation      | n Missing Info                                                            |
|                                                                                                    | EN: 20-4959726         Ext. D: 1937         B II           ADVANCED INS UNDERWRITI         Ent. D: 19975         B II           IN: 20-4959726         Ext. D: 19975         B II           Key: <b>v P</b> Processed <b>(A)</b> = Error <b>(B)</b> 8 results found, displaying al results.                                                                                                    | U: FL<br>ERS ILC - HEADQUA<br>U: EL (1)<br>= In Progress 🛇 = Clos                                                                                                    | IRTERS                                         |            | Pending                                                                  | <b>√</b> <u>2013-07-17</u> | 4                                                                         |

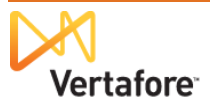

With master agency record open, in the **Licenses** data section click the **Inactivate** link associated with the state license you want to delete.

| 🗆 Licenses/Qu | alifications               |                   |                        |        |                   |                    |                        |                                     |                                |               | Тор             |
|---------------|----------------------------|-------------------|------------------------|--------|-------------------|--------------------|------------------------|-------------------------------------|--------------------------------|---------------|-----------------|
|               |                            |                   |                        |        |                   |                    |                        |                                     | Add New                        | License       | e/Qualification |
| Licenses      |                            |                   |                        |        |                   |                    |                        |                                     |                                |               |                 |
| License State | License Type               | License<br>Number | Original<br>Issue Date | Status | Effective<br>Date | Expiration<br>Date | Inactivation<br>Reason | License<br>Suspend<br>Begin<br>Date | License<br>Suspend<br>End Date | Copy<br>Rec'd |                 |
| 🗄 Alabama     | Non-Resident Producer Firm | 445650            | 01-26-2010             | Active | 09-01-2011        | 12-31-2014         |                        |                                     |                                |               | Inactivate      |
| ⊞ Arizona     | Insurance Professional     | 881413            | 12-22-2006             | Active | 12-22-2006        | 12-31-2014         |                        |                                     |                                |               | Inactivate      |
| ⊞ Arkansas    | Nonresident Producer Agent | 311666            | 03-13-2007             | Active | 03-13-2007        | 09-30-2012         |                        |                                     |                                |               | Inactivate      |
|               | Non-Resident Producer Firm | 0F69725           | 07-30-2007             | Active | 07-30-2007        | 07-31-2013         |                        |                                     |                                |               | Inactivate      |
| Colorada      | Non Desident Broducer      | 005664            | 00.00.0007             | Activo | 00.00.0007        | 02.04.0042         |                        |                                     |                                |               | In a street     |

### The Inactivate License page will open.

|                                                                                     | Licensing × Compar                                    | ies • Inquiries •                                   | e <b>r Manager™</b><br>Express Services ▼ Adm                       | ninistration 👻                                 | UAT for 1202<br>Logged in as Valued User Loggad |
|-------------------------------------------------------------------------------------|-------------------------------------------------------|-----------------------------------------------------|---------------------------------------------------------------------|------------------------------------------------|-------------------------------------------------|
| From the <b>Inactivation</b>                                                        | 🚊 ADVANCED INS UNDE                                   | RWRITERS LLC - HE                                   | Inactivate Licens                                                   | e for State: Alabama                           | Search Producer                                 |
| select Canceled.                                                                    | EIN<br>20-4959726<br>This producer has invalid        | License State/#                                     | Active BU<br>FL<br>equired information.                             | NPN<br>8898786                                 | Resident States                                 |
| Enter a date, today or<br>earlier, in the <b>Inactivation</b><br><b>Date</b> field. | License<br>License Type<br>Non-Resident Producer Firm | Status Effective Date<br>Active 09-01-2011<br>Cance | Original Issue Date Expiration Date<br>01-26-2010 12-31-2014<br>led | License Number License Suspend Begin<br>445650 | Date License Suspend End Date Copy Received     |
| Click the Save button.                                                              | Inactivation Date                                     | 07-17-:                                             | 2013                                                                |                                                | Save Return                                     |

With the license inactivated on the master agency record, now it can be deleted from the record.

Here's how ...

From the Licensing menu, select Data Fix and then select Delete Licensing Data by State.

| Vertafore                                       | Producer Manager™                                           |                                |                               |                   | UAT for 12029                    |
|-------------------------------------------------|-------------------------------------------------------------|--------------------------------|-------------------------------|-------------------|----------------------------------|
| Licensing Companies                             | <ul> <li>Inquiries - Express Service</li> </ul>             | es - Administration            | <b>•</b>                      | Logge             | oducer Quick Search              |
| Producer >                                      | F                                                           | Review/Update I                | irm                           |                   |                                  |
| Associations >                                  | ITERS LLC - HEADQUARTERS Unra                               | ted                            |                               |                   | Search Producer                  |
| Agreements >                                    | nse State/#<br>√L 445650                                    | Active BU<br>FL                | NPN<br>8898786                | Residen           | t States                         |
| License Applications >                          | nation or is missing required information.                  |                                |                               |                   |                                  |
| Continuing Education $ ightarrow$               | Appointments<br>Agreements                                  | FINRA In<br>Busines<br>Require | formation<br>Units<br>I Items |                   |                                  |
| Data Fix Contact Information<br>Address History | Correct License Data<br>Correct Qualification Dates         | License<br>Comme               | Applications<br>nts           |                   |                                  |
| Licenses/Qualifications                         | Correct Appointment Dates<br>Correct State Association Data |                                |                               | Key: 🌱 =          | Fix Missing Required Information |
|                                                 | Delete Producer                                             | Quick Sync Produce             |                               |                   |                                  |
| □ Firm Details                                  | Delete Licensing Data by State                              |                                |                               |                   | Тор                              |
| Firm ID 746893<br>Name                          | Producers With Missing Information                          | Effective Date                 | 03-19-2012                    | Term Date<br>EIN  | Captive                          |
| ADVANCED INS UNDERWRITE                         | ERS LLC - HEADQUARTERS<br>Distribution                      | n Channel                      |                               | 20-4959726<br>NPN |                                  |

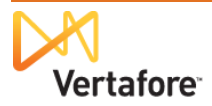

Search for the master agency record with the state licensing data you want to delete.

|                    | rtafara              |                      |                    |            |                     |            |           | UAT for                | r 12029     |
|--------------------|----------------------|----------------------|--------------------|------------|---------------------|------------|-----------|------------------------|-------------|
| V Ve               | ertatore             | Producer             | Manager™           | _          |                     |            | L         | ogged in as Valued Use | er Logout   |
| Licensing 👻        | Companies 👻          | Inquiries 👻          | Express Services 👻 | Administra | tion 👻              |            | 3 *       | Vroducer Quick Search  | h           |
|                    |                      |                      | Delete Lic         | ensing D   | ata by State        |            |           |                        |             |
|                    |                      |                      | S                  | earch Prod | ucer                |            |           |                        |             |
| Producer Typ       | e 💿 Firm             | 🔘 Individual L       | censee             |            |                     |            |           |                        |             |
| Please enter at I  | east one of the sear | ch criteria belov    | V:                 |            |                     |            |           |                        |             |
| Firm Name          | advanced             |                      |                    |            |                     |            |           |                        |             |
| EIN                |                      | NPN                  |                    | Act        | tive Business Unit  |            | -         |                        |             |
| License Num        | ber                  |                      |                    | Lic        | ense State          |            |           | -                      |             |
| External Syst      | em ID                |                      |                    | Pri        | mary External ID Or | nly        |           |                        |             |
| Records Per Pag    | e: 10 💌              |                      |                    |            |                     |            |           | Search                 | Cancel      |
| Displaying 1 - 8 ( | of 8 matching record | ds)                  |                    |            |                     |            |           | P                      | Page 1 of 1 |
| Name 🔺             |                      |                      |                    | EIN        |                     | <u>NPN</u> | Active BU | <u>City</u>            | State       |
| ADVANCED INS       | UNDERWRITERS         | LLC - BRANCH         | 1                  | 20-4959726 |                     |            | _         | City                   | FL          |
| ADVANCED INS       | UNDERWRITERS         | LLC - BRANCH         | 2                  | 20-4959726 | ■AL 445650          | 8898786    | FL        | HOLLYWOOD              | FL          |
| ADVANCED INS       | UNDERWRITERS         | LLC - BRANCH         | 3                  | 20-4959726 | HAR 311666          | 8898786    | FL        | HOLLYWOOD              | FL          |
| ADVANCED INS       |                      |                      | 4<br>5             | 20-4339726 | AR 311666           | 0030/00    | FL        | HOLLYWOOD              | FL          |
| ADVANCED INS       |                      | LLC BRANCH           | 6                  | 20-4959726 | HAD 311666          | 8898786    | FL        | HOLLYWOOD              | FL          |
| ADVANCED INS       | UNDERWRITERS         | LLC - BRANCH         | 7                  | 20-4959726 | ■AL 445650          | 8898786    | FL        | HOLLYWOOD              | FL          |
| ADVANCED INS       | UNDERWRITERS         | LC - HEADQU          | ARTERS             | 20-4959726 | ■AI 445650          | 8898786    | FL        | HOLLYWOOD              | FL          |
| Displaying 1 - 8 ( | of 8 matching record | ds) ( <sup>h</sup> ) |                    | 21 .130120 | ,                   | 2230700    |           | P                      | Page 1 of 1 |
|                    |                      |                      |                    |            |                     |            |           |                        |             |

|                                       | Licensing *                                                                 | Companies -          | Producer Man        | a <b>ger™</b><br>ss Services → | - Administrat              | ion 🔻                             |                 | Logged in as   | Valued User Logout<br>Quick Search |  |
|---------------------------------------|-----------------------------------------------------------------------------|----------------------|---------------------|--------------------------------|----------------------------|-----------------------------------|-----------------|----------------|------------------------------------|--|
| From the Licensed States              |                                                                             |                      | Delete Licens       | es, Quali                      | fications a                | nd Appointme                      | nts By State    |                |                                    |  |
| dropdown menu, select the             |                                                                             | D INS UNDERWRIT      | ERS LLC - HEADQUART | ERS Unrated                    |                            |                                   |                 |                | Search Producer                    |  |
| atata whasa inactiva                  | EIN                                                                         | License              | State/#             | 1                              | Active BU                  | NPN                               |                 | Resident State | 1                                  |  |
| State whose mactive                   | 20-4959726                                                                  | ⊞ AL                 | 445650              | I                              | FL                         | 8898                              | 786             |                |                                    |  |
| cense data you want to                | Y This producer has invalid information or is missing required information. |                      |                     |                                |                            |                                   |                 |                |                                    |  |
| delete from the master agency record. | Licenses                                                                    |                      |                     | Licensed                       | States Alaba               | ima 💌                             |                 |                |                                    |  |
| Click the <b>Delete</b> button        | License<br>State                                                            | Licens               | se Туре             | License O<br>Number Iss        | riginal<br>sue Date Status | Effective Expiration<br>Date Date | Inactivation    | Reason         | Copy Rec'd                         |  |
|                                       | Alabama Non-R                                                               | esident Producer Fir | m                   | 445650 01-                     | 26-2010 Inactive           | 07-17-2013 12-31-2014             | Canceled        |                |                                    |  |
|                                       | Qualification                                                               | IS                   |                     |                                |                            |                                   |                 |                |                                    |  |
|                                       | State                                                                       | Qualification Type   | Original Issue      | Date                           | Status                     | Effective Date                    | Expiration Date | Inactiv        | ation Reason                       |  |
|                                       | Alabama Casua                                                               | ilty                 | 01-26-20            | 0                              | Inactive                   | 07-17-2013                        | 12-31-2014      | Canceled       |                                    |  |
|                                       | Alabama Proper                                                              | rty                  | 01-26-20            | 0                              | Inactive                   | 07-17-2013                        | 12-31-2014      | Canceled       |                                    |  |
|                                       | Appointmen<br>No Appointment                                                | <b>ts</b><br>exists. |                     |                                | Home   Help   Cont         | tact Us                           |                 | [              | Delete Return                      |  |

The license data exists now on the correct branch agency record (where it belongs) but is now cleared from the master agency record (where it doesn't belong).

| □ Licenses/Qu | alifications               |                   |                        |        |                   |                    |                        |                                     |                                |               | Тор            |
|---------------|----------------------------|-------------------|------------------------|--------|-------------------|--------------------|------------------------|-------------------------------------|--------------------------------|---------------|----------------|
|               |                            |                   |                        |        |                   |                    |                        |                                     | Add New                        | / License     | /Qualification |
| □ Licenses    |                            |                   |                        |        |                   |                    |                        |                                     |                                |               |                |
| License State | License Type               | License<br>Number | Original<br>Issue Date | Status | Effective<br>Date | Expiration<br>Date | Inactivation<br>Reason | License<br>Suspend<br>Begin<br>Date | License<br>Suspend<br>End Date | Copy<br>Rec'd |                |
| ⊞ Arizona     | Insurance Professional     | 881413            | 12-22-2006             | Active | 12-22-2006        | 12-31-2014         |                        |                                     |                                |               | Inactivate     |
| ⊞ Arkansas    | Nonresident Producer Agent | 311666            | 03-13-2007             | Active | 03-13-2007        | 09-30-2012         |                        |                                     |                                |               | Inactivate     |
|               | Non-Resident Producer Firm | 0F69725           | 07-30-2007             | Active | 07-30-2007        | 07-31-2013         |                        |                                     |                                |               | Inactivate     |
|               | Non-Resident Producer      | 285661            | 02-09-2007             | Active | 02-09-2007        | 03-01-2013         |                        |                                     |                                |               | Inactivate     |

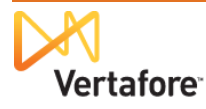

Repeat these steps for all duplicative state license data that you want to clear from any record.

**Tip**: As a time-saver, when you inactivate a license, all qualifications and appointments that are supported by the license automatically are inactivated as well. No need to inactivate them separately.

# Tying the Branch Agency Records to the Master Agency Record

When tracking a "mega-agency," you can record the relationship between the master agency headquarters and all branch agency locations.

There are two recommended methods by which the record relationships between the master agency and its branches can be connected:

- Using a shared system identifier
- Through a recorded agreement

Your Vertafore implementation representative will consult with your company's project team to determine the best approach for your business requirements. We will explore the set-up of each approach in this section.

## Using a Shared System Identifier

A simple approach to establishing a record relationship between a master agency and its branches is through a shared code type and code tracked in the **External System ID** data section of all affected firm records. This will have the effect of grouping together all locations in the mega-agency.

An advantage of this approach is that it could reduce some manual set-up of the system.

**Note**: This procedure assumes that your business <u>does not</u> require a master agency and its branch locations to be differentiated by unique system identifiers, either in PLM Producer Manager or another of your company's systems. Also, for this procedure to work, the ORG\_UNIQ\_EXT\_SYS\_TYPE\_ID business rule in Producer Manager must be Vertafore-configured as "NO," and the desired external system type must be configured as a value in the INTRFC\_TYPE\_CODE

code group on the UAT for 12029 Vertafore Producer Manager™ Maintain Codes page in Express Services Producer Manager. **Review/Update Firm** Search Produce ADVANCED INS UNDERWRITERS LLC - HEADQUARTERS Unrated FIN License State/# Active BU NPN Resident States With the record of the 20-4959726 8898786 ⊞ AR 311666 FL Illinois master agency open in the Expand All Firm Details Producer Business Rules Resident States Appointments **FINRA** Information **Review/Update Firm** Agreements Individual Associations Business Units **Required Items** page, click the External External Sys IDs Contact Information Address History License Applications Costs Δliases Comments Sys IDs link in the Quick Data Reconciliation Address History Licenses/Qualifications State Producer Numbers Links box. Quick Sync Producer □ Firm Details Firm ID Status Effective Date Term Date The system will navigate Name EIN Captive ADVANCED INS UNDERWRITERS LLC - HEADQUARTERS 20-4959726 quickly to the External NPN Firm Type **Distribution Channel** 8898786 Non-Pe • -System IDs data section. Last Sync Date The primary purpose of this Rate this Producer: Save Cancel

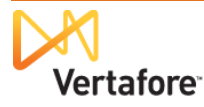

section is to store all of the producer's record key information in other systems that may be integrated with PLM. However, it may be used for other purposes, such as ours: Tying together the records of multiple entities in Producer Manager.

| In the External System             | External Sys IDs     |                                     |               |         | Тор      |
|------------------------------------|----------------------|-------------------------------------|---------------|---------|----------|
| in the <b>External System</b>      | External System Type | External System Identifier          | Business Unit | Primary | Inactive |
| <b>IDs</b> data section, click the |                      | Add/Update/Delete External System I | dentifiers    |         |          |
|                                    | Contact Information  | 4)                                  |               |         | Top      |
| Add/Update/Delete                  |                      |                                     |               |         |          |

Producer Manager™

Express Services

Maintain External System Identifiers

Home | Help | Contact U

FL

External System ID

1212123

External System ID

NPN

8898786

**Business Unit** 

**Business Unit** 

External System Identifiers link. The Maintain External System Identifiers page will open.

#### In the Add/Update External System Identifiers section, select a value from the External

ADVANCED INS UNDERWRITERS LLC - HEADQUARTERS Unrat

⊞ AR 311666

External System Type

License State/#

Vertafore

**Current External System Identifiers** 

Add/Update External System Identifiers

20-4959726

Delete

External System Type

Delete

Master ID

**System Type** dropdown menu. This will be the code type that the master agency and its branches will share in common.

Then, enter a code value in the **External System ID** field. This value, too, will be shared among all locations in the megaagency.

If this external system ID will serve as the primary

identifier, click to checkmark the Primary checkbox.

When you are finished, click the Save and Return button to re-open the master agency record.

•

| Now in the <b>External</b> | □ External Sys IDs   |               |                                  |               |         | Тор      |
|----------------------------|----------------------|---------------|----------------------------------|---------------|---------|----------|
|                            | External System Type | External Syst | tem Identifier                   | Business Unit | Primary | Inactive |
| System IDs data section,   | Master ID            | 1212123       |                                  |               | V       |          |
| you can see the newly      |                      | Add/Update/D  | elete External System Identifier | S             |         |          |
| entered grouping type and  |                      |               |                                  |               |         | Тор      |
| code.                      |                      |               |                                  |               |         |          |

Next, let's apply the same grouping information to the first branch location record.

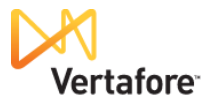

UAT for 12029

Search Produce

Return

Clear Inactive

ogged in as Valued User Le

Resident State

Add New External System

Inactive

Primary

1

Save Return Save and Return

Illinois

Primary

•

| Search for and open the branch record. | Vertafore         Producer Manager™           Licensing < Companies < Inquiries < Express Services < Admir           Find existing producers with Review/Wolstle Producer or Advanced Producer Search                                                                                | nistration -                                                                                                    | UAT for 12029<br>Logged In as Valued User Logged<br>Competition Cluck Search<br>ADVAICED UNS UNDERWRITERS LLC - HEADQUARTE<br>Last Vewerd Simulas age                            |
|----------------------------------------|----------------------------------------------------------------------------------------------------|----------------------------------------------------------------------------------------------------|----------------------------------------------------------------------------------------------------|
|                                        | Add a Producer<br>Add a new Individual Licensee or a new Firm<br>Quick Add Producer from PDB data<br>Quick Load Producers from a batch file using PDB<br>Update Producer Information<br>Add/Activate Licenses/Qualifications<br>Correct License Data<br>Maintain Contact Information | ADVANCED INS UNDERWRITERS LLC - HEADQU/     ADVANCED INS UNDERWRITERS LLC - BRANCH:     ADVANCED INS UNDERWRITERS LLC - BRANCH:     BOIANNIA, AITHONY A     ADVANCED INS UNDERWRITERS LLC - BRANCH:     Recent Subscriber Notices     No notices. | ADVANCED INS UNDERWRITERS LLC - BRANCH 1 (F<br>Last Unweit (Fr-17-2013<br>ADVANCED INS UNDERWRITERS LLC - BRANCH 2 (F<br>Last Vieweit (Fr-17-2013<br>EII: 20-4959726<br>Show All |
|                                        | Manage Appointments Add Appointments Terminate Appointments Approve/Deny Appointments Review Rejected Appointments                                                                                                    | o   Contact Us<br>2013 Vertafore, Inc.                                                                                                    |                                                                                                    |

Click the **External Sys IDs** link in the **Quick Links** box....

| Review/Update Firm         Search Produ         M License State#       Active BU       NPH       Resident States         10-4959726       Florida       Florida         Expand All         "Im Details       Appointments       Business Units         Poducer Business Rules       Individual Associations       Required Items         External Sys IDs       Costs       License Applications         Contact Information       Aliases       Comments         Address History       Data Reconciliation       Comments         License Qualifications       State Producer Numbers       Comments | <sup>∃</sup> Firm Details                                                                          |             |                                               |                                                      | Quick Sync Produc         | cer                                 |         |                          |
|----------------------------------------------------------------------------------------------------|----------------------------------------------------------------------------------------------------|-------------|-----------------------------------------------|------------------------------------------------------|---------------------------|-------------------------------------|---------|--------------------------|
|                                                                                                    | Resident States<br>External Sys IDs<br>Contact Intermatic<br>Address History<br>Licenses/Qualifica | on          | Individ<br>Costs<br>Aliase<br>Data F<br>State | dual Association<br>Reconciliation<br>Producer Numbe | s Requi<br>Licens<br>Comm | red Items<br>e Applications<br>ents |         |                          |
| ADVANCED INS UNDERWRITERS LLC - BRANCH 1 Unrated NN License State# Active BU NPN Resident States 0-4959726 Florida                                                                                                    | Expand All     Firm Details     Producer Business                                                  | s Rules     | Appoi                                         | ntments                                              | FINRA<br>Busine           | Information<br>ess Units            |         |                          |
| Review/Update Firm                                                                                                    | 20-4959726                                                                                         | License     | e State/#                                     |                                                      | Active BU                 | NPN                                 | Florida | it States                |
| Review/Update Firm                                                                                                    | ADVANCED IN                                                                                        | 5 UNDERWRIT | ERS LLC - BR                                  | ANCH 1 Unrated                                       |                           |                                     |         | Search Produc            |
|                                                                                                    |                                                                                                    |             |                                               |                                                      | Review/Update             | Firm                                |         | Carach Deader            |
|                                                                                                    | _                                                                                                  |             |                                               |                                                      |                           |                                     | Logg    | culli as valueu user Lug |

## ... and then open the Maintain External System Identifiers page.

| External Sys IDs      |                                   |               |         | Тор      |
|-----------------------|-----------------------------------|---------------|---------|----------|
| External System Type  | External System Identifier        | Business Unit | Primary | Inactive |
|                       | Add/Update/Delete External System | Identifiers   |         |          |
| T Contact Information | 2m                                |               |         | -        |

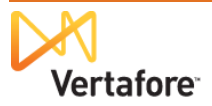

Enter and save the same grouping type and code information as the master agency...

| Ver                                           | tafore Producer           | <sup>,</sup> Manager™         |                    | UAT for 12<br>Logged in as Valued User Lo |
|-----------------------------------------------|---------------------------|-------------------------------|--------------------|-------------------------------------------|
| Licensing 👻                                   | Companies 🔹 Inquiries 👻   | Express Services 👻 Admin      | istration 👻        | 🐼 🎽 🔍 Producer Quick Search               |
|                                               |                           | Maintain External             | System Identifiers |                                           |
| 🚊 ADVANCED II                                 | NS UNDERWRITERS LLC - BRA | NCH 1 Unrated                 |                    | Search Prod                               |
| EIN                                           | License State/#           | Active BU                     | NPN                | Resident States                           |
| 20-4959726                                    |                           |                               |                    | Florida                                   |
| Delete                                        | External System Type      | External System I             | ID Business Unit   | Primary Inactive                          |
|                                               |                           |                               |                    | 0                                         |
| Add/Update Ex<br>External System              | n Type                    | External System ID            | Business Unit      | Primary Inactiv                           |
| Add/Update Ex<br>External System<br>Master ID | n Type                    | External System ID<br>1212123 | Business Unit      | Primary Inactiv                           |
| Add/Update E)<br>External Systen<br>Master ID | n Type                    | External System ID<br>1212123 | Business Unit      | Primary Inaction                          |

... and repeat the process for all branch location records.

Now, you can search for all mega-agency locations, based on the grouping information.

You can use the Advanced Producer Search, available from the Producer Manager Home page or Licensing menu>Producer>Advanc ed Producer Search. (See page 13 to review how to use it.)

| Vortaforo                                                         | <b>.</b>                                          |                 |               |                |                                | _                     | UAT for 12029                   |
|-------------------------------------------------------------------|---------------------------------------------------|-----------------|---------------|----------------|--------------------------------|-----------------------|---------------------------------|
|                                                                   | Producer Ma                                       | nager™          |               |                |                                |                       | Logged in as Valued User Logout |
| Licensing 👻 Companies 👻                                           | Inquiries - Exp                                   | ress Service    | s - Admini    | stration 👻     |                                | <b>S</b>              | Reading the search              |
|                                                                   |                                                   | Adva            | anced Pro     | ducer Search   | ı                              |                       |                                 |
|                                                                   | Producer Type<br>Firm Name<br>EIN<br>MASTER_ID ID | Firm<br>1212123 | ▼<br>Sea      | Business Units | C<br>FL<br>HQ<br>M<br>MA<br>NC | A<br>HI               |                                 |
|                                                                   | So                                                | rt By:          | <b>↑</b> Name | EIN            |                                | AI ID                 |                                 |
|                                                                   |                                                   |                 |               |                |                                |                       |                                 |
| Producer                                                          |                                                   |                 |               |                | Status                         | Latest Reconciliation | n Missing Info                  |
| ADVANCED INS UNDERWRITI<br>EIN: 20-4959726 Ext. ID: 1212123       | ERS LLC - BRANCH 1                                |                 |               |                | Pending                        |                       |                                 |
| ADVANCED INS UNDERWRITE<br>EIN: 20-4959726   Ext. D:1212123   E   | ERS LLC - BRANCH 2<br>BU: FL                      | (FL)            |               |                | Pending                        |                       |                                 |
| ADVANCED INS UNDERWRITH                                           | ERS LLC - BRANCH 3<br>J: FL                       |                 |               |                | Pending                        |                       | 4                               |
| ADVANCED INS UNDERWRITH                                           | ERS LLC - BRANCH 4                                | (FL)            |               |                | Pending                        |                       |                                 |
| ADVANCED INS UNDERWRITH<br>EIN: 20-4959726   Ext. ID:1212123   BI | ERS LLC - BRANCH 5                                |                 |               |                | Pending                        |                       | 9                               |
| ADVANCED INS UNDERWRITT<br>EIN: 20-4959726   Ext. ID:1212123   BI | ERS LLC - BRANCH 6<br>J: FL                       |                 |               |                | Pending                        |                       | 4                               |
| ADVANCED INS UNDERWRITT<br>EIN: 20-4959726   Ext. ID:1212123   BI | ERS LLC - BRANCH 7<br>J: FL                       |                 |               |                | Pending                        |                       | 4                               |
| ADVANCED INS UNDERWRITT<br>EIN: 20-4959726   Ext. ID:1212123   BI | ERS LLC - HEADQUA                                 | RTERS (IL)      |               |                | Pending                        | <b>2013-07-17</b>     |                                 |
| Key: 🖋 = Processed 🛕 = Error 😱                                    | = In Progress 🚫 = Close                           | ed              |               |                |                                |                       |                                 |
| 8 results found, displaying all results.                          |                                                   |                 |               |                |                                |                       |                                 |
|                                                                   |                                                   |                 |               |                |                                |                       |                                 |

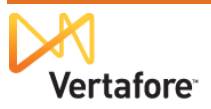

You can also run many built-in inquiries using the shared identifier. Pictured at right is the **Individual Appointments Inquiry**, which you can run to view individual producer appointment and/or termination activity for agents affiliated with the mega-agency over a given time period.

Find this inquiry in Producer Manager through Inquiries>Producer Management>Individual Appointments Inquiry.

| Vertafore P                                                                         | roducer Manager™                                                                                                    |                                                   | UAT for 12029                      |
|-------------------------------------------------------------------------------------|----------------------------------------------------------------------------------------------------|---------------------------------------------------|------------------------------------|
| Licensing - Companies - In                                                          | quiries - Express Services - Administration -                                                                              | . 🔞 *                                             | Register Andrea User Logout        |
| All Reports Recent Reports In                                                       | dividual Appointments Inquiry                                                                                              |                                                   |                                    |
|                                                                                     | Individual Appointments                                                                                                    | s Inquiry                                         |                                    |
| Review                                                                              | all appointment and termination activity for all producers (or just one p                                                  | producer) in your system during the past month.   |                                    |
| Please enter, at a minimum, the 'Appo                                               | intment/Termination' dates.                                                                                                |                                                   |                                    |
|                                                                                     | Appointment/Termination Bet                                                                                                | tween                                             |                                    |
|                                                                                     | Begin Date 01012013 Ind Date                                                                                               | 07-18-2013                                        |                                    |
|                                                                                     | External System ID 1212123                                                                                                 | Primary Only                                      |                                    |
| State (s)                                                                           | Status (es)                                                                                                    | Submitting Staff Member (s)                       | Business Unit (s)                  |
| Alabama Alaska El<br>American Samoa<br>Arizona<br>Arkansas<br>Armed Forces Americas | Active - Approved<br>Inactive - Approved<br>Active - Denied<br>Inactive - Denied<br>Active - Pending<br>Inactive - Pending | ADMIN, SIRCON<br>Barantchouk, Deb<br>Bratt, Holli | C A<br>FL E<br>HQ<br>M<br>MA<br>NC |
|                                                                                     | Active Writing Companies                                                                                                   | s                                                 |                                    |
|                                                                                     | INS CO                                                                                                    |                                                   |                                    |
|                                                                                     |                                                                                                    |                                                   | Spreadsheet View                   |
|                                                                                     | No lodicidual has been acted                                                                                               | stad                                              | Search Specific Individual         |
|                                                                                     | No individual has been selec                                                                                               | ctea.                                             |                                    |
|                                                                                     |                                                                                                    | Submit Offline                                    | /iew/Refresh Report Cancel         |
|                                                                                     | Home   Help   Contact Us                                                                                                   |                                                   |                                    |

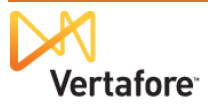

## Through a Recorded Agreement

You also may record connections between a mega-agency's headquarters and its subsidiary offices in the **Agreements** data section of all affected firm records.

An advantage to this approach include that the entire hierarchical relationship between your company, the master agency, and all of its branches are viewable and maintainable from within the master agency record.

The ability to track a master/branch relationship has been configured on a page available to Producer Manager system administrators, called **Maintain Hierarchy Levels**.

To the right is an illustration of an example of such a configuration. In it you can see that records designated in a relationship as a Branch Location will be subordinate to those designated as a Master Agency.

| censing - Companies - Inquiries - Expr                                                                                  | ress Services 👻 Administration 👻                        | 🐼 🏹 🔍 Producer Quick Search                                                                                                    |
|----------------------------------------------------------------------------------------------------|---------------------------------------------------------|----------------------------------------------------------------------------------------------------|
|                                                                                                    | Maintain Hierarchy Leve                                 | els                                                                                                    |
| Ordered Levels                                                                                                    | Additional Pro                                          | ducer Type Codes                                                                                                    |
| Master Agency                                                                                                    | [AGYRLTN] Agency                                        |                                                                                                    |
| Branch Location                                                                                                    | [AGYRLTN] Agent                                         |                                                                                                    |
| Ordered levels are used to create hierarchy templates. To chang<br>drag-and-drop the level in the appropriate position. | e the the order of a level, Principal                   |                                                                                                    |
|                                                                                                    | Additional Produ<br>necessarily a pi<br>when creating h | cers are used to represent a producer related to an agreement that is not<br>rt of the hierarchy relationship. In order to include one of the labels above<br>ierarchy relationships, drag-and-drop the level inside the Ordered Levels lis: |
| greement type] Agreements at the hierarchy level will be ass                                                            | igned this agreement type. The agreement typ            | e will remain editable until the level is used by an agreement.                                                                                                    |
|                                                                                                    |                                                         | Revert Changes Save Char                                                                                                    |

To record a master/branch relationship, first open the master agency record.

In the **Quick Links** box, click the **Agreements** link.

| Verta                                                                            | afore      | Producer l                                 | Manager™                      |                                                       | UAT for 120<br>Logged in as Valued User Log |
|----------------------------------------------------------------------------------|------------|--------------------------------------------|-------------------------------|-------------------------------------------------------|---------------------------------------------|
| Licensing - Co                                                                   | ompanies 👻 | Inquiries 👻                                | Express Services 👻 Admini     | stration 👻                                            | 🐼 🔍 Producer Quick Search                   |
|                                                                                  |            |                                            | Review/Up                     | date Firm                                             |                                             |
| ADVANCED INS                                                                     | UNDERWRITE | ERS LLC - HEADO                            | UARTERS Unrated               |                                                       | Search Produc                               |
| EIN                                                                              | License    | State/#                                    | Active BU                     | NPN                                                   | Resident States                             |
| 20-4959726                                                                       | 🗄 AR       | 311666                                     | FL                            | 8898786                                               |                                             |
| <sup>#</sup> Expand All<br>Firm Details<br>Producer Business<br>Resident States  | Rules      | Appointm<br>Agreeme<br>Individ             | ents<br>nts<br>I Associations | FINRA Information<br>Business Units<br>Required Items |                                             |
| External Sys IDs<br>Contact Informatio<br>Address History<br>Licenses/Qualificat | n<br>tions | Costs<br>Aliases<br>Data Reco<br>State Pro | onciliation<br>ducer Numbers  | License Applications<br>Comments                      |                                             |
|                                                                                  |            |                                            |                               |                                                       | Key: 🌱 = Fix Missing Required Inform        |
|                                                                                  |            |                                            | Quick Sync                    | Producer                                              |                                             |
| - Cirm Detaile                                                                   |            |                                            |                               |                                                       |                                             |

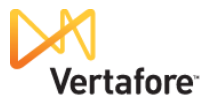

In the Agreements data section, click the Add New Agreement link.

| □ Agreements |        |             |               |                         |                 | Тар |
|--------------|--------|-------------|---------------|-------------------------|-----------------|-----|
| Туре         | Status | Status Date | Business Unit | Highest Upline Producer | Add New Agreeme | ent |
|              |        |             |               |                         |                 |     |

#### The Add Agreement page will open.

The **Add Agreement** function uses a "wizard" approach. First you want to establish the master agency record to a relationship with your company and establish its superordinate position with regard to the branch agencies.

From the **External System ID** menu, select the Agency ID of the master agency.

From the **Type** dropdown menu, select Agency Relationship.

From the **Hierarchy Template**, select Master Agency (as Master Agency level).

Then, click the **Next** button.

| Vertafore                      | Producer N                        | lanager™                |                   |         |         | Logged in as \   | IAT for 12029<br>/alued.User Logout |
|--------------------------------|-----------------------------------|-------------------------|-------------------|---------|---------|------------------|-------------------------------------|
| Licensing - Companies          | <ul> <li>Inquiries - E</li> </ul> | Express Services 👻 Adm  | inistration 👻     | _       | _       | 🐼 🎽 🔍 Producer Q | uick Search                         |
|                                |                                   | Add Ag                  | reement           |         |         |                  | Search Producer                     |
| EIN Lice                       | inse State/#                      | Active BU               |                   | NPN     |         | Resident States  |                                     |
| 20-4959726                     | AR 311666                         | FL                      |                   | 8898786 |         |                  |                                     |
| This producer has invalid info | rmation or is missing require     | d information.          |                   |         |         |                  |                                     |
| Primary Producer               |                                   |                         |                   |         |         |                  |                                     |
| Primary Producer Type          | Fir                               | m 🔘 Inc                 | lividual          |         | EIN/SSN | 20-4959726       |                                     |
| Primary Producer Name          | ADVANCED !!                       | NO UNDERWIRTERO LLO - L | EADOLIARTE        |         | NPN     | 8898786          |                                     |
| External System ID             | Agency ID   19                    | 9975     Y   Active     |                   |         |         | Add E            | xternal System ID                   |
| Business Unit                  |                                   |                         |                   |         |         |                  |                                     |
| Туре 🤇                         | Agency Relationship               |                         |                   |         | Custom  |                  |                                     |
| Status                         | Activo                            |                         | Termination Reaso | on      |         | -                |                                     |
| Begin Date                     | 07-17-2013                        |                         | End Date          |         |         |                  |                                     |
| Level ID                       |                                   |                         | Manager Level ID  |         |         |                  |                                     |
| Hierarchy Template 🛛 🤇         | Master Agency (as M               | Master Agency level) 💌  |                   |         |         |                  |                                     |
| Additional Producer Roles      |                                   |                         |                   |         |         |                  |                                     |
| E                              | Agency                            |                         |                   |         |         |                  |                                     |
|                                | Agent                             |                         |                   |         |         |                  |                                     |
|                                | Principal                         |                         |                   |         |         |                  |                                     |
|                                |                                   |                         |                   |         |         |                  | Next Cancel                         |
|                                |                                   |                         |                   |         |         |                  |                                     |

| Next, you need to tie the |
|---------------------------|
| entire mega-agency to     |
| your company in the       |
| relationship.             |

In the **Companies** section of the **Add Agreement** page, click the checkmark associated with your company.

Then click the **Save** button.

| Vertafore                                  | Producer Manager™              |                         |                |                  | U.<br>Logged in as V        | AT for 1202 |
|--------------------------------------------|--------------------------------|-------------------------|----------------|------------------|-----------------------------|-------------|
| Licensing - Companies -                    | Inquiries • Express Services • | Administration 👻        | _              |                  | 🐼 🎽 🔍 Producer Qu           | lick Search |
|                                            | Ad                             | dd Agreement            |                |                  |                             |             |
| Name                                       | RS LLC - HEADQUARTERS          | EIN<br>20-4959726       | NPN<br>8898786 | Status<br>Active | Type<br>Agency Relationship | Company     |
| Select one or more Companies:<br>Companies |                                | Company Name            |                |                  |                             |             |
| INS CO                                     |                                | company name            |                |                  |                             |             |
| Begin Date 07-17-2013                      |                                |                         |                |                  | Previous                    | Save Cancel |
|                                            | Не                             | ome   Help   Contact Us |                |                  |                             |             |

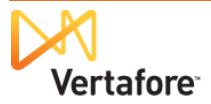

A "workflow transition" page will open, allowing you to perform related operations on the master agency agreement. Ignore it (or click the **Add an Agreement** link at the bottom of the page and search for a branch agency record).

Instead, open a branch agency record, and add the same agreement information as you added for the master agency.

For a branch agency, select its **External System ID** and its **Type**, but *do not* select a **Hierarchy Template**.

Then, click the **Next** button, and tie the branch agency to your company.

| Click the checkbox   |  |  |  |  |  |  |
|----------------------|--|--|--|--|--|--|
| associated with your |  |  |  |  |  |  |
| company.             |  |  |  |  |  |  |

Click Save.

|                                        | nies 🔻 Inquiries 👻 Express Se                                                                                   | rvices 👻 Administration 👻                                                          |                   |                              | Producer                                                                   | Quick Search                                            |
|----------------------------------------|----------------------------------------------------------------------------------------------------|------------------------------------------------------------------------------------|-------------------|------------------------------|----------------------------------------------------------------------------|---------------------------------------------------------|
|                                        |                                                                                                    | Add Agreement                                                                      |                   |                              |                                                                            |                                                         |
| ADVANCED INS UND                       | ERWRITERS LLC - BRANCH 1 Unrated                                                                                | đ                                                                                  |                   |                              |                                                                            | Search Prod                                             |
| EIN                                    | License State/#                                                                                                 | Active BU                                                                          | NPN               |                              | Resident State                                                             | s                                                       |
| 20-4959726                             |                                                                                                    |                                                                                    |                   |                              | Florida                                                                    |                                                         |
| Primary Producer                       |                                                                                                    |                                                                                    |                   |                              |                                                                            |                                                         |
| Primary Producer Typ                   | e 💿 Firm                                                                                                    | Individual                                                                         |                   | EIN/SSN                      | 20-4959726                                                                 |                                                         |
| Primary Producer Nan                   | ne ADVANCED INS LINDER                                                                                          | WRITERS LLC - BRANCH 1                                                             | _                 | NPN                          |                                                                            |                                                         |
| External System ID<br>Business Unit    | Agency ID   1234568     N                                                                                       | Active                                                                             | >                 |                              | Add                                                                        | External Syste                                          |
|                                        | Agency Relationship                                                                                             |                                                                                    |                   | Custom                       |                                                                            |                                                         |
| Status                                 | Active                                                                                                    | Termination                                                                        | Reason            | Gustom                       | Ψ.                                                                         |                                                         |
| Begin Date                             | 07-17-2013                                                                                                    | End Date                                                                           |                   |                              |                                                                            |                                                         |
| Level ID                               |                                                                                                    | Manager Le                                                                         | vel ID            |                              |                                                                            |                                                         |
| Hierarchy Template                     |                                                                                                    | •                                                                                  |                   |                              |                                                                            |                                                         |
| Additional Producer R                  | Roles                                                                                                    |                                                                                    |                   |                              |                                                                            |                                                         |
|                                        | Agency                                                                                                    |                                                                                    |                   |                              |                                                                            |                                                         |
|                                        | 🗖 Agent                                                                                                    |                                                                                    |                   |                              |                                                                            |                                                         |
|                                        |                                                                                                    |                                                                                    |                   |                              |                                                                            | Next Ce                                                 |
|                                        |                                                                                                    |                                                                                    |                   |                              |                                                                            | IVEXT Ca                                                |
|                                        |                                                                                                    |                                                                                    |                   |                              |                                                                            |                                                         |
|                                        |                                                                                                    | Home   Help   Contact Us                                                           |                   |                              |                                                                            |                                                         |
|                                        |                                                                                                    |                                                                                    |                   |                              |                                                                            | IAT for 12                                              |
|                                        |                                                                                                    |                                                                                    |                   |                              |                                                                            | 1// I I/// I //                                         |
| Vertafor                               | e Producer Manager                                                                                              | тм                                                                                 |                   |                              | Looged in as V                                                             | /alued User Lo                                          |
| Vertafor                               | e Producer Manager                                                                                              | TM<br>vices • Administration •                                                     |                   |                              | Logged in as V                                                             | Valued User Lo                                          |
| Vertafor                               | Producer Manager           ies *         Inquiries *         Express Ser                                        | ™<br>vices ▼ Administration ▼                                                      | _                 | _                            | Logged in as V                                                             | Valued User Lo<br>Quick Search                          |
| Licensing + Compan                     | e Producer Manager<br>ies Tinquiries Express Ser                                                                | TM<br>vices × Administration × Administration                                      |                   |                              | Logged in as V                                                             | Valued User Lo                                          |
| Licensing × Compan                     | e Producer Manager                                                                                              | TM<br>vices × Administration ×<br>Add Agreement<br>EIN                             | NPN Sta           | tus Type                     | Logged in as V                                                             | Valued User Lo<br>Auluck Search<br>Company              |
| Licensing × Compan                     | Producer Manager ies      Inquiries      Express Ser      RWRITERS LLC - BRANCH 1                               | TM<br>vices • Administration •<br>Add Agreement<br>EIN<br>20-49597                 | NPN Sta<br>26 Act | <b>tus Type</b><br>ve Agency | Logged in as V                                                             | Valued User Lo<br>Ruick Search<br>Company               |
| Licensing × Compan                     | Producer Manager ies      Inquiries      Express Ser      RWRITERS LLC - BRANCH 1 ies:                          | TM<br>vices Administration A<br>Add Agreement<br>EIN<br>20-49597                   | NPN Sta<br>26 Act | <b>tus Type</b><br>ve Agency | Logged in as N                                                             | All IOF 12<br>/alued User Lo<br>luick Search<br>Company |
| Licensing Vertafor<br>Licensing Compan | Producer Manager     ies      Inquiries      Express Ser     RWRITERS LLC - BRANCH 1 ies:                       | TM<br>vices Administration A<br>Add Agreement<br>EIN<br>20-49597                   | NPN Sta<br>26 Act | tus Type<br>ve Agency        | Logged in as V                                                             | All IOI 12<br>Jalued User Lo<br>Luick Search<br>Company |
|                                        | e Producer Manager<br>ies Tinquiries Express Ser<br>RWRITERS LLC - BRANCH 1<br>ies:                             | TM<br>vices Administration Add Agreement<br>EIN<br>20-49597<br>Company Name        | NPN Sta<br>26 Act | tus Type<br>ve Agency        | Logged in as V                                                             | Company                                                 |
|                                        | Producer Manager ies      Inquiries      Express Ser  RWRITERS LLC - BRANCH 1 ies:                              | TM<br>vices  Administration  Add Agreement EN 20-49597 Company Name                | NPN Sta<br>26 Act | tus Type<br>ve Agency        | Logged in as 1                                                             | Company                                                 |
|                                        | Producer Manager ies      Inquiries      Express Ser      RWRITERS LLC - BRANCH 1 ies:                          | TM<br>vices × Administration ×<br>Add Agreement<br>EIN<br>20-49597<br>Company Name | NPN Sta<br>26 Act | tus Type<br>ve Agency        | Logged in as 1                                                             | Company                                                 |
|                                        | Producer Manager         ies *       Inquiries *       Express Ser         RWRITERS LLC - BRANCH 1         ies: | TM<br>vices × Administration ×<br>Add Agreement<br>EIN<br>20-49597<br>Company Name | NPN Sta<br>26 Act | tus Type<br>ve Agency        | Logged in as \<br>Cogged in as \<br>Producer C<br>Relationship<br>Previous | Company                                                 |

A "workflow transition" page will open. This time, click the **Assign a Parent** link.

| Verta          | fore Produce                                                                               | r Manager™                                              |                        |                                      | UAT for                 | 12029  |
|----------------|--------------------------------------------------------------------------------------------|---------------------------------------------------------|------------------------|--------------------------------------|-------------------------|--------|
| Licensing - Co | mpanies - Inquiries -                                                                      | Express Services 👻                                      | Administration 👻       | 8                                    | Q Producer Quick Search | Logout |
|                |                                                                                            | Ac                                                      | ld Agreement           |                                      |                         |        |
| 4              | Agreement for ADVANCED                                                                     | NS UNDERWRITERS LL                                      | C - BRANCH 1 has bee   | n successfully added to Producer Man | ager.                   |        |
| NEXT           | I would like to:<br>• review this agreem<br>• assign a parent to t<br>• review the produce | <mark>ent</mark><br>is agreement<br>r on this agreement |                        |                                      |                         |        |
| OR             | I just want to <mark>add an agree</mark>                                                   | ment for a different produc                             | cer.                   |                                      |                         |        |
|                |                                                                                            | Ho                                                      | me   Help   Contact Us |                                      |                         |        |

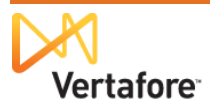

|                                                                          | Licensing - Companies -                                                                                                    | Producer Manager™<br>Inquiries ▼ Express Servic                                                                                                    | es – Administra                                                                                              | tion 👻                                                                                                    |                                                                                      | Lo <u>o</u>                            | UAT for<br>ged in as Valued Use<br>Producer Quick Search                           | r 12029                                                                |
|--------------------------------------------------------------------------|----------------------------------------------------------------------------------------------------|----------------------------------------------------------------------------------------------------|----------------------------------------------------------------------------------------------------|----------------------------------------------------------------------------------------------------|--------------------------------------------------------------------------------------|----------------------------------------|------------------------------------------------------------------------------------|------------------------------------------------------------------------|
| The Assign Parent<br>Agreement search page<br>will open, allowing you to | Assign Parent<br>ement search page<br>pen, allowing vou to                                                                                                    | Individual Licensee                                                                                                    | sign Parent A<br>Search Prod                                                                                 | greement<br><sup>ucer</sup>                                                                                  |                                                                                      |                                        |                                                                                    |                                                                        |
| find the record of the<br>master-agency the<br>record you want to assign | Please enter at least one of the sear<br>Firm Name advanced<br>EIN<br>License Number<br>External System ID                                                                                                    | ch criteria below:                                                                                                    | Ac:<br>Lic<br>Pri                                                                                            | tive Business Unit<br>cense State<br>imary External ID On                                                    | ıly                                                                                  |                                        | ×                                                                                  |                                                                        |
| as the "parent" to the branch agency.                                    | Records Per Page: 10  Displaying 1 - 8 (of 8 matching record                                                                                                    | ls)                                                                                                    | EIN                                                                                                    | Tiliaanaa Stata/#                                                                                            | NDN                                                                                  | F Astivo PU                            | Search<br>P                                                                        | Cancel                                                                 |
| Click to select the master agency record.                                | ADVANCED INS UNDERWRITERS I<br>ADVANCED INS UNDERWRITERS I<br>ADVANCED INS UNDERWRITERS I<br>ADVANCED INS UNDERWRITERS I<br>ADVANCED INS UNDERWRITERS I<br>ADVANCED INS UNDERWRITERS I<br>ADVANCED INS UNDERWRITERS I<br>Displaying 1 - 8 (of 8 matching record | LLC - BRANCH 1<br>LLC - BRANCH 2<br>LLC - BRANCH 3<br>LLC - BRANCH 4<br>LLC - BRANCH 4<br>LLC - BRANCH 6<br>LLC - BRANCH 7<br>LLC - HEADQUARTERS<br>Is) | 20.4959726<br>20.4959726<br>20.4959726<br>20.4959726<br>20.4959726<br>20.4959726<br>20.4959726<br>20.4959726 | □AL 445650<br>□AR 311666<br>□AR 311666<br>□AL 445650<br>□AR 311666<br>□AL 445650<br>□AR 311666<br>□AR 311666 | 8898786<br>8898786<br>8898786<br>8898786<br>8898786<br>8898786<br>8898786<br>8898786 | FL<br>FL<br>FL<br>FL<br>FL<br>FL<br>FL | City<br>HOLLYWOOD<br>HOLLYWOOD<br>HOLLYWOOD<br>HOLLYWOOD<br>HOLLYWOOD<br>HOLLYWOOD | FL<br>FL<br>FL<br>FL<br>FL<br>FL<br>FL<br>FL<br>FL<br>FL<br>age 1 of 1 |
|                                                                          |                                                                                                    |                                                                                                    | Home   Help   Con                                                                                            | itact Us                                                                                                    |                                                                                      |                                        |                                                                                    |                                                                        |

## The Assign Parent

Agreement page will show you the agreement you already recorded for the master agency. Now all you need to do is select it.

Click the radio button corresponding to the master agency agreement.

Then, click the **Select** Agreement button.

The last thing to do is select the level in the hierarchy template that the branch agency will assume in the master/branch relationship.

Click the Branch Location radio button.

Then, click the **Select** Template button.

| Licensing   Companies                                                                                                    | Producer I<br>Inquiries -                                                                                                    | Manager™<br>Express Services → | - Administ      | ratio  | ו ד    |                     | 6 -     | UAT for 12029           |
|----------------------------------------------------------------------------------------------------|----------------------------------------------------------------------------------------------------|--------------------------------|-----------------|--------|--------|---------------------|---------|-------------------------|
| Current Agreement                                                                                                    |                                                                                                    |                                |                 |        |        |                     |         |                         |
| Name                                                                                                    |                                                                                                    |                                | EIN             | NPN    | Status | Туре                | Company |                         |
| ADVANCED INS UNDERWRITE                                                                                                    | RS LLC - BRANC                                                                                                    | H 1                            | 20-4959726      |        | Active | Agency Relationship | INS CO  |                         |
| The following active agreements wer Type : Agency Relationship Business Unit : External Sy No producer upline for this agr | The following active agreements were found for ADVANCED INS UNDERWRITERS LLC - HEADQUARTERS. Please select the appropriate parent agreement from the list below. Type : Agency Relationship Status : Active Start Date : 07-17-2013 End Date : Hierarchy Template : Master Agency Business Unit : External System ID : 19975 Level ID : No producer upline for this agreement. |                                |                 |        |        |                     |         |                         |
|                                                                                                    |                                                                                                    |                                |                 |        |        |                     |         | Select Agreement Return |
|                                                                                                    |                                                                                                    |                                | Home I Help I C | ontaci | t Us   |                     |         |                         |

| Vertafore Prod                                  | lucer Manager™                 |                              |          |          |                               |              | UAT for 12029<br>Logged in as Valued User Logout |  |
|-------------------------------------------------|--------------------------------|------------------------------|----------|----------|-------------------------------|--------------|--------------------------------------------------|--|
| Licensing Companies Inquin                      | ies 👻 Express Services         | <ul> <li>Administ</li> </ul> | tratior  | ۱ ×      |                               | 3 °          | Roducer Quick Search                             |  |
|                                                 |                                |                              |          |          |                               |              |                                                  |  |
| Assign Parent Agreement                         |                                |                              |          |          |                               |              |                                                  |  |
| Current Agreement                               |                                |                              |          |          |                               |              |                                                  |  |
| Name                                            |                                | EIN                          | NPN      | Status   | Туре                          | Company      |                                                  |  |
| ADVANCED INS UNDERWRITERS LLC                   | - BRANCH 1                     | 20-4959726                   |          | Active   | Agency Relationship           | INS CO       |                                                  |  |
| The selected parent agreement will give the c   | urrent agreement the following | upline:                      |          |          |                               |              |                                                  |  |
| Producer Upline                                 |                                |                              |          |          | Level                         |              |                                                  |  |
| ADVANCED INS UNDERWRITERS LLC - HEA             | DQUARTERS                      |                              |          |          | Master Agency                 |              |                                                  |  |
| This hierarchy has been effective since: 07-1   | 7-2013                         |                              |          |          |                               |              |                                                  |  |
| Note: Any hierarchy history on the child agreen | nent that has been recorded s  | ince the selected            | d effect | ive date | will be overwritten with this | s new hierar | chy.                                             |  |
| Please select the hierarchy template to assign  | n to the current agreement:    |                              |          |          |                               |              |                                                  |  |
| Name                                            | Description                    |                              |          |          | Base Level                    |              |                                                  |  |
| <ul> <li>Branch Location</li> </ul>             | Branch Location Agencies       |                              |          |          | Branch Location               |              |                                                  |  |
|                                                 |                                |                              |          |          |                               |              | Select Template Return                           |  |

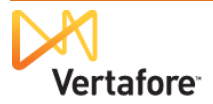

The **Review/Update Agreement** page will open, where, in the **Agreement Hierarchy** data section, you can review the established relationship between the branch agency and its master agency.

Click the **Return** button to exit.

| Vertafore                                                                                      | Produce                                  | er Manaαer™                                        |                  |                        |           |                                      |                                           |                              | UAT             | for 1202                  |
|------------------------------------------------------------------------------------------------|------------------------------------------|----------------------------------------------------|------------------|------------------------|-----------|--------------------------------------|-------------------------------------------|------------------------------|-----------------|---------------------------|
| Licensing Companie                                                                             | es - Inquiries -                         | - Express Service                                  | es - Admi        | nistration             | Ŧ         | -                                    | -                                         |                              | roducer Quick S | iearch                    |
|                                                                                                |                                          | Rev                                                | iew/Upda         | te Agre                | emen      | nt                                   |                                           |                              |                 |                           |
| Name                                                                                           |                                          |                                                    | FIN              | NDN                    | Statue    | Type                                 |                                           | Company                      | Searc           | h Agreement               |
| ADVANCED INS UNDER                                                                             | WRITERS LLC - BR                         | ANCH 1                                             | 20-4959726       | 8898786                | Active    | Agency Re                            | ationship                                 | PHILADELPHI                  |                 | INS CO                    |
| Expand All<br>Agreement Details<br>Additional Producers                                        | Com<br>Agree                             | panies<br>ement Hierarchy                          |                  | Child Ag               | reement   | ts                                   |                                           | Comments                     |                 |                           |
| □ Agreement Details                                                                            |                                          |                                                    |                  |                        |           |                                      |                                           |                              |                 | Tor                       |
| Primary Producer Type<br>Primary Producer Name<br>External System ID<br>Business Unit          | ADVANCED  <br>Agency ID   1              | Firm<br>INS UNDERWRITERS<br>1234568     N   Active | linc - Brand     | lividual<br>CH 1       |           |                                      | EIN/SSN<br>NPN                            | <b>20-4959726</b><br>8898786 | Add Extern      | nal System ID             |
| Type<br>Status<br>Begin Date                                                                   | Agency Relationshi<br>Active  07-17-2013 | ip 💌                                               |                  | Terminatio<br>End Date | n Reasor  | 1                                    | Custom                                    | •                            |                 |                           |
| Level ID<br>Hierarchy Template                                                                 | Branch Location (as                      | Branch Location level                              | )                | Manager L              | evel ID   |                                      |                                           |                              |                 |                           |
| Payment Frequency<br>Advance Commission<br>Maximum Advance Amount<br>Statement Distribution ID |                                          |                                                    | ·                |                        |           | Conduct B<br>Percent of<br>Advance T | usiness via D<br>Advance<br>ransaction St | TCC<br>atus                  |                 |                           |
| Additional Producers     Companies     Agreement Hierarchy                                     | 3                                        |                                                    |                  |                        |           |                                      |                                           |                              |                 | Save<br>Toj<br>Toj<br>Toj |
| Producer Name                                                                                  |                                          | Туре                                               | Status Start     | Date End I             | Date Busi | ness Unit H                          | ierarchy Temp                             | olate                        | L               | evel ID Actions           |
| ADVANCED INS UNDERWRIT<br>HEADQUARTERS                                                         | ERS LLC -                                | Agency Relationsh                                  | ip Active 07-17  | 7-2013                 |           | Μ                                    | laster Agency                             | (as Master Agen              | cy level)       | × 2                       |
| ADVANCED INS UNDERWRIT                                                                         | ERS LLC - BRANCH                         | 1 Agency Relationsh                                | ip Active 07-17  | 7-2013                 |           | B                                    | ranch Locatio                             | n (as Branch Lo              | cation level)   |                           |
| Key: 🔤 = View 🖉 = Change                                                                       | Assigned Parent Agreen                   | ment X = Remove Link ti                            | o Assigned Parer | nt Agreement           |           |                                      |                                           |                              |                 |                           |
| <ul> <li>Child Agreements</li> <li>         E Comments     </li> </ul>                         |                                          | Vie                                                | w Agreement      | Hierarchy              | History   |                                      |                                           |                              |                 | Τοι<br>Τοι                |
| Delete Agreement                                                                               |                                          |                                                    |                  |                        |           |                                      |                                           |                              |                 | Return                    |

Then, switching to the master agency record, in the **Child Agreements** sub-section of the **Agreements** data section, you can review the relationship between the master agency and all branch agencies.

|                                                        |                                                                           |                                                        |                          |                                                           |                                        |                                                                                                    | 10                 |
|--------------------------------------------------------|---------------------------------------------------------------------------|--------------------------------------------------------|--------------------------|-----------------------------------------------------------|----------------------------------------|----------------------------------------------------------------------------------------------------|--------------------|
|                                                        |                                                                           |                                                        |                          |                                                           |                                        | Ado                                                                                                    | l New Agreemen     |
| Туре                                                   | Status                                                                    | Status Date                                            | Business Unit            | Highest Upline Pr                                         | oducer                                 |                                                                                                    | Level ID           |
| Agency Relationshi                                     | p Active                                                                  | 07-17-2013                                             |                          |                                                           |                                        |                                                                                                    | Edit               |
| External                                               | System ID                                                                 |                                                        | Begin Date               | End Date                                                  | Hierarchy Ter                          | nplate Termination                                                                                                    | n Reason           |
| Agency If                                              | )   19975     Y                                                           | Active                                                 | 07-17-2013               |                                                           | Master Agenc                           | cy (as Master Agency level)                                                                                                |                    |
| E Commis                                               | sion Details                                                              |                                                        |                          |                                                           |                                        |                                                                                                    |                    |
| Addition                                               | al Producers                                                              |                                                        |                          |                                                           |                                        |                                                                                                    |                    |
| E Agreem                                               | ent Compani                                                               | es                                                     |                          |                                                           |                                        |                                                                                                    |                    |
| _                                                      |                                                                           |                                                        |                          |                                                           |                                        |                                                                                                    |                    |
| 🗄 Agreem                                               | ent Hierarchy                                                             | ,                                                      |                          |                                                           |                                        |                                                                                                    |                    |
| ⊞ Agreem<br>⊖ Child Ag                                 | ent Hierarchy<br>reements (2                                              | /<br>Active/0 Inactive)                                |                          |                                                           |                                        |                                                                                                    |                    |
| ⊞ Agreem<br><sup>⊖</sup> Child Ag<br>↓ <u>Produce</u>  | ent Hierarchy<br>reements (2<br><u>r Name</u>                             | Active/0 Inactive)                                     |                          | уре                                                       | Start Date                             | Business Unit Hierarchy Template                                                                                           | Level ID Actions   |
| E Agreem<br>S Child Ag<br><mark> </mark>               | ent Hierarchy<br>reements (2<br><u>r Name</u><br>D INS UNDE               | Active/0 Inactive)                                     | BRANCH 1                 | ' <u>vpe</u><br>Agency Relationship                       | Start Date<br>07-17-2013               | Business Unit<br>Branch Location (as Branch Location level                                                                 | Level ID Actions   |
| E Agreem<br>Child Ag<br>↓Produce<br>ADVANCE<br>ADVANCE | ent Hierarchy<br>reements (2<br><u>r Name</u><br>D INS UNDE<br>D INS UNDE | Active/0 Inactive)<br>RWRITERS LLC -<br>RWRITERS LLC - | BRANCH 1 /               | <u>ype</u><br>Agency Relationship<br>Agency Relationship  | Start Date<br>07-17-2013<br>07-17-2013 | Business Unit Hierarchy Template<br>Branch Location (as Branch Location level<br>Branch Location (as Branch Location level | Level ID Actions ) |
|                                                        | ent Hierarchy<br>reements (2<br>D INS UNDE<br>D INS UNDE<br>View          | Active/0 Inactive)<br>RWRITERS LLC -<br>RWRITERS LLC - | BRANCH 1 /<br>BRANCH 2 / | <u>'ype</u><br>Agency Relationship<br>Agency Relationship | Start Date<br>07-17-2013<br>07-17-2013 | Business Unit Hierarchy Template<br>Branch Location (as Branch Location level<br>Branch Location (as Branch Location level | Level ID Actions ) |

Now, you will want to tie the rest of the branch agency records to the master agency record, repeating the steps beginning on page 37 for each branch record.

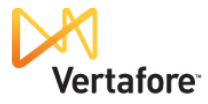

# Protecting the Corrected Records from Automated Data Reconciliations

Now that you have your master and branch agency records reflecting accurate licenses, etc. information, you will want to keep them from being accidentally "refreshed" by automated data reconciliation. If that happens, all of your manual record-keeping could be undone.

As a safeguard, you can apply a setting to each record that will protect it from an automatic **Scheduled Sync**.

Here's how...

| Open one of the agency records.                                  | Licensing - Compar                                                                                                    | TC <sup>·</sup> <b>Producer Manager™</b><br>nies ▼ Inquiries ▼ Express Service                                             | s 🔹 Administratio                                                 | n •                                                           | UAT for 120<br>Logged in as Valued User Log<br>3 • • • • • • • • • • • • • • • • • • • | 29<br>out |
|------------------------------------------------------------------|----------------------------------------------------------------------------------------------------|----------------------------------------------------------------------------------------------------|-------------------------------------------------------------------|---------------------------------------------------------------|----------------------------------------------------------------------------------------|-----------|
| In the <b>Quick Links</b> box,<br>click <b>Producer Business</b> | 🚊 ADVANCED INS UND                                                                                                    | RWRITERS LLC - BRANCH 1 Unrated                                                                                            | Review/Update                                                     | Firm                                                          | Search Produ                                                                           | cer       |
| Rules.                                                           | EIN OF OF OF OF                                                                                                    | License State/#                                                                                                    | Active BU                                                         | NPN                                                           | Resident States                                                                        |           |
|                                                                  | Expand All     Firm Details     Producer Business Rule:     Resident States     Details     External Sys IDs     Contact Information     Address History     Licenses/Qualifications | Appointments<br>Agreements<br>Individual Associations<br>Costs<br>Aliases<br>Data Reconciliation<br>State Producer Numbers | FINRA<br>Busine<br>Requir<br>Licens<br>Comme<br>Quick Sync Produc | Information<br>ss Units<br>ed Items<br>e Applications<br>ents |                                                                                        |           |
| In the <b>Producer Business</b>                                  | Producer Business                                                                                                    | Rules                                                                                                    |                                                                   |                                                               | Т                                                                                      | op        |
| Rules data section, click                                        | This producer has no custor                                                                                                    | nized business rules.                                                                                                    |                                                                   |                                                               |                                                                                        |           |
| the Update Producer<br>Business Rules link.                      | <sup>⊞</sup> Resident States                                                                                                    | Upo                                                                                                    | late Producer Busine                                              | ss Rules                                                      | T                                                                                      | qc        |

The Producer Business Rules page will open.

UAT for 12029 On the Producer Vertafore Producer Manager™ Business Rules page, Express Ser click the View All Rules **Producer Business Rules** toggle. Search Producer ADVANCED INS UNDERWRITERS LLC - BRANCH 1 Unrated Active BU NPN EIN License State/# Resident States 20-4959726 Florida Customized Business Rules (View All Rules) This producer has no customized business rules. Home | Help | Contact Us

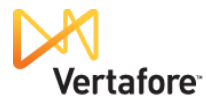

In the Customized Business Rules section, find the Allow Scheduled Syncs to Run For This Producer rule.

Click the **Edit** button in the **Actions** column.

| Vertaf                     | ore Produce                   | er Manager™                 |                         |            | UAT for 120                 | 029 |
|----------------------------|-------------------------------|-----------------------------|-------------------------|------------|-----------------------------|-----|
| Licensing - Comp           | anies 🔹 Inquiries 🔹           | Express Services 👻          | Administration 👻        |            | 🐼 🎽 🔍 Producer Quick Search |     |
|                            |                               | Produc                      | er Business R           | ules       |                             |     |
| 🚊 ADVANCED INS UN          | DERWRITERS LLC - BR           | ANCH 1 Unrated              |                         |            | Search Produ                | сег |
| EIN<br>20-4959726          | License State/#               | Ac                          | tive BU                 | NPN        | Resident States<br>Florida  |     |
| All Business Rules (Hic    | le Defaulted Rules)           |                             |                         |            |                             |     |
| Allow Scheduled Syncs      | to Run For This Producer      |                             |                         | Value: Yes | 4                           |     |
| If set to "No" for a produ | icer, the producer will not b | e synced by a Sync Schedule | 9                       |            | 1                           |     |
| Key: 🖉 = Edit              |                               |                             |                         |            |                             |     |
|                            |                               |                             |                         |            |                             |     |
|                            |                               | н                           | ome   Help   Contact Us |            |                             |     |

By default, this producer business rule allows all producer records to be subject to a Scheduled Sync. A Scheduled Sync might bring back all the license data you have cleared from this record. You need to protect the record from that happening.

From the **Value** dropdown menu, select No

Then, click the **Save** button.

Now the record will have the producer business rule applied that protects its data against Scheduled Syncs.

| Ver Ver              | rtafore Produce                     | er Manager™                       |            | UAT for 1202<br>Logged in as Valued User Loggou |
|----------------------|-------------------------------------|-----------------------------------|------------|-------------------------------------------------|
| Licensing 👻          | Companies 🔹 Inquiries               | Express Services 👻 Administration | n -        | 🐼 🔍 Producer Quick Search                       |
|                      |                                     | Producer Busines                  | ss Rules   |                                                 |
| 🚊 ADVANCED II        | NS UNDERWRITERS LLC - BR            | ANCH 1 Unrated                    |            | Search Produce                                  |
| EIN<br>20-4959726    | License State/#                     | Active BU                         | NPN        | Resident States<br>Florida                      |
|                      |                                     |                                   |            |                                                 |
| All Business Rule    | es (Hide Defaulted Rules)           |                                   | Value: Vec |                                                 |
| If set to "No" for a | a producer, the producer will not b | e synced by a Sync Schedule       | value. res |                                                 |
| Value: No            |                                     |                                   |            |                                                 |
|                      |                                     |                                   |            | Save Cancel Edit                                |
| Key: 🖉 = Edit        |                                     |                                   |            | 6                                               |
|                      |                                     |                                   |            |                                                 |
|                      |                                     | Home I Heln I Contar              | t lle      |                                                 |

| Vertafore                        | Producer Manager™            |                          |            | UAT for 1202<br>Logged in as Valued User Loggu |
|----------------------------------|------------------------------|--------------------------|------------|------------------------------------------------|
| Licensing Companies              | Inquiries 🔹 Express Service  | es 🔹 Administration 👻    |            | 🐼 🏝 🔍 Producer Quick Search                    |
|                                  | I                            | Review/Update Fir        | m          |                                                |
| 🚊 ADVANCED INS UNDERWR           | ITERS LLC - BRANCH 1 Unrated |                          |            | Search Produce                                 |
| EIN Licer                        | ise State/#                  | Active BU                | NPN        | Resident States                                |
| 20-4959726                       |                              |                          |            | Florida                                        |
| ■ Expand All                     |                              |                          |            |                                                |
| Firm Details                     | Appointments                 | FINRA Info               | mation     |                                                |
| Producer Business Rules          | Agreements                   | Business U               | nits       |                                                |
| Resident States                  | Individual Associations      | Required It              | ems        |                                                |
| External Sys IDs                 | Costs                        | License Ap               | plications |                                                |
| Contact Information              | Aliases                      | Comments                 |            |                                                |
| Address History                  | Data Reconciliation          |                          |            |                                                |
| Licenses/Qualifications          | State Producer Numbers       |                          |            |                                                |
|                                  |                              | Quick Sync Producer      |            |                                                |
|                                  |                              |                          | -          | То                                             |
| Producer Business Rule           | es                           |                          |            | То                                             |
| Rule Name                        |                              |                          |            | Value                                          |
| Allow Scheduled Syncs to Run For | This Producer                |                          |            | No                                             |
|                                  | Up                           | date Producer Business F | lules      |                                                |

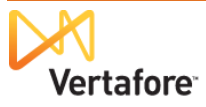

Repeat these procedures for all of your mega-agency records, master and branch alike.

**Important Note**: To further protect license, etc. data on mega-agency records from unintentional overwriting, your company must adopt an internal business practice *never* to use the manual **Quick Sync Producer** function for mega-agency branch location records and rarely for the master agency record but only under certain conditions, as we will explore in the next chapter.

| Vertafor                       | e<br>Producer Manager™          | м                     |              | UAT for 12029               |
|--------------------------------|---------------------------------|-----------------------|--------------|-----------------------------|
| Licensing - Compan             | ies 🔹 Inquiries 🔹 Express Servi | ices - Administration | •            | 🐼 🎽 🔍 Producer Quick Search |
|                                |                                 | Review/Update F       | irm          |                             |
| 🚊 ADVANCED INS UNDE            | RWRITERS LLC - BRANCH 1 Unrated |                       |              | Search Producer             |
| EIN                            | License State/#                 | Active BU             | NPN          | Resident States             |
| 20-4959726                     |                                 |                       |              | Florida                     |
| Expand All                     |                                 |                       |              |                             |
| Firm Details                   | Appointments                    | FINRA Inf             | formation    |                             |
| <b>Producer Business Rules</b> | Agreements                      | Business              | Units        |                             |
| Resident States                | Individual Associations         | Required              | Items        |                             |
| External Sys IDs               | Costs                           | License A             | Applications |                             |
| Contact Information            | Aliases                         | Commen                | ts           |                             |
| Address History                | Data Reconciliation             |                       |              |                             |
| Licenses/Qualifications        | State Producer Number           | rs                    |              |                             |
|                                |                                 | Quick Sylic Producer  |              |                             |
| ⊞ Firm Details                 |                                 | quoreguero            | 7            | Top                         |
| Producer Business              | Rules                           |                       | /            | Τορ                         |
| Rule Name                      |                                 | - <b>\</b> /          |              | Value                       |
|                                |                                 |                       |              |                             |

# Obtaining State Update Information for Periodic Manual Record Upkeep

Of course, license, qualification, and appointment information for any producer will change over time. You will want to stay apprised of these changes and periodically update your master and branch agency records.

Or, a natural event in the producer lifecycle may trigger the need for an update, such as when the master agency or one of its branches has new business in hand in a state and needs an appointment there. You can obtain the latest compliance information from the state and manually update the record in advance of submitting the appointment request, all within Producer Manager.

Another occasion that might warrant an update is before a state's appointment renewal period. You could perform automated data reconciliation on the mega-firm's records, just to make sure the master and branch agencies still hold the licenses that support your company's appointment in the renewal state. If they do not, you could save renewal fees by terminating the state appointment.

The recommended procedure in these cases is to obtain a PDB report and store it on the master agency record, and then use it as the basis for manual updates of the master and all branch agency records.

Here's how ...

If you have administrator rights in Producer Manager, you can configure the automated data reconciliation services to retrieve a PDB report but not refresh a record with the state data contained in the report. (If you don't have administrator rights, you can ask an administrator to set up Producer Manager using the following sequence of steps.)

From the Administration menu, select Data Reconciliation, and then select Maintain Data Reconciliation Profiles.

The **Maintain Data Reconciliation Profiles** page will open.

| Licensing   Companies  Inquiries  Express Services                         | Administration 🔻       | Produce                               | r Quick Search |
|----------------------------------------------------------------------------|------------------------|---------------------------------------|----------------|
|                                                                            | Online Help            |                                       |                |
| Find existing producers with Review/Update Producer or Advanced Producer 3 | User Security >        | I Producers                           |                |
| Add a Producer                                                             | Configure My Profile > | NS UNDERWRITERS LLC - BRANCH 1        | 3 minutes ag   |
| Add a new Individual Licensee or a new Firm                                |                        | NS UNDERWRITERS LLC - HEADQUARTERS    | 11 minutes a   |
| Quick Add Producer from PDB data                                           | Configure System >     | NS UNDERWRITERS LLC - BRANCH 2        | 45 minutes a   |
| Quick Load Producers from a batch file using PDB                           | Data Reconciliation 🔶  | Maintain Data Reconciliation Profiles | 03-22-2012     |
|                                                                            | Notifications          | View Schedule Syncs                   | 00 20 2012     |
| Update Producer Information                                                | Contact Us             | er Notices                            | SI             |
| Correct License Data                                                       | Locout                 |                                       |                |
| Maintain Contact Information                                               | Logout                 |                                       |                |
| Manage Appointments                                                        |                        |                                       |                |
| Add Appointments                                                           |                        |                                       |                |
| Terminate Appointments                                                     |                        |                                       |                |
| Approve/Deny Appointments<br>Poview Poincted Appointments                  |                        |                                       |                |
| Review Rejected Appointments                                               |                        |                                       |                |

ma Hain I Contact IIa

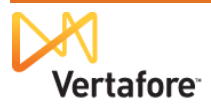

A "profile" is a collection of rules that govern the behavior of all automated data reconciliation actions that use the profile – what kinds of new state data will be merged to a record, what data will be ignored, etc. When performing a **Quick Sync Producer** manual automated data reconciliation, a user can choose which profile to use for the operation.

The **Data Reconciliation Profiles** table lists all of the profiles that exist currently in your company's instance of Producer Manager.

What we need to do is to create a new profile that obtains a PDB report when a user performs a **Quick Sync Producer**, but that does not use the state license, etc. information on the report to update the producer record.

On the Maintain Data Reconciliation Profiles page, click the Add Data Reconciliation Profile link.

The Add Data

Reconciliation Profile page will open, allowing you to configure a new profile that only pulls a

|                                        |                       |                               |                         |             |                     | UAT fo         | r 12029     |
|----------------------------------------|-----------------------|-------------------------------|-------------------------|-------------|---------------------|----------------|-------------|
| Vertafore                              | Producer              | Manager™                      |                         |             | Logged i            | n as Valued Us | er Logout   |
| Licensing - Companies -                | Inquiries 👻           | Express Services 👻            | Administration 👻        |             | 🐼 🎽 🔍 Produ         | cer Quick Sear | ch          |
|                                        |                       | Maintain Data                 | Reconciliatio           | on Profiles |                     |                |             |
| Data Reconciliation Profiles           |                       |                               |                         |             | Add Data            | Reconciliati   | ion Profile |
| ↓ <u>Name</u>                          | Producer Type         | Description                   |                         |             | Default Cost Conten | Chefau         | f dealers   |
| Agency Profile                         | Firm                  |                               |                         |             |                     | 2              | ×2          |
| Individual Profile                     | Individual License    | ee                            |                         |             |                     | <b>1</b>       | ×2          |
| Key: X = Delete Data Reconciliation Pr | ofile 🤌 = Edit Data I | Reconciliation Profile 🔲 = Ma | ke This Profile Default |             |                     |                |             |
|                                        |                       |                               |                         |             |                     |                | Return      |
|                                        |                       |                               |                         |             |                     |                |             |
|                                        |                       | Но                            | me   Help   Contact Us  |             |                     |                |             |

PDB Report when a Quick Sync Producer is performed.

On the Add Data Reconciliation Profile page, enter a descriptive name for the new profile in the Profile Name field.

Enter details about the purpose of the profile in the **Profile Description** field.

From the **Producer Type** dropdown menu, select Firm. This will restrict this profile to being available only when Quick Syncing agency records.

## From the Default Cost

UAT for 12029 Vertafore Producer Manager™ as Valued User Add Data Reconciliation Profile Add Data Reconciliation Profile Profile Name Obtain PDB Report Only Profile Description Does not merge license, qualification, or appointment dat Producer Type Firm Default Cost Cente <No Cost Center> 🔽 Sections That Trigger a Sync Demographics Producer Licensing Appointment Continue Return

**Center** dropdown menu, if desired, select an accounting category to which the costs of all automated data reconciliations that use this profile will apply.

In the **Sections That Trigger a Sync** field, click to checkmark the **Producer Licensing** checkmark. This means that whenever an automated data reconciliation operation is performed that uses this profile, the system will check first to see if the PDB has licensing information that is newer than what is already contained on the producer record in Producer Manager before continuing with the operation.

Then, click the **Continue** button. The **Maintain Data Reconciliation Profile** page will re-open.

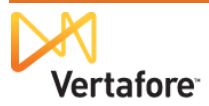

Here is where specific rules or "strategies" that govern the profile can be configured. Many profiles may have elaborate combinations of strategies within the listed categories: Demographics, Aliases, Addresses, Licenses, Qualifications, Appointments, or others.

For our purposes, we simply want this profile to allow a user to obtain a PDB Report without effectuating any changes in a producer record.

So, all we need to do is click the **Save** button.

| Vertafore Producer M                                                                                                    | anager™                                             | Logged in as Valued User |
|----------------------------------------------------------------------------------------------------|-----------------------------------------------------|--------------------------|
| sıng • Companies • Inquines • E                                                                                                    | Administration                                      | Producer Quick Search    |
| Profile Details                                                                                                    |                                                     |                          |
| Profile Name                                                                                                    | Obtain PDB Report Only                              |                          |
| Profile Description                                                                                                    | Does not merge license, qualification, or appointme |                          |
| Producer Type                                                                                                    | Firm                                                |                          |
| Default Cost Center                                                                                                    | <no center="" cost=""></no>                         |                          |
| Sections That Trigger a Sync                                                                                                    | 🔲 Demographics 🗹 Producer Licensing 🔲 Appointments  |                          |
|                                                                                                    |                                                     | Save Return              |
|                                                                                                    |                                                     |                          |
| file Merge Strategies                                                                                                    |                                                     |                          |
|                                                                                                    |                                                     | chang                    |
| his section will not be merged with External Data Sources                                                                                                    |                                                     | Chang                    |
|                                                                                                    |                                                     |                          |
| liases: no strategy selected                                                                                                    |                                                     | chang                    |
| his section will not be merged with External Data Sources                                                                                                    |                                                     |                          |
| ddresses : no strategy selected                                                                                                    |                                                     | chang                    |
| his section will not be merged with External Data Sources                                                                                                    |                                                     |                          |
|                                                                                                    |                                                     |                          |
| icenses: no strategy selected                                                                                                    |                                                     | chang                    |
| his section will not be merged with External Data Sources                                                                                                    |                                                     |                          |
| ualifications : no strategy selected                                                                                                    |                                                     | chang                    |
| dumentaria i no analogy acrocited                                                                                                    |                                                     | chang                    |
| his section will not be merged with External Data Sources                                                                                                    |                                                     |                          |
| his section will not be merged with External Data Sources                                                                                                    |                                                     |                          |
| his section will not be merged with External Data Sources ppointments: no strategy selected                                                                                |                                                     | chang                    |
| his section will not be merged with External Data Sources<br>ppointments: no strategy selected<br>his section will not be merged with External Data Sources                |                                                     | chang                    |
| his section will not be merged with External Data Sources<br>ppointments : no strategy selected<br>his section will not be merged with External Data Sources               |                                                     | chang                    |
| his section will not be merged with External Data Sources<br>ppointments: no strategy selected<br>his section will not be merged with External Data Sources                |                                                     | chang                    |
| his section will not be merged with External Data Sourcer<br><b>ppointments</b> : <i>no strategy selected</i><br>his section will not be merged with External Data Sourcer |                                                     | chang                    |

Then, click the **Return** button. You will see the new profile added to the others.

| Vertafore                        | e Producer                     | Manager™                      |                                      | UA<br>Logoed in as Val | T for 120      |
|----------------------------------|--------------------------------|-------------------------------|--------------------------------------|------------------------|----------------|
| Licensing Companie               | es 🔹 Inquiries 🔹               | Express Services 👻            | Administration 👻                     | 🐼 🔭 🔍 Producer Quid    | k Search       |
|                                  |                                | Maintain Data                 | a Reconciliation Profile             | s                      |                |
| Data Reconciliation Profile      | s                              |                               |                                      | Add Data Recon         | ciliation Prof |
| ↓ <u>Name</u>                    | Producer Type                  | Description                   |                                      | Default Cost Center    | Default Action |
| Agency Profile                   | Firm                           |                               |                                      |                        | 📝 🛛 🗙 🧷        |
| Individual Profile               | Individual License             | e                             |                                      |                        | 📝 🛛 🗙 🧷        |
| Obtain PDB Report Only           | Firm                           | Does not me                   | rge license, qualification, or appoi |                        | 🗆 🗙 🖉          |
| Key: X = Delete Data Reconciliat | tion Profile 🛛 🖉 = Edit Data F | Reconciliation Profile 📃 = Ma | ake This Profile Default             |                        |                |
|                                  |                                |                               |                                      |                        | Retur          |
|                                  |                                |                               |                                      |                        |                |
|                                  |                                |                               |                                      |                        |                |
|                                  |                                | Но                            | me I Help I Contact IIs              |                        |                |

Now, let's say you have an occasion to obtain a new PDB Report, to check and see if licensing, etc. data has changed in any state for our master agency or any of its branch locations.

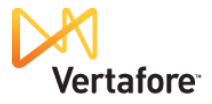

Open the master agency record, and click the **Quick Sync Producer** button.

The **Quick Sync Producer** page will open.

| Verta                                                                                                    | afore              | Produc                                                  | er Manager                                                                              | ſM                                            |                                                               |                                     | UAT for 1202                      |
|----------------------------------------------------------------------------------------------------|--------------------|---------------------------------------------------------|-----------------------------------------------------------------------------------------|-----------------------------------------------|---------------------------------------------------------------|-------------------------------------|-----------------------------------|
|                                                                                                    |                    | Troute                                                  | el manager                                                                              |                                               |                                                               | Log                                 | iged in as Valued User Logou      |
| Licensing - Co                                                                                                    | mpanies 👻          | Inquiries                                               | <ul> <li>Express Serv</li> </ul>                                                        | vices – Administratio                         | י ד <b>ר</b>                                                  | Ø* 🔍                                | Producer Quick Search             |
|                                                                                                    |                    | -RSILC H                                                |                                                                                         | Review/Update                                 | Firm                                                          |                                     | Search Produce                    |
| FIN                                                                                                    | License            | State/#                                                 | LADQUARTERS 0                                                                           | Active BII                                    | NPN                                                           | Resid                               | ent States                        |
| 20-4959726                                                                                                    |                    | 211666                                                  |                                                                                         | EI                                            | 88987                                                         | 36                                  | chi states                        |
|                                                                                                    |                    |                                                         |                                                                                         | 12                                            |                                                               |                                     |                                   |
| This producer has                                                                                                    | invalid informatio | on or is missing                                        | required information.                                                                   |                                               |                                                               |                                     |                                   |
| Firm Details<br>Producer Business<br>Resident States<br>External Sys IDs<br>Contact Information<br>Address History<br>Licenses/Qualificati | Rules<br>1<br>ions | Appo<br>Agre<br>Indiv<br>Cost<br>Alias<br>Data<br>State | ointments<br>ements<br>ridual Associations<br>ses<br>Reconciliation<br>a Producer Numbe | FINRA<br>Busine<br>s Requir<br>Licens<br>Comm | Information<br>ss Units<br>ed Items<br>e Applications<br>ents |                                     |                                   |
|                                                                                                    |                    |                                                         |                                                                                         |                                               |                                                               | Key: 🌱                              | = Fix Missing Required Informatio |
| <sup>∃</sup> Firm Details                                                                                                    |                    |                                                         |                                                                                         | Quick Sync Produc                             | er                                                            |                                     | Те                                |
| Firm ID 746893                                                                                                    | }                  | Status                                                  | Pending 💌                                                                               | Effective Date                                | 03-19-2012                                                    | Term Date                           |                                   |
| Name<br>ADVANCED INS UND<br>Firm Type<br>Non-Person<br>Last Sync Date                                                                      | DERWRITERS         | LLC - HEAD                                              | QUARTERS<br>Distribut                                                                   | tion Channel                                  |                                                               | EIN<br>20-4959726<br>NPN<br>8898786 | Captive                           |
| 03-19-2012                                                                                                    |                    |                                                         |                                                                                         |                                               |                                                               |                                     |                                   |
| Rate this Producer: 🚫                                                                                                    | 습습습습 >             | K Unrated                                               |                                                                                         |                                               |                                                               |                                     | Save Cancel                       |
| Producer Busir                                                                                                    | ness Rules         |                                                         |                                                                                         |                                               |                                                               |                                     | Тс                                |
| Resident States                                                                                                    | 5                  |                                                         |                                                                                         |                                               |                                                               |                                     | Τα                                |
| External Sve ID                                                                                                    | e                  |                                                         |                                                                                         |                                               |                                                               |                                     | To                                |

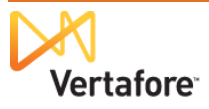

In **Step 1**, note that the system detected that, indeed, the PDB holds newer licensing information (as well as Demographics and Appointments) than what is currently contained in the master agency record.

From the **Step 2** dropdown menu, you want to select the profile you created that will only pull a PDB Report and not merge data on the report to the master agency record. The reason for that is that you want to review the PDB Report and manually update the master and branch agency records with the new information.

Just ignore Step 3.

In **Step 4**, you may choose a cost center accounting bucket to which to apply the cost of the Quick Sync Producer transaction.

When you are ready, click the **Submit** button. The system will retrieve the PDB Report.

A workflow transition page will open.

| Click the I Want to View     |
|------------------------------|
| the Data Reconciliation      |
| Record for this offline      |
| reconciliation request link. |

| ANCED INS U         | The most rec                                                                                                    |                                                                                                    |                                                                                                    |                                                                                                    |                                                                       |
|---------------------|----------------------------------------------------------------------------------------------------|----------------------------------------------------------------------------------------------------|----------------------------------------------------------------------------------------------------|----------------------------------------------------------------------------------------------------|-----------------------------------------------------------------------|
| ANCED INS U         |                                                                                                    | ent reconciliation completed of                                                                                                    | on 03-19-2012.                                                                                                    |                                                                                                    |                                                                       |
| 70e                 | NDERWRITERS LLC - HEADQ                                                                                                    | UARTERS Unrated                                                                                                    |                                                                                                    |                                                                                                    |                                                                       |
| 120                 | License State/#                                                                                                    | Active BU<br>FI                                                                                                    | NP<br>88                                                                                                    | N<br>98786                                                                                                    | Resident States                                                       |
| nis producer has in | valid information or is missing require                                                                                                    | d in formation.                                                                                                    |                                                                                                    |                                                                                                    |                                                                       |
| STEP 1:             | 1 PDB entry was found:                                                                                                    |                                                                                                    |                                                                                                    |                                                                                                    |                                                                       |
|                     | Name                                                                                                    |                                                                                                    | Resident State                                                                                                    | New Information Avail                                                                                                    | able                                                                  |
|                     | Advanced Insurance Ur                                                                                                    | iderwriters, Llc                                                                                                    | Florida                                                                                                    | Demographics     Producer Lice     Appointments                                                                                                    | s<br>nsing                                                            |
|                     | Agency Profile                                                                                                    | haa na aatiwa marroa atratagiaa                                                                                                    |                                                                                                    |                                                                                                    |                                                                       |
| STEP 3:             | Obtain PDB Report Only<br>will not be updated. The report<br>Select which states should be                                                                                                    | will be attached to the producer<br>synced:                                                                                                    | If you continue, a PDB repo<br>record.                                                                                                    | ort will be retrieved, but                                                                                                    | the producer record                                                   |
| STEP 3:             | Obtain PDB Report Only<br>will not be updated. The report<br>Select which states should be<br>Note: Resident States will alw                                                                                                    | will be attached to the producer<br>synced:<br>ays be synced.<br>Select All Stat                                                                                                    | If you continue, a PDB repo<br>record.<br>es i Unselect All States                                                                                                    | ort will be retrieved, but                                                                                                    | the producer record                                                   |
| STEP 3:             | Obtain PDB Report Only<br>will not be updated. The report<br>Select which states should be<br>Note: Resident States will alw                                                                                                    | will be attached to the producer<br>synced:<br>ays be synced.<br>Select All Stat                                                                                                    | If you continue, a PDB repo<br>record.<br>es   Unselect All States<br>V Nevada                                                                                                    | ort will be retrieved, but                                                                                                    | the producer record                                                   |
| STEP 3:             | Obtain PDB Report Only will not be updated. The report<br>Select which states should be<br>Note: Resident States will alw<br>Ø Alabama<br>Ø Alabama                                                                                                    | will be attached to the producer<br>s synced:<br>ays be synced.<br>Select All Stat<br>Indiana<br>Indiana<br>Iowa                                                                                                    | If you continue, a PDB repo<br>record.<br>es   Unselect All States<br>I Nevada<br>I New Hampshire                                                                                                    | ort will be retrieved, but<br>☑ South Da<br>☑ Tenness                                                                                                    | the producer record<br>kota<br>ee                                     |
| STEP 3:             | Obtain PDB Report Only         *           will not be updated. The report         *           Select which states should be         Note: Resident States will alw           Image: Select which states will alw         Image: Select which states will alw           Image: Select which states should be         *           Image: Select which states will alw         Image: Select which states will alw           Image: Select which states will alw         Image: Select which states will alw           Image: Select which states will alw         Image: Select which states will alw           Image: Select which states will alw         Image: Select which states will alw           Image: Select which states will alw         Image: Select which states will alw           Image: Select which states will alw         Image: Select which states will alw                                                                                                    | inas in a cuve interge strategies.<br>will be attached to the producer<br>ays be synced:<br>Select All Stat<br>♥ Indiana<br>♥ Iowa<br>♥ Iowa<br>♥ Kansas                                                                                                    | If you continue, a PDB repo<br>record.<br>es   Unselect All States<br>V Nevada<br>New Hampshire<br>V New Jersey                                                                                                    | ©rt will be retrieved, but<br>♥ South Da<br>♥ Tenness<br>♥ Texas                                                                                                    | the producer record<br>kota<br>ee                                     |
| STEP 3:             | Obtain PDB Report Only         *           will not be updated. The report         *           Select which states should be         *           Note: Resident States will alw         *           Ø Alabama         Ø Alaska           Ø Alaska         Ø Arizona           Ø Arkansas         *                                                                                                    | inas in a cuve interge strategies.<br>will be attached to the producer<br>ays be synced:<br>Select All Stat<br>♥ Indiana<br>♥ Iowa<br>♥ Kansas<br>♥ Kentucky                                                                                                    | ff you continue, a PDB repo<br>record.<br>es   Unselect All States<br>V Nevada<br>New Hampshire<br>New Jersey<br>New Mexico                                                                                                    | © South Da<br>♥ South Da<br>♥ Tenness<br>♥ Texas<br>♥ U.S. Virgi                                                                                                    | the producer record<br>kota<br>ee<br>in Islands                       |
| STEP 3:             | Obtain PDB Report Only         Image: Constraint of the report           will not be updated. The report         Select which states should be           Note: Resident States will alw         Image: Constraint of the report           Image: Alabama         Alabama           Image: Alabama         Image: Alabama           Image: Alabama         Image: Alabama           Image: Alabama <td< td=""><td>will be attached to the producer<br/>synced:<br/>your synced:<br/>Select All Stat<br/>♥ Indiana<br/>♥ Iowa<br/>♥ Kansas<br/>♥ Kentucky<br/>♥ Louisiana</td><td>If you continue, a PDB report<br/>record.<br/>es   Unselect All States<br/>V Nevada<br/>New Hampshire<br/>New Jersey<br/>New Mexico<br/>V New Mexico<br/>New York</td><td>♥ South Da<br/>♥ South Da<br/>♥ Tennesss<br/>♥ Texas<br/>♥ U.S. Virgi<br/>♥ Utah</td><td>the producer record<br/>kota<br/>ee<br/>in Islands</td></td<> | will be attached to the producer<br>synced:<br>your synced:<br>Select All Stat<br>♥ Indiana<br>♥ Iowa<br>♥ Kansas<br>♥ Kentucky<br>♥ Louisiana                                                                                                    | If you continue, a PDB report<br>record.<br>es   Unselect All States<br>V Nevada<br>New Hampshire<br>New Jersey<br>New Mexico<br>V New Mexico<br>New York                                                                                            | ♥ South Da<br>♥ South Da<br>♥ Tennesss<br>♥ Texas<br>♥ U.S. Virgi<br>♥ Utah                                                                                                    | the producer record<br>kota<br>ee<br>in Islands                       |
| STEP 3:             | Obtain PDE Report Only         Will not be updated. The report           will not be updated. The report         Select which states should be           Note: Resident States will alw         Image: States will alw           Image: Alabama         Alabama           Alabama         Alabama           Alabama         Arizona           Image: Alabama         Arizona           Image: Alabama         California           Image: Colorado         Colorado                                                                                                    | will be attached to the producer<br>synced:<br>ays be synced.<br>Select All Stat<br>♥ Indiana<br>♥ Iowa<br>♥ Kansas<br>♥ Kentucky<br>♥ Louisiana<br>♥ Maine                                                                                                    | If you continue, a PDB repr<br>record.<br>I Unselect All States<br>V Nevada<br>New Hampshire<br>New Jersey<br>New Verk<br>New York<br>New York<br>North Carolina                                                                                     | ♥ South Da<br>♥ South Da<br>♥ Tenness<br>♥ Texas<br>♥ U.S. Virg<br>♥ Utah<br>♥ Vermont                                                                                                    | the producer record<br>kota<br>ee<br>in Islands                       |
| STEP 3:             | Obtain PDB Report Only         Image: Constant of the report           will not be updated. The report         Select which states should be           Note: Resident States will alw         Image: Constant of the report           Image: Alabama         Alabama           Image: Alabama         Alabama           Image: Alabama         Arizona           Image: Alabama         Arizona           Image: Alabama </td <td>Main ha dative interge strategies.<br/>synced:<br/>ays be synced.<br/>Select All Stat<br/>♥ Indiana<br/>♥ Iowa<br/>♥ Kentucky<br/>♥ Louisiana<br/>♥ Maine<br/>♥ Maryland</td> <td>If you continue, a PDB repr<br/>record.<br/>Solution of the states<br/>I Newada<br/>New Hampshire<br/>New Jersey<br/>New Mexico<br/>New York<br/>North Carolina<br/>North Dakota</td> <td>♥ South Da<br/>♥ South Da<br/>♥ Tenness<br/>♥ Texas<br/>♥ U.S. Virg<br/>♥ Utah<br/>♥ Vermont<br/>♥ Virginia</td> <td>the producer record<br/>kota<br/>ee<br/>in Islands</td>     | Main ha dative interge strategies.<br>synced:<br>ays be synced.<br>Select All Stat<br>♥ Indiana<br>♥ Iowa<br>♥ Kentucky<br>♥ Louisiana<br>♥ Maine<br>♥ Maryland                                                                                                    | If you continue, a PDB repr<br>record.<br>Solution of the states<br>I Newada<br>New Hampshire<br>New Jersey<br>New Mexico<br>New York<br>North Carolina<br>North Dakota                                                                              | ♥ South Da<br>♥ South Da<br>♥ Tenness<br>♥ Texas<br>♥ U.S. Virg<br>♥ Utah<br>♥ Vermont<br>♥ Virginia                                                                                                    | the producer record<br>kota<br>ee<br>in Islands                       |
| STEP 3:             | Obtain PDB Report Only         will not be updated. The report         Select which states should be         Note: Resident States will alw         Image: Alabama         Alabama         Alabama         Alabama         Alabama         Alabama         Alabama         Alabama         Arkansas         California         Connecticut         Delaware                                                                                                    | Inde in a cluve interge strategies.<br>will be attached to the produced<br>ays be synced.<br>Select All Stat<br>V Indiana<br>V Iowa<br>Kansas<br>V Kansas<br>V Kentucky<br>Louisiana<br>Maine<br>V Maryland<br>V Massachusetts                                                                                                    | If you continue, a PDB repr<br>record.                                                                                                    | Image: second second | the producer record<br>kota<br>ee<br>in Islands                       |
| STEP 3:             | Obtain PDB Report Only         ************************************                                                                                                    | Internet of a cluve interge strategies.<br>Will be attached to the producer<br>synced:<br>ays be synced.<br>Select All Stat<br>Indiana<br>Indiana<br>Kansas<br>Kentucky<br>Louisiana<br>Maine<br>Maryland<br>Massachusetts<br>Michigan                                                                                                    | If you continue, a PDB repr<br>record.                                                                                                    | Image: second second | the producer record<br>kota<br>ee<br>in Islands<br>ton                |
| STEP 3:             | Obtain PDB Report Only       *         will not be updated. The report       *         Select which states should be       *         Note: Resident States will alw       *         ✓ Alabama       *         ✓ Alabama       *         ✓ Alabama       *         ✓ Arizona       *         ✓ Arizona       *         ✓ California       *         ✓ Colorado       *         ✓ Delaware       *         Ø District of Columbia       *         Ø Instrict of Columbia       *         Ø Instrict of Columbia       *                                                                                                    | Mil be attached to the producer<br>synced:<br>synced:<br>I Indiana<br>I Indiana<br>Indiana<br>Indiana<br>Indiana<br>Indiana<br>Indiana<br>Indiana<br>Indiana<br>Indiana<br>Indiana<br>Indiana<br>Indiana | If you continue, a PDB repr<br>record.<br>I Unselect All States<br>V Nevada<br>New Hampshire<br>New Jersey<br>New Mexico<br>New York<br>North Carolina<br>North Carolina<br>Ohio<br>Ohio<br>Oklahoma<br>V Oregon                                     | South Da     South Da     Tenness     Tenness     U.S. Virgi     Utah     Vermont     Virginia     Washing     West Vir,     Wiscons     Wiscons                                                                                                    | the producer record<br>kota<br>ee<br>in Islands<br>ton<br>ginia       |
| STEP 3:             | Obtain PDE Report Only         will not be updated. The report         Select which states should be         Note: Resident States will alw         Image: Alabama         Alabama         Alabama         Alabama         Alabama         Alabama         Alabama         Alabama         Alabama         Alabama         Alabama         Alaska         Arizona         Arkansas         California         Colorado         Colorado         Delaware         District of Columbia         Florida         Georgia         Imaxii                                                                                                    | Inda in a cluve interge strategies.<br>will be attached to the producer<br>ays be synced:<br>Select All Stat<br>Indiana<br>Indiana                                                                                                    | If you continue, a PDB repr<br>record.<br>I Unselect All States<br>V Nevada<br>New Hampshire<br>New Jersey<br>New Verk<br>New York<br>New York<br>North Carolina<br>V North Dakota<br>Ohio<br>Oklahoma<br>V Oregon<br>V Pennsytvania<br>D Data Birco | South Da     South Da     Tenness     Tenness     U.S. Virgi     Utah     Vermont     Virginia     Washing     West Vir     Wiscons     Wiyoming                                                                                                    | the producer record<br>kota<br>ee<br>in Islands<br>ton<br>ginia<br>in |
| STEP 3:             | Obtain PDE Report Only         Image: Constant only         Image: Constant only         Image:                                                                                                    | Inda in active interge strategies.<br>will be attached to the producer<br>ays be synced.<br>Select All Stat<br>Indiana<br>Iowa<br>Kansas<br>Kansas<br>Kentucky<br>Louisiana<br>Maine<br>Maryland<br>Massachusetts<br>Michigan<br>Minesota<br>Mississippi<br>Mississippi<br>Missouri<br>Mostana                                                                                                    | If you continue, a PDB repr<br>record.                                                                                                    | South Da     South Da     Tenness     Texas     U.S. Virg     Utah     Virginia     Washing     West Virg     Wiscons     Wyoming                                                                                                    | the producer record<br>kota<br>ee<br>in Islands<br>ton<br>ginia<br>in |

| NM.         |                                                |                    |                              |                        |                           | UAT for                     | 12029  |
|-------------|------------------------------------------------|--------------------|------------------------------|------------------------|---------------------------|-----------------------------|--------|
| Ve Ve       | rtafore                                        | Producer           | rManager™                    |                        |                           | Logged in as Valued User    | Logout |
| Licensing 👻 | Companies 👻                                    | Inquiries 👻        | Express Services 👻           | Administration 👻       |                           | 🐼 🎽 🔍 Producer Quick Search |        |
|             |                                                |                    | Quick                        | Sync Produc            | er                        |                             |        |
| s second    | An offline data re                             | conciliation for I | ADVANCED INS UNDERV          | VRITERS LLC - HEAD     | QUARTERS was successfully | submitted.                  |        |
| NEXT        | I want to view:                                |                    |                              |                        |                           |                             |        |
|             | <ul><li>the produce</li><li>the data</li></ul> | reconciliation i   | record for this offline reco | nciliation request     |                           |                             |        |
|             |                                                |                    | Но                           | ne   Help   Contact Us |                           |                             |        |

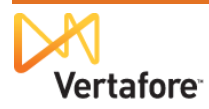

The Data Reconciliation Details page will open, indicating that the automated data reconciliation (Quick Sync) is in progress.

Click the **Refresh** button until the operation is complete.

| Vertafore                      | Producer Mana                          | ger™                        |         | UAT for 120.<br>Logged in as Valued User Logg |
|--------------------------------|----------------------------------------|-----------------------------|---------|-----------------------------------------------|
| Licensing - Companies          | ; - Inquiries - Expres                 | s Services 👻 Administration | •       | 🐼 🎽 🔍 Producer Quick Search                   |
|                                |                                        | Data Reconciliation         | Details |                                               |
|                                | VRITERS LLC - HEADQUARTI               | Active BU                   | NPN     | Resident States                               |
| 20-4959726                     |                                        | FL                          | 8898786 |                                               |
| This producer has invalid infe | ormation or is missing required inform | ation.                      |         |                                               |
| Overview<br>Action: Quick Sync | complete.<br>Refresh                   |                             |         |                                               |
| Requested Date: 07-2           | 0-2013 5:35 PM                         |                             |         |                                               |
| Requested By: Valued           | User                                   |                             |         |                                               |
| Status: Running                |                                        |                             |         |                                               |
| Status Date: 07-20-201         | 13 5:35 PM                             |                             |         |                                               |
|                                |                                        |                             |         | Review Producer Record                        |
|                                |                                        |                             |         |                                               |

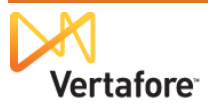

The **Data Reconciliation Details** page will refresh. Note that it confirms that no producer record updates were made.

Click the **PDB Report** link in the **Reports** box. The **PBB Report** will open.

| Vertafore                                                                                                    | Producer                                            | Manager™          |                                             |                                                                 | UAT for 12029                                                               |
|----------------------------------------------------------------------------------------------------|-----------------------------------------------------|-------------------|---------------------------------------------|-----------------------------------------------------------------|-----------------------------------------------------------------------------|
|                                                                                                    | riouucei                                            | manager           |                                             |                                                                 | Logged in as Valued User Logout                                             |
| Licensing   Companies                                                                                                    | Inquiries 🔻                                         | Express Services  | <ul> <li>Administration -</li> </ul>        |                                                                 | Producer Quick Search                                                       |
|                                                                                                    |                                                     | Data I            | Reconciliation De                           | etails                                                          |                                                                             |
| ADVANCED INS UNDERWRIT                                                                                                    | ERS LLC - HEAD                                      | QUARTERS Unrated  |                                             |                                                                 |                                                                             |
| EIN License                                                                                                    | e State/#                                           |                   | Active BU                                   | NPN                                                             | Resident States                                                             |
| 20-4959726                                                                                                    |                                                     |                   | FL                                          | 8898786                                                         |                                                                             |
| This producer has invalid informati                                                                                                    | ion or is missing requ                              | ired information. |                                             |                                                                 |                                                                             |
| Overview<br>Action: Quick Sync<br>Requested Date: 07-20-20<br>Requested By: Valued Use<br>Status: Processed<br>Status: Date: 07-20-2013 6:<br>Cost Center: 93<br>Processing Messages to<br>Review Status: 1 Unrev<br>Review All / Reset All | 13 5:35 PM<br>er<br>36 PM<br><b>Review</b><br>iewed |                   |                                             |                                                                 | Reports:<br>No Produce Record Undetes<br>PDB Report<br>Retrieved 07\\_72013 |
| Reviewed                                                                                                    | State                                               | Туре              | Processing Messag                           | e                                                               |                                                                             |
| A Mark as Reviewed                                                                                                    | Florida                                             | Excluded State    | Florida could not be<br>same state indicate | synchronized because multipl<br>a situation that cannot be reso | le active licenses of the same type in the<br>plved automatically.          |
| Export options: CSV   Excel   )                                                                                                    | KML   PDF                                           |                   |                                             |                                                                 | Review Producer Record                                                      |
|                                                                                                    |                                                     |                   | Home   Help   Contact Us                    |                                                                 |                                                                             |

You can filter the **PDB Report** to show only licenses and qualifications for particular states.

|                                      | Vertafor      | e                       | PDB                     | Data Report            |                  |                    | Print Document       |  |  |  |  |  |  |  |  |
|--------------------------------------|---------------|-------------------------|-------------------------|------------------------|------------------|--------------------|----------------------|--|--|--|--|--|--|--|--|
| ADVANCED INSURANCE UNDERWRITERS, LLC |               |                         |                         |                        |                  |                    |                      |  |  |  |  |  |  |  |  |
| ICENSE SUMMARY                       |               |                         |                         |                        |                  |                    |                      |  |  |  |  |  |  |  |  |
|                                      |               |                         |                         |                        |                  |                    |                      |  |  |  |  |  |  |  |  |
| STATE: AL<br>Class: BU               | USINESS ENT   | TITY PRODUCER Issue     | e Date: 01/26/2010 Ex   | piration Date: 12/31/2 | 2014             |                    |                      |  |  |  |  |  |  |  |  |
| icense #: 44                         | 5650 Class    | Code: 1405 Resi         | idency: NR Ac           | tive: Yes              |                  |                    |                      |  |  |  |  |  |  |  |  |
| _ine of<br>Authority                 | LOA<br>Code   | Authority Issue<br>Date | Status<br>Status Reason | Status/Reason<br>Date  | CE<br>Compliance | CE Renewal<br>Date | CE Credits<br>Needed |  |  |  |  |  |  |  |  |
| Casualty                             | 11            | 01/26/2010              | Active                  | 10/11/2012             | N/S              |                    | 0                    |  |  |  |  |  |  |  |  |
| Property                             | 12            | 01/26/2010              | Active                  | 10/11/2012             | N/S              |                    | 0                    |  |  |  |  |  |  |  |  |
| STATE: AR                            |               |                         |                         |                        |                  |                    |                      |  |  |  |  |  |  |  |  |
| Class: No                            | on-Resident A | gency Issue Date        | : 03/14/2007 Expiratio  | on Date: 09/30/2013    |                  |                    |                      |  |  |  |  |  |  |  |  |
| icense #: 31                         | 1666 Class C  | Code: 437 Residency     | NR Active:              | Yes                    |                  |                    |                      |  |  |  |  |  |  |  |  |
| _ine of<br>Authority                 | LOA<br>Code   | Authority Issue<br>Date | Status<br>Status Reason | Status/Reason<br>Date  | CE<br>Compliance | CE Renewal<br>Date | CE Credits<br>Needed |  |  |  |  |  |  |  |  |
| Casualty                             | 11            | 03/13/2007              | Active                  | 02/16/2009             | N/S              |                    | 0                    |  |  |  |  |  |  |  |  |
| Property                             | 12            | 03/13/2007              | Active                  | 02/16/2009             | N/S              |                    | 0                    |  |  |  |  |  |  |  |  |
| roporty                              | 197           | 03/13/2007              | Active                  | 02/16/2009             | N/S              |                    | 0                    |  |  |  |  |  |  |  |  |
| Marine                               | 30            | 03/13/2007              | Active                  | 02/16/2009             | N/S              |                    | 0                    |  |  |  |  |  |  |  |  |
| Marine<br>Surety                     |               |                         |                         | STATE: AZ              |                  |                    |                      |  |  |  |  |  |  |  |  |
| Marine<br>Surety<br>STATE: AZ        |               |                         |                         |                        |                  |                    |                      |  |  |  |  |  |  |  |  |

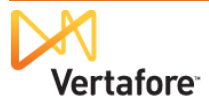

Then, open each of the mega-agency master and branch office records, and manually update the records with the newly-retrieved state information from the **PDB Report**.

To update license information, in the **Licenses/Qualifications** data section of a selected agency record, click the **Correct License Data** link.

| Washington                                                                                                    | Property | 07-01-2009 | Active   | 07-01-2009 | 02-27-2013 |          | Inactivate |  |  |
|----------------------------------------------------------------------------------------------------|----------|------------|----------|------------|------------|----------|------------|--|--|
| 🖽 West Virginia                                                                                                    | None     | 05-01-2007 | Active   | 05-01-2007 | 06-30-2013 |          | Inactivate |  |  |
| 🖽 West Virginia                                                                                                    | AGY      | 05-01-2007 | Inactive | 01-31-2011 | 06-30-2011 | Canceled |            |  |  |
| Submit a License Application<br>Activate Licenses/Qualifications<br>Correct License Data<br>Correct Qualify thin Dates |          |            |          |            |            |          |            |  |  |

The Correct License Data page will open.

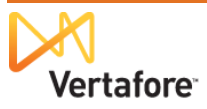

Click to select the radio button that corresponds to a state whose license information you want to manually update on the selected agency record.

In the edit fields at the bottom of the Correct License Data page, update any information that has changed, based on the PDB Report.

When you are finished, click the Next button.

The Correct Qualification Dates page will open.

| D    | Vertafore Producer Manager™   |                                           |                       |                        |           |                |                 | UAT for 12029<br>Logged in as Valued User Logout |                                  |                                |            |  |
|------|-------------------------------|-------------------------------------------|-----------------------|------------------------|-----------|----------------|-----------------|--------------------------------------------------|----------------------------------|--------------------------------|------------|--|
| Lic  | ens                           | ing - Companies - Inq                     | uiries 👻 Expr         | ess Services           | - Adı     | ministration   | •               |                                                  | 🐼 * 🔍 Pr                         | oducer Quick Sear              | rch        |  |
|      |                               |                                           |                       |                        |           |                |                 |                                                  |                                  |                                |            |  |
|      |                               |                                           |                       | Co                     | rrect l   | icense 🛛       | Data            |                                                  |                                  |                                |            |  |
|      | ADV                           | ANCED IN SUNDERWRITERS L                  | LC - HEADQUAR         | TERS Unrated           |           |                |                 |                                                  |                                  | Searc                          | h Producer |  |
| EIN  |                               | License State/                            | #                     |                        | Active BU | I              | NF              | PN                                               | Residen                          | t States                       |            |  |
| 20-4 | 9597                          | 726 ⊞ AR 3116                             | 66                    |                        | FL        |                | 88              | 398786                                           |                                  |                                |            |  |
| 4    | Th                            | is producer has invalid information or is | missing required info | rmation.               |           |                |                 |                                                  |                                  |                                |            |  |
| Polo | ot the                        | Licence to correct                        |                       |                        |           |                |                 |                                                  |                                  |                                |            |  |
| Sele | alect the License to correct. |                                           |                       |                        |           |                |                 |                                                  |                                  |                                |            |  |
| icer | ises                          |                                           |                       |                        |           |                |                 |                                                  |                                  |                                |            |  |
| :    | State                         | License Type                              | License Number        | Original Issue<br>Date | Status    | Effective Date | Expiration Date | Inactivation Reason                              | License<br>Suspend<br>Begin Date | License<br>Suspend End<br>Date | Copy Rec'd |  |
| 0    | AZ                            | Insurance Professional                    | 001415                | 12 22 2000             | A dire    | 10 22 2006     | 12-31-2014      |                                                  |                                  |                                |            |  |
| 0    | AR                            | Nonresident Producer Agent                | 311666                | 03-13-2007             | Active    | 03-13-2007     | 09-30-2012      | >                                                |                                  |                                |            |  |
| 0    | CA                            | Non-Resident Producer Firm                | 0700725               | 07 00 2007             | Active    | 07-30-2007     | 07-31-2013      |                                                  |                                  |                                |            |  |
| 0    | со                            | Non-Resident Producer                     | 285661                | 02-09-2007             | Active    | 02-09-2007     | 03-01-2013      |                                                  |                                  |                                |            |  |
| 0    | СТ                            | Non-Resident Producer Firm                | 002272107             | 12-22-2006             | Active    | 12-22-2006     | 01-31-2014      |                                                  |                                  |                                |            |  |
| 0    | DE                            | Non-Resident Producer Firm                | 1055167               | 03-14-2007             | Active    | 03-14-2007     | 02-28-2013      |                                                  |                                  |                                |            |  |
| 0    | DC                            | Non-Resident Producer Agency              | 2842263               | 01-19-2007             | Active    | 01-19-2007     | 05-31-2013      |                                                  |                                  |                                |            |  |
| 0    | FL                            | Non-Resident Agency                       | L014788               |                        | Active    | 09-08-2006     |                 |                                                  |                                  |                                |            |  |
| 0    | GA                            | Nonresident Principal Agency              | 165078                | 10-27-2011             | Active    | 10-27-2011     | 12-31-2012      |                                                  |                                  |                                |            |  |
| 0    | IL                            | Business Entity Producer                  | 100285860             | 02-15-2008             | Active    | 02-15-2008     | 05-31-2014      |                                                  |                                  |                                |            |  |
| 0    | IN                            | Non-Res Producer Organization             | 519160                | 12-27-2006             | Active    | 12-27-2006     | 12-31-2012      |                                                  |                                  |                                |            |  |
| 0    | KS                            | Non-Resident Agency                       | 204959726-0           | 12-22-2006             | Active    | 12-22-2006     | 12-22-2012      |                                                  |                                  |                                |            |  |
| 0    | KY                            | Non-Resident Agency                       | DOI-649843            | 02-21-2007             | Active    | 02-21-2007     | 03-31-2013      |                                                  |                                  |                                |            |  |
| 0    | LA                            | Non-Res Prop & Casualty Agency            | 420879                | 12-29-2006             | Active    | 12-29-2006     |                 |                                                  |                                  |                                |            |  |
| 0    | ME                            | Non-Resident Producer Firm                | AGN150482             | 02-22-2008             | Active    | 02-22-2008     |                 |                                                  |                                  |                                |            |  |
| 0    | MD                            | Producer                                  | 99970273              | 02-19-2007             | Active    | 02-19-2007     | 02-18-2013      |                                                  |                                  |                                |            |  |
| 0    | MD                            | Non-Resident Producer Firm                | NPF 99970273          | 02-19-2007             | Inactive  | 04-05-2011     | 02-18-2013      | Canceled                                         |                                  |                                |            |  |
| 0    | MA                            | Non-Res Prdcr Business Entity             | 1870435               | 04-29-2009             | Active    | 04-29-2009     | 04-29-2013      |                                                  |                                  |                                |            |  |
| 0    | МІ                            | Non-Resident Producer Firm                | 204959726             | 05-25-2007             | Active    | 05-25-2007     |                 |                                                  |                                  |                                |            |  |
| 0    | MN                            | Non-Resident Agency                       | 40015378              | 01-02-2007             | Inactive  | 10-31-2008     | 10-31-2008      | Canceled                                         |                                  |                                |            |  |
| 0    | MS                            | Insurance Producer Entity                 | 15007382              | 10-27-2009             | Active    | 10-27-2009     | 05-31-2012      |                                                  |                                  |                                |            |  |
| 0    | мо                            | Business Entity Producer                  | 8022957               | 05-15-2007             | Active    | 05-15-2007     | 05-15-2013      |                                                  |                                  |                                |            |  |
| 0    | NJ                            | Producer - Organization (Corp)            | 1087152               | 12-22-2006             | Active    | 12-22-2006     | 05-31-2012      |                                                  |                                  |                                |            |  |
| 0    | NY                            | Non-Res Prop & Casualty Agency            | PC-1066760            | 07-01-2010             | Active    | 07-01-2010     | 06-30-2012      |                                                  |                                  |                                |            |  |
| 0    | NC                            | Non-Res Agency - Corporation              | 204959726             | 04-27-2007             | Inactive  | 09-27-2010     | 03-31-2012      | Canceled                                         |                                  |                                |            |  |
| 0    | он                            | Major Lines                               | 35928                 | 03-13-2007             | Active    | 03-13-2007     | 09-30-2013      |                                                  |                                  |                                |            |  |
| 0    | он                            | Non-Resident Agency                       | 35928                 | 03-13-2007             | Inactive  | 05-06-2011     |                 | Canceled                                         |                                  |                                |            |  |
| 0    | OR                            | Non-Res Prdcr Business Entity             | 818062                | 02-28-2007             | Active    | 02-28-2007     | 02-28-2013      |                                                  |                                  |                                |            |  |
| 0    | sc                            | Non-Resident Agency                       | 175314                | 01-26-2010             | Active    | 01-26-2010     |                 |                                                  |                                  |                                |            |  |
| 0    | тх                            | General Lines Agency                      | 1432810               | 02-21-2007             | Active    | 02-21-2007     | 02-21-2013      |                                                  |                                  |                                |            |  |
| 0    | VA                            | Producer                                  | 102829                | 05-09-2007             | Active    | 05-09-2007     |                 |                                                  |                                  |                                |            |  |
| 0    | WA                            | Producer                                  | 701679                | 07-01-2009             | Active    | 07-01-2009     | 02-27-2013      |                                                  |                                  |                                |            |  |
| 0    | WA                            | Non-Resident Producer                     | 701679                | 07-01-2009             | Inactive  | 03-30-2011     | 02-27-2011      | Canceled                                         |                                  |                                |            |  |
| 0    | wv                            | Business Entity Producer                  | 100109468             | 05-01-2007             | Active    | 05-01-2007     | 06-30-2013      |                                                  |                                  |                                |            |  |
| 0    | wv                            | Non-Resident Agency                       | 4936                  | 05-01-2007             | Inactive  | 01-31-2011     | 06-30-2011      | Canceled                                         |                                  |                                |            |  |
|      |                               |                                           |                       |                        |           |                |                 |                                                  |                                  |                                |            |  |
| Orig | gina                          | I Issue Date                              |                       | 03-13-2007             | •         |                |                 |                                                  |                                  |                                |            |  |
| Effe | ectiv                         | re Date                                   |                       | 03 12 2007             | -         |                |                 |                                                  |                                  |                                |            |  |
| Exp  | irati                         | ion Date                                  | (                     | 09-30-2013             |           | /              |                 |                                                  |                                  |                                |            |  |

| Oliginal issue Date                     |     | 03-13-2001 |   |
|-----------------------------------------|-----|------------|---|
| Effective Date                          |     | 03 12 2007 |   |
| Expiration Date                         | - C | 09-30-2013 |   |
| License Number                          |     | 311000     |   |
| License Suspend Begin Date              |     |            | • |
| License Suspend End Date                |     |            | • |
| Copy Received                           |     |            |   |
| Locked from Data Reconciliation Updates |     |            |   |
|                                         |     |            |   |

Next Cancel

Home | Help | Contact Us Copyright © 2003-2013 Vertafore, Inc.

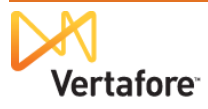

| On the <b>Correct</b><br><b>Qualification Dates</b> page,<br>click to checkmark the<br>qualifications (related to | Licensing                                                         | Vertafor                                                | e <b>Producer N</b><br>es • Inquiries • E                                                 | anager™<br>Express Services ▼                       | Administra                    | tion -                              |                 | UAT for 12029<br>Logged in as Valued User Loggout<br>© <sup>*</sup> Q Producer Quick Search |
|----------------------------------------------------------------------------------------------------|-------------------------------------------------------------------|---------------------------------------------------------|-------------------------------------------------------------------------------------------|-----------------------------------------------------|-------------------------------|-------------------------------------|-----------------|---------------------------------------------------------------------------------------------|
| the license you worked on<br>the <b>Correct License Data</b><br>page) you want to update.                         | ADVAN EIN 20-4959726     This p                                   | ICED INS UNDE                                           | RWRITERS LLC - HEADQ<br>License State/#<br>AR 311666<br>information or is missing require | UARTERS Unrated<br>Active<br>FL<br>d information.   | e BU                          | uon Dates                           | NPN<br>8898786  | Search Producer<br>Resident States                                                          |
| Update the selected                                                                                               | Select the Qu<br>Qualification                                    | ualification(s) to co                                   | prrect                                                                                    |                                                     |                               |                                     |                 |                                                                                             |
| qualification (license line)                                                                                      | Stat                                                              | e                                                       | Qualification Type                                                                        | Original Issue<br>Date                              | Status                        | Effective Date                      | Expiration Date | Inactivation Reason                                                                         |
| information as obtained                                                                                           | AR                                                                | Casualty                                                |                                                                                           | 03-13-2007                                          | Active                        | 03-13-2007                          | 09-30-2012      |                                                                                             |
|                                                                                                    | AR                                                                | Broporty                                                |                                                                                           | 03-13-2007                                          | Active                        | 03-13-2007                          | 09-30-2012      |                                                                                             |
| from the PDB Report.                                                                                              | AR                                                                | Surety                                                  |                                                                                           | 03-13-2007                                          | Active                        | 03-13-2007                          | 09-30-2012      |                                                                                             |
| Click the <b>Save and Return</b><br>button to re-open the<br>master agency record.                                | Original Is<br>Effective<br>Expiratior<br>Locked fr<br>Reconcilia | ssue Date<br>Date<br>I Date<br>om Data<br>ation Updates | 09-30-2013                                                                                | Clear selected Original<br>Clear selected Expiratio | Issue Date(:<br>on Date(s)    | s)                                  |                 | Previous Save and Return Cancel                                                             |
| Repeat the steps,<br>beginning on page 46, as<br>necessary for any and all of                                     | the me                                                            | ega-age                                                 | ency records                                                                              | Hom<br>Copyright ©<br>S that need                   | e   Help   Con<br>2003-2013 V | tact Us<br>ertafore, Inc.<br>ating. |                 | ιφ<br>Ι                                                                                     |

**Note**: Alternately, you could allow the master agency record's license, qualification, and appointment information to be auto-updated through **Quick Sync Producer**. Depending on the complexity and volume of a mega-firm's compliance information, this approach might save some manual updating of the master agency record.

To do this, repeat the steps outlined in this chapter, except select the "Merge All" strategy from the **Licenses**, **Qualifications**, and **Appointments Profile Merge Strategies** sections on the **Maintain Data Reconciliation Profiles** page (see page 45). Save the profile with a name such as "For Master Agencies Only." Then, select this profile when you perform a **Quick Sync Producer** on the master agency record.

Be aware that this approach might restore unique branch license information to the master record that would need to be cleared, using the steps outlined in "Verifying License Information on Each Record" beginning on page 24. Also you would still need to manually update branch agency records with compliance information contained in the new PDB Report that is stored on the master agency record, as outlined in the steps in this chapter, beginning on page 46.

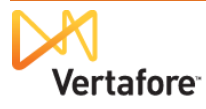